# 1. Програмибилен контролер од типот B&R X20

Во ова поглавје ќе биде опишан контролерот со неговите влезни и излезни модули и операторскиот интерфејс. Контролерот кој ќе се обработува е тип B&R (Bernecker & Rainer) модел X20 CP1485. Исто така ќе се обрабтат и модулите: X20 DI9371 – дигитален влезен модул, X20 AI4622 – аналоген влезен модул, X20 DO 9322 – дигитален излезен модул и X20 AO 4622 – аналоген излезен модул. Операторскиот интерфејс е Touch Screen дисплеј, исто така производ на B&R, модел 4PP320.0571.35.

# 2. Карактеристики на Х20 системите

# 2.1.1. Нов стандард во автомаризацијата

Со производството на X20 системите, компанијата B&R поставува нови стандарди согласни со нивното мото "Перфекција во автоматизацијата". X20 системите претставуваат ново универзално решение за било каква задача од автоматизација на машини и производство. Тие се дизајнирани со помош на искуството стекнато од апликации од целиот свет, бројни разговори со корисници, со една единствена цел: попрост, поекономичен и побезбеден систем за практична примена.

Со своите добро смислени детали и софистициран ергономски дизајн, X20 системот е повеќе од далечински влезно/излезен систем. Тој претставува целосно решение за управување. Фамилијата на X20 системите овозможува да се комбинираат различни компоненти во зависност од барањата на корисникот и посебните барања во одредена апликација. Овој систем во комбинација со останатите компоненти (за некои од нив ќе стане збор подоцна) го достигнува максималниот потенцијал и овозможува имплементација на апликации со совршени перформанси и флексибилност.

Три основни елементи создаваат еден модул: приклучен блок, електронски блок и магистрален блок. Оваа модуларност резултира со систем што ги комбинира предностите на двата модула и влезно/излезните лизгачки модули:

- претходно поврзување без модулот
- приклучна електроника
- екстра магистрален слот за дополнителни опции

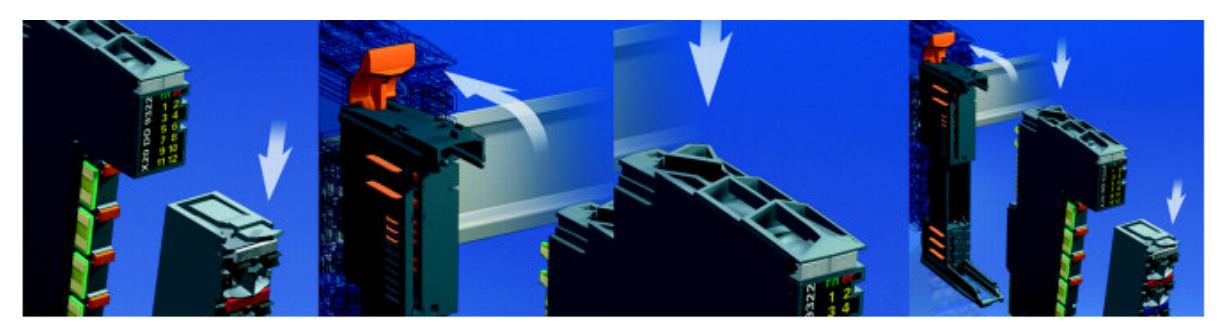

Слика 2.1 – Трите дела на Х20 системот

Системот X20 е за 50% подобрен во поглед на интегрираноста и просторната зафатнина на компонентите, усовршена технологија на поврзување и оптимална грануларност. Каналите (12 на број) се широки 12.5 mm овозможуваат одлична густина на компонентите и оптимална ергономија на приклучоците. Тој овозможува добра имплементација на едножично, двично и трижично поврзување без дополнителни џампери на приклучоците. Постои можност за максимална флексибилност, со едноканални и двоканални модули, така што се набавува само она што е потребно за апликацијата.

Термините модули, канали и сл. ќе бидат објаснети во продолжение.

Како што беше претходно споменато, X20 модулите се поделени на три дела, што овозможува многу едноставно искористување на можностите на контролерот во текот на целиот век на траење. Оваа поделба нуди многу можности:

- Подесен за различни типови на машини. Магистралните модули се основната платформа за различни типови на машини. Видот на машината, работата што таа ја врши и нејзиното функционирање одредува кои електронски модули ќе се применат. Софтверот го препознава хардверот што се користи и ги извршува потребните функции.
- Конструкција со индустриски приклучни кутии. Приклучните блокови на X20 системот се одвоени од електронските модули, што овозможува комплетно преврзување на приклучните кутии. Идеално е за машини за сериско производство.
- Едноставно одржување. Модулите можат да се заменат многу едноставно. Електронските модули можат да се заменат без да се прекинува работата на контролерот. Поврзувањето останува непроменето благодарение на одделните приклучни блокови. Оваа предност заштедува време.

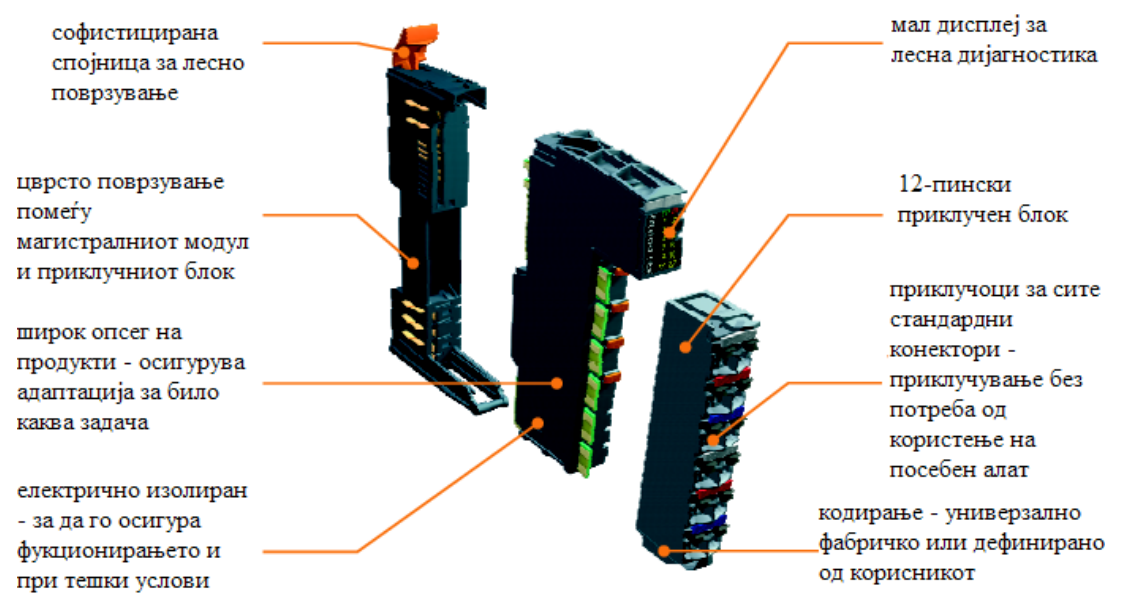

Слика 2.2 – Составни делови и особини на еден X20 систем

## 2.1.2. Централни процесорски единици (CPU) X20

Новиот, оптимално дизајниран асортиман на X20 процесорски единици задоволува широк опсег на потреби. Тие можат да се применат секаде, од стандардни апликации, до апликации со највисоки барања. Можат да манипулираат со времиња на циклусот од ред на 200 µs.

Можностите за мрежно поврзување преку портовите RS232, Ethernet типот и USB веќе се стандардна опрема кај контролерите на B&R и нивното користење е возможно без никаква доплата. Освен тоа, секоја централно процесорска единица има и Powerlink конекција за комуникација во реално време (real-time communication). Овој тип на мрежно комуницирање е воведен од B&R и овозможува низ Powerlink мрежниот кабел покрај податоци да се пренесува и напојување за уредот поврзан во мрежата. Иако најголениот дел од барањата ги исполнува и стандардната централна единица, X20 системите имаат и до три повеќенаменски слотови за дополнителни интерфејс модули.

Поради тоа што процесорските единици X20 се дизајнирани за монтирање на шина во метален орман, можат директно да се поврзат и до 250 влезно – излезни X20 модули, со 3000 канали. Ова овозможува највисоки перформанси, заедно со оддалечената (децентрализирана) матична плоча.

Децентрализираната матична плоча е местото каде можат да се поврзуваат разни модули (влезни, излезни, процесорски итн.) со помош X2X кабел. Тие можат да се постават на растојание и до 100 метри оддалеченост од главниот метален орман. Ова не претставува само обична плоча која е задолжена за комуникација помеѓу магистралните модули со помош на X2X кабел, туку овозможува пренос на податоците без користење на конвертори и без намалување на квалитетот на сигналот. Друга предност е фактот што напојувањето во централната процесорска единица интегрирано со влезните и излезните приклучоци за напојувањето, ги напојуваат оддалечената матична плоча, заедно со сензорите и актуаторите, така што не се потребни дополнителни компоненти. Со директно поврзување со централната процесорска единица, преку оддалечената матична плоча, може повеќекратно да се поврзуваат линии на влезови и излези било каде во опсег на 100 m.

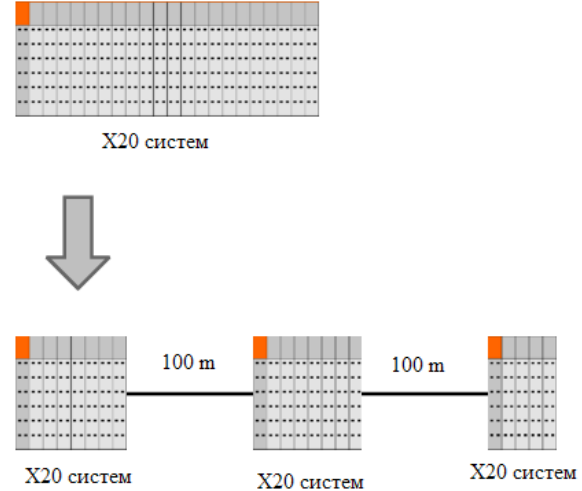

Слика 2.3 – Поврзување на разни Х20 модули со Х2Х кабел

Технологијата на изработка на овие управувачи единици е базирана на технологијата на последниот Intel Celeron процесор. Тие поседуваат голема RAM меморија, што на корисникот му овозможува неограничена слобода за разни видови на апликации. Системот е дополнет со SRAM меморија (статична RAM меморија), непрекинато напојувана од батерија, во која се складираат специфични податоци и заостанати променливи (варијабли). Во случај на прекин на напојувањето, променливите што се декларирани како заостанати автоматски се копираат од RAM меморијата во безбедната SRAM меморија. Податоците остануваат во такт се додека контролерот не се ресетира, и процесот продолжува да тече без никакви последици. Исто така, X20 системите се опремени и со слот за CompactFlash картички за зачувување на одредени податоци.

Овој систем е погоден за индустриски примени. Пружајќи највисоки перформанси, со многу стандардни интерфејси и интерфејси на надоградени модули, тој има и доста компактни димензии. Димензиите на централната процесорска единица (X20 CPU) и на X20 модулите се складни, со што максимално се искорискува просторот во металниот орман каде што е сместен контролерот. Друга предност е фактот што не е потребенен вентилатор за ниеден вид на процесори од X20 системот, освен за процесорите Celeron 650, застапени кај централните едници X20 1486 и X20 3486. Тоа овозможува речиси да не е потребно никакно одржување. За овие две процесора е предвиден еден заменлив вентилатор, и тоа без потреба од посебен алат, се заменува од надвор и при замената нема потреба да се вади процесорот (слика 2.4).

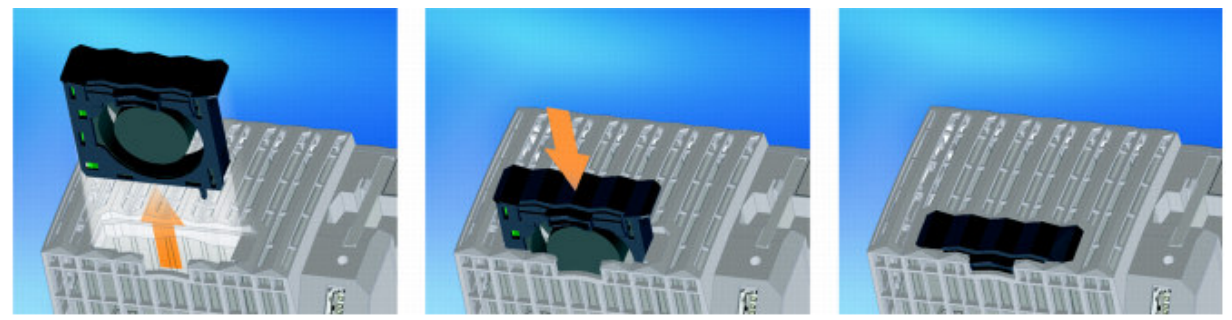

Слика 2.4 – Замена на вентилаторот кај Celeron 650 процесорите

## 2.1.3. Поврзување со приклучоците

Конструкцијата на индустрискиот метален орман ефикасно ги организира циклусите на производството. X20 системот поддржува ефикасно поврзување со користење на одвоени приклучни блокови. Целосната конфигурација на X20 системот е монтирана во металниот орман и поврзана со каблите. При тоа, не се потребни посебни кабли за дистрибуција на електрична енергија помеѓу X20 модулите и сензорите и актуаторите, со што поврзувањето се сведува на минимум.

Поврзувањето е брзо и не бара било каков посебен алат. Приклучните блокови имаат интегрирани конектори, при што жицата се поврзува со втиснување во приклучокот. Исто така, во секој приклучок може да се приклучи и наглавок со две жици, со дијаметар до 2 x 0,75 mm<sup>2</sup>. Поврзаните жици можат да се одврзат со шрафцигер. Исто така, на секој приклучок (терминал) има пристап за мерење на напонот на приклучокот.

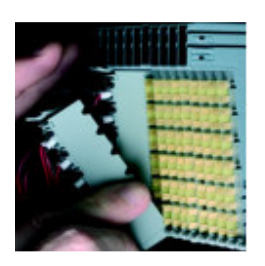

Приклучоците претходно можат да се поврзат одвоено од вистинските влезно – излезни модули. Ова е голема предност во поврзувањето, што обезбедува одвоено производство, навремена логистика и инсталација на претходно склопени системи.

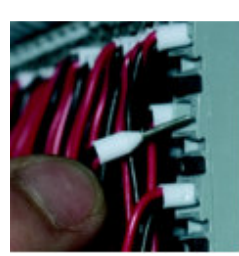

Едноставно и брзо поврзување без користење од посебен алат. Жицата се поврзува со втиснување во приклучокот. Достапни се приклучоци со 6 и 12 пинови.

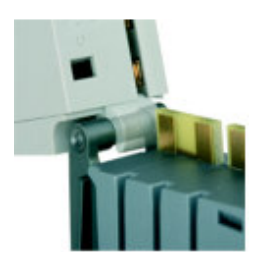

Со фабричкото кодирање се спречува поврзување на несоодветни и опасни делови на системот. Со ова се гарантира дека можат да се поврзат само оние делови што можат да се комбинираат.

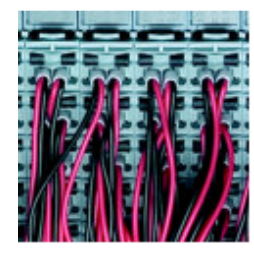

Густината на компонентите не мора да биде на штета на ергономијата. Приклучоците се одделени околу 5mm, со што се обезбедува добра прегледност.

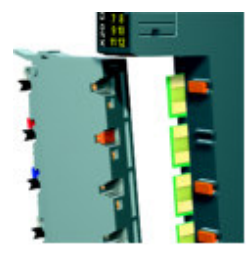

Со кодирање во апликацијата, се спречува неправилно вметнување на приклучоците. Ако тие неправилно се поврзат, електрониката можеби нема да се оштети, но системот нема да функционира.

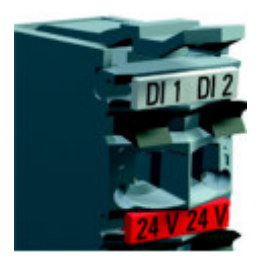

Секој приклучок е јасно означен на пластиката, со што се знае кој приклучок од кој сензор доаѓа или кон кој актуатор води.

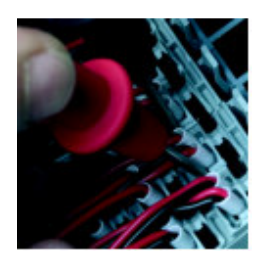

Како додаток на приклучниот конектор и механизмот за отклучување, секој приклучок овозможува пристап за испитување на напонот на приклучокот, без да се одврзува жицата.

Поврзувањето може да се изведе едножично, двожично или трижично. При тоа не се потребни дополнителни џампери и сите три вида на поврзување може да се комбинираат.

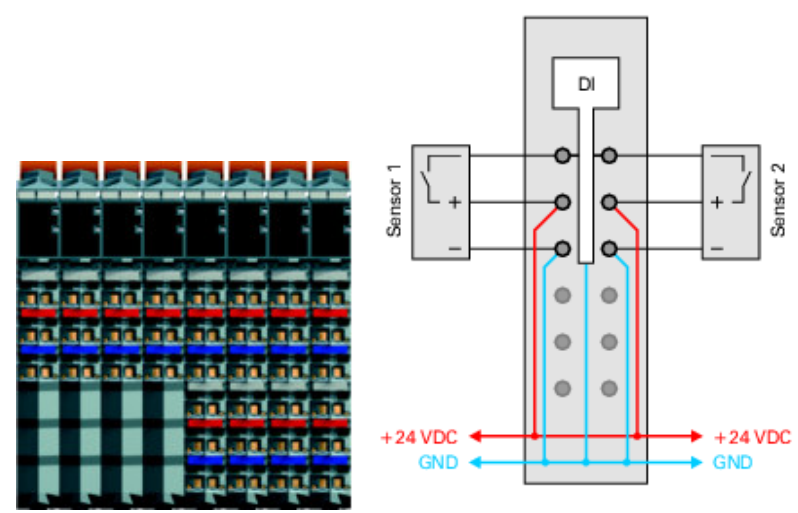

Слика 2.5а – Класично трижично поврзување (интегрирано напојување и заземјување со сензорите и актуаторите)

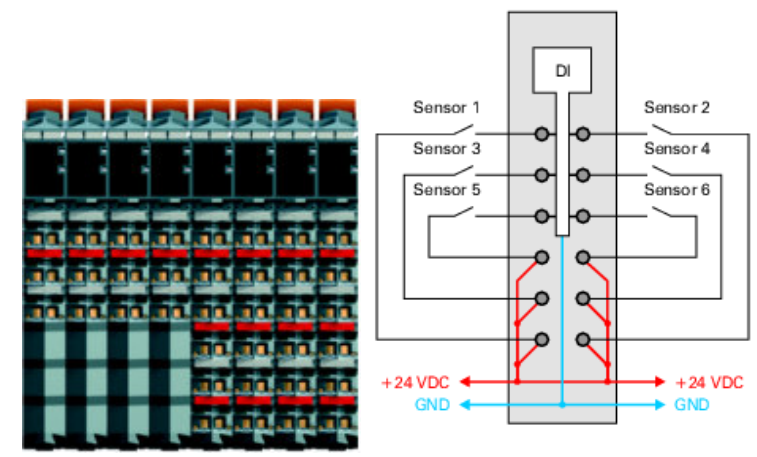

Слика 2.56 – Класично двожично поврзување (не се потребни дополнителни приклучоци)

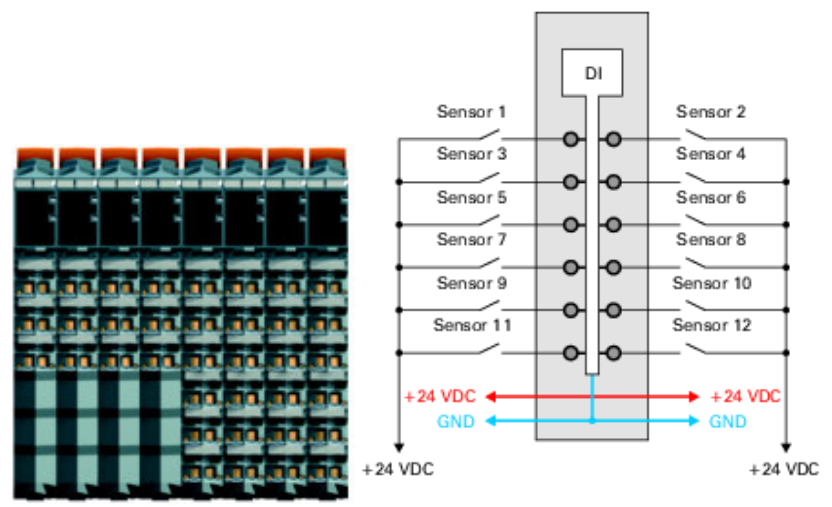

Слика 2.5в – Класично едножично поврзување

# 2.2 Опис на контролерот тип X20 СР1485

Програмибилниот логички контролер од типот X20 CP1485 е базиран на процесорската технологија на Intel Celeron 400 и може да задоволи широк спектар на барања. Располага со 32 MB DRAM (динамички RAM) и 1 MB SRAM (статички RAM) мемории, а исто така и со преносна меморија CompactFlash. Самата процесорска единица поседува разни видови на интерфејси за комуникација со други уреди, како персонален компјутер, други програмибилни контролери итн. Тоа се: еден слот за X20IF модули, два USB интерфејса, еден RS232 интерфејс, еден Ethernet мрежен интерфејс, еден Ethernet Powerlink мрежен интерфејс. На следната слика 2.6 е прикажан контролерот X20 CP1485 со составните делови.

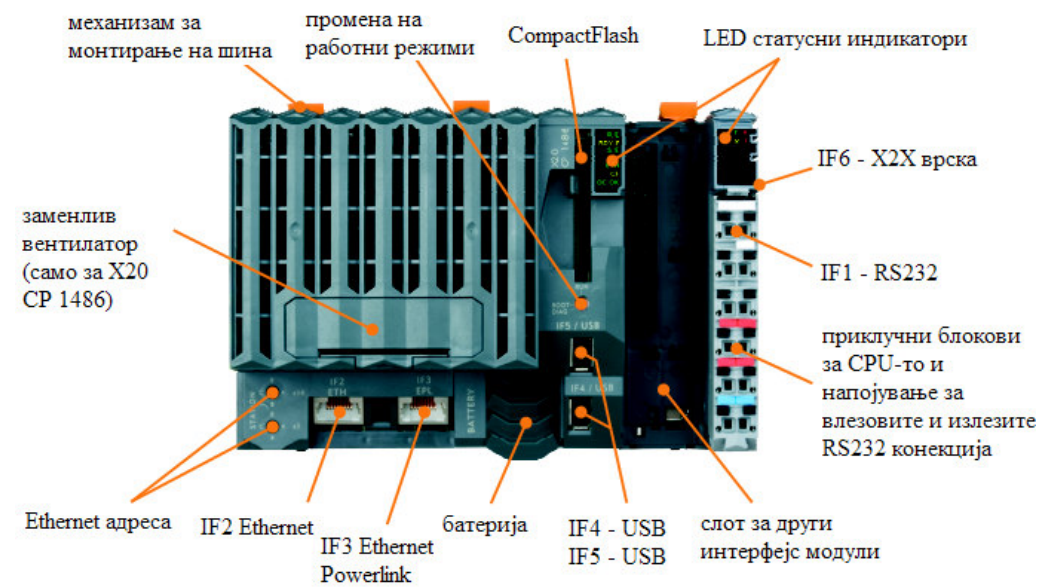

Слика 2.6 – Составни делови на X20 СР1485 контролерот (важи и за типовите X20 СР1484 и X20 СР1486.)

За поедноставна дијагностика на контролерот се наоѓаат LED статусни индикатори, и тоа на две места: едниот е за процесорот, а другиот за внатрешното напојување. Подолу се објаснети двата индикатори.

| Статусни индикатори за процесорот |          |          |                                             |  |  |
|-----------------------------------|----------|----------|---------------------------------------------|--|--|
| LED                               | Боја на  | Статус   | Опис                                        |  |  |
| индикатор                         | светлото |          |                                             |  |  |
| R/E                               | зелена   | вклучено | Програмата се извршува.                     |  |  |
|                                   | црвена   | вклучено | Сервисирање.                                |  |  |
| RDY/F                             | жолта    | вклучено | Процесорот е активен.                       |  |  |
|                                   | црвена   | вклучено | Превисока температура.                      |  |  |
| S/E                               | зелена/  |          | Сигнал за статус и неисправност.            |  |  |
|                                   | црвена   |          |                                             |  |  |
| EPL                               | зелена   | вклучено | Powerlink врксата е воспоставена.           |  |  |
|                                   |          | трепка   | Powerlink врксата е воспоставена и светлото |  |  |
|                                   |          |          | трепка при пренос на податоци низ           |  |  |
|                                   |          |          | магистралата.                               |  |  |
| ETH                               | зелена   | вклучено | Воспоставена е врска на Ethernet мрежата.   |  |  |
|                                   |          | трепка   | Воспоставена е врска на Ethernet мрежата и  |  |  |
|                                   |          |          | светлото трепка при пренос на податоци низ  |  |  |
|                                   |          |          | магистралата.                               |  |  |
| CF                                | жолта    | вклучено | СотрасtFlash-от е во ред.                   |  |  |
|                                   | зелена   | вклучено | CompactFlash–от е активен.                  |  |  |
| DC OK                             | зелена   | вклучено | Напојувањето на процесорот е во ред.        |  |  |
|                                   | црвена   | вклучено | Батеријата е празна.                        |  |  |

Индикаторот за статус и неисправност е зелен или црвен. Тој има различни значења за различни режими на работа, а тие значења највеќе се однесуваат за видот на неисправноста.

| Статусни индикатори за внатрешното напојување |            |             |                                            |  |  |
|-----------------------------------------------|------------|-------------|--------------------------------------------|--|--|
|                                               |            |             |                                            |  |  |
| LED                                           | Боја на    | Статус      | Опис                                       |  |  |
| индикатор                                     | светлото   |             |                                            |  |  |
| r                                             | зелена     | исклучено   | Неповрзано напојување на модулот.          |  |  |
|                                               |            | трепка      | Ресетирање.                                |  |  |
|                                               |            | еднаш       |                                            |  |  |
|                                               |            | трепка      | Подготвителен режим на работа.             |  |  |
|                                               |            | вклучено    | Работен режим (вклучено).                  |  |  |
| e                                             | црвено     | исклучено   | Неповрзано напојување на модулот или се е  |  |  |
|                                               |            |             | во ред.                                    |  |  |
|                                               |            | трепка      | Означува еден од следните случаи:          |  |  |
|                                               |            | двапати     | - Преоптоварено напојување на X2X врската  |  |  |
|                                               |            |             | - Напојувањето на влезовите и излезите е   |  |  |
|                                               |            |             | премногу ниско                             |  |  |
|                                               |            |             | - Влезниот напон на X2X врската е премногу |  |  |
|                                               |            |             | низок                                      |  |  |
| e + r                                         | непрекина  | то црвено / | неисправен фирмвер (firmware – вграден     |  |  |
|                                               | зеленото т | репка       | софтвер во хардвер кој не може да се       |  |  |
|                                               | еднаш      |             | модифицира)                                |  |  |
| S                                             | жолто      | исклучено   | Нема проток на информации низ RS232        |  |  |
|                                               |            |             | интерфејсот                                |  |  |
|                                               |            | вклучено    | Се испраќаат или примаат податоци низ      |  |  |
|                                               |            |             | RS232 интерфејсот                          |  |  |
| Ι                                             | црвено     | исклучено   | Вредноста на напојувањето на Х2Х врската е |  |  |
|                                               | _          |             | во нормални граници                        |  |  |
|                                               |            | вклучено    | Преоптоварено напојување на напојувањето   |  |  |
|                                               |            |             | на Х2Х врската                             |  |  |

За да работи процесорот, потребна е меморија за програмата. Програмата се складира во CompactFlash меморијата. Овој тип на меморија не е стандарден при набавката на контролерот и потребно е посебно да се набави. Важна работа на која треба да се внимава е CompactFlash картичката да не се вади од слотот за време на работата на контролерот.

Со посебен прекинувач може да се променат три режими на работа на контролерот.

|              | Прекинувач за промена на режимите на работа |                                                                                                    |  |  |
|--------------|---------------------------------------------|----------------------------------------------------------------------------------------------------|--|--|
|              |                                             | RUN<br>BOOT-<br>DIAG                                                                                                    |  |  |
| Позиција на  | Работен                                     | Опис                                                                                                    |  |  |
| прекинувачот | режим                                       |                                                                                                    |  |  |
| BOOT         | Бутирање                                    | Во оваа позиција на прекинувачот се стартува<br>стандардниот B&R Automation Runtime (AR) и<br>системот за изршување може да се инсталира<br>користејќи поврзан (online) интерфејс (B&R<br>Automation Studio).                                           |  |  |
| RUN          | Извршување                                  | Режим на извршување                                                                                                    |  |  |
| DIAG         | Диагностика                                 | Процесорот бутира во работен режим<br>дијагностика. Програмските сегменти во RAM-от<br>и FlashPROM-от не се иницијализирани. Кога ќе<br>завши овој работен режим, процесорот бутира со<br>т.н. топол рестраст (софтверско ресетирање на<br>процесорот). |  |  |

Напојувањето на процесорот доаѓа како интегрирано со X20 процесорите. Опремено е со напојување на процесорот, X2X врската и внатрешните влезови и излези. Напојувањето за процесорот и X2X врската е електрично изолирано.

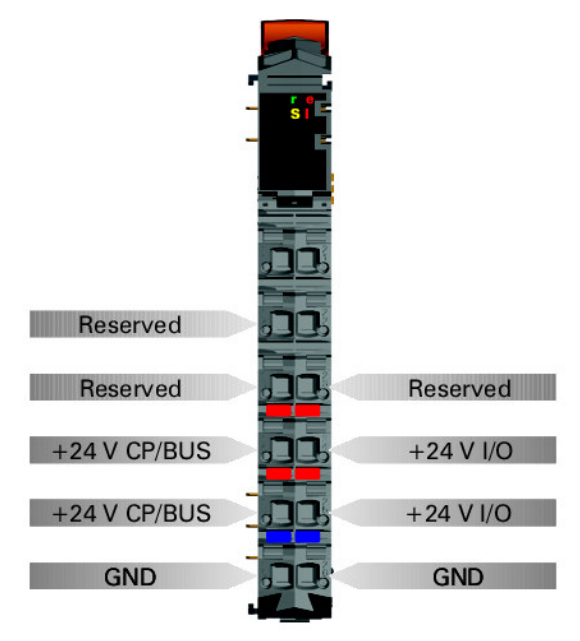

Слика 2.7 – Значење на пиновите на интегрираното напојување

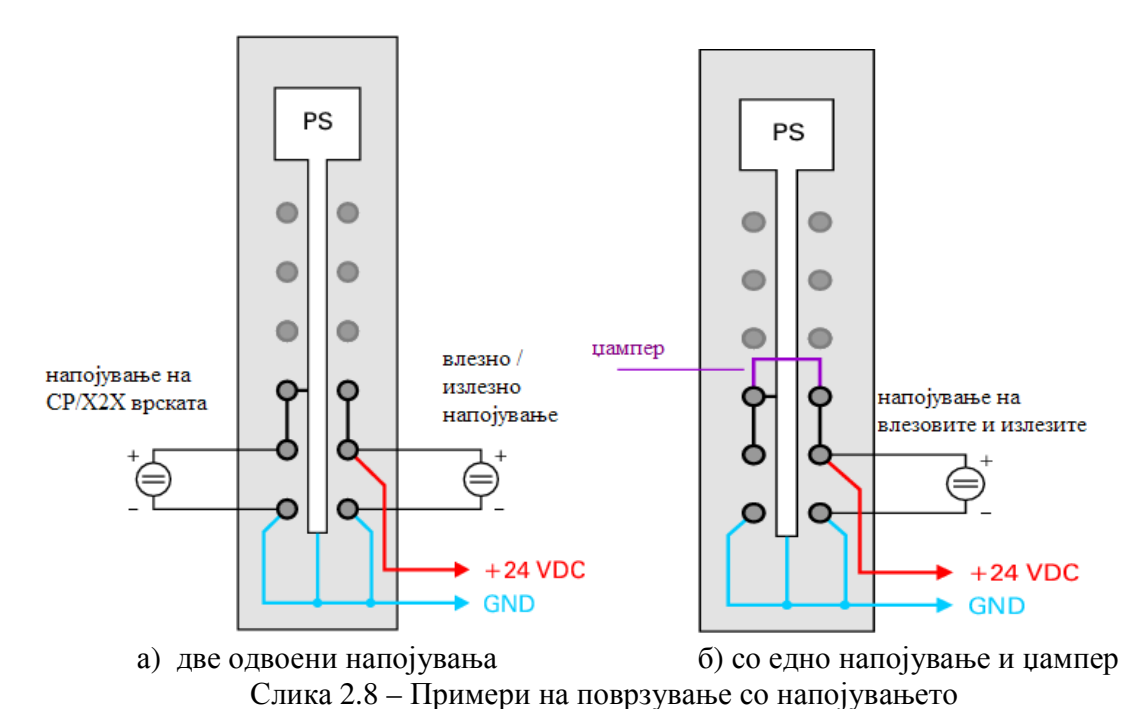

Интерфејсот RS232 не е електрично изолиран. Тој се користи како online интерфејс

за комуникација со уредот за програмирање (слика 2.9).

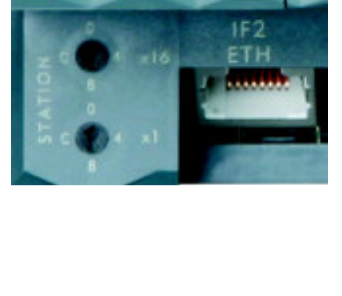

Ознаката IF2 го означува Ethernet интерфејсот за локални мрежи.

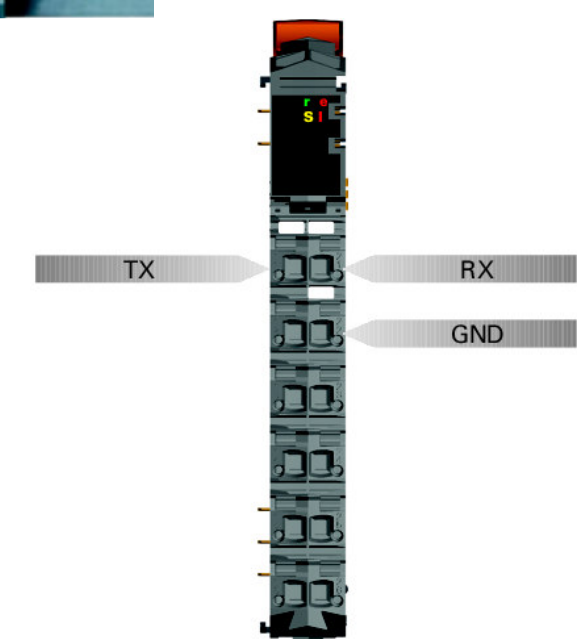

Слика 2.9 – Значење на пиновите на RS232 интерфејсот (IF1)

## 2.3. Дигитален влезен модул X20 DI9371

Дигиталниот влезен модул X20 DI9371 (слика 2.10) е опремен со 12 влезови за едножично поврзување, од типот синк. Кај другите дигитални влезни модули наменети за X20 системот постојат варијации во смисла на типот на поврзување (влезни модули наменети за двожично и трижично поврзување), типот на поврзување (синкинг или сурсинг) и бројот на влезови (шест за двожично и три за трижично поврзување – слика 2.5). Во конкретна апликација, со изборот на типот на поврзување на дигиталните влезови од сензорите, потрено е да се избере соодветен дигитален влезен модул. За конкретниот модул X20 DI9371 потребни се и магистрален модул (Bus module) X20 BM11 и приклучен блок (Terminal block) X20 TB12 (слика 2.10).

Влезниот напон на дигиталните влезови е 24 V ( $\pm$  15 ÷ 20%). При влезен напон од 24 V, влезната струја е 3,75 mA, а влезната отпорност 6,4  $\Omega$ . Ниското напонско ниво е за вредности < 5 V, а високото напонско ниво за вредности > 15 V. Сигналите од дигиталните влезови (на пр. сензорите) можат да се обработуваат во контролерот филтрирани или нефилтрирани. Дигиталниот влезен модул нуди можност на филтрирање на сигналите. И кај нефилтрираните, и кај филтрираните сигнали, статусот на сигналот се регистрира со фиксирана компензација, со запазување на циклусот на мрежата и се пренесува во истиот циклус. Филтрирањето се извршува асинхроно со мрежата со доцнење од 200 µs заедно со временско отстапување од 50 µs поради преносот низ мрежата.

Во табелата под слика 2.10 се објаснети значењата на статусните индикатори на дисплејот.

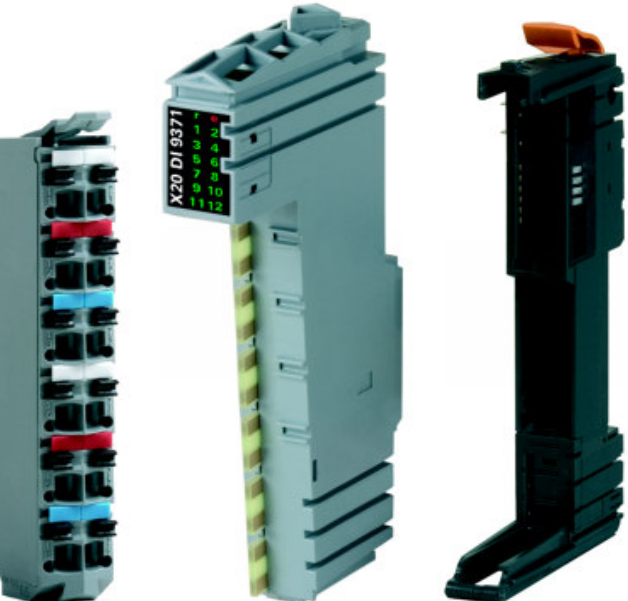

Слика 2.10 – Дигитален влезен модул X20 DI9371 (средина) со приклучен блок X20 ТВ12 (лево) и магистрален модул X20 BM11 (десно)

|                                       | Статусни индикатори на влезниот модул |           |                                        |  |  |
|---------------------------------------|---------------------------------------|-----------|----------------------------------------|--|--|
| Статусни индикатори на влезниот модул |                                       |           |                                        |  |  |
| LED                                   | Боја на                               | Статус    | Опис                                   |  |  |
| индикатор                             | светлото                              |           |                                        |  |  |
| r                                     | зелена                                | исклучено | Напојувањето на модулот не е поврзано. |  |  |
|                                       |                                       | трепка    | Ресетирање.                            |  |  |
|                                       |                                       | еднаш     |                                        |  |  |
|                                       |                                       | трепка    | Подготвителен режим на работа.         |  |  |
|                                       |                                       | вклучено  | Режим на работа.                       |  |  |
| e                                     | црвено                                | исклучено | Напојувањето на модулот не е поврзано  |  |  |
|                                       | · ·                                   |           | или се е во ред.                       |  |  |
| e + r                                 | непрекинато                           | црвено /  | Неисправен фирмвер.                    |  |  |
|                                       | зеленото треп                         | ка еднаш  | I T T T                                |  |  |
| 1 – 12                                | зелено                                |           | Статус на соодветниот дигитален влез.  |  |  |
|                                       | 1                                     |           |                                        |  |  |

На наредната слика 2.11 се прикажани значењата на пиновите, пример за едножичното поврзување, како и шема на влезното струјно коло.

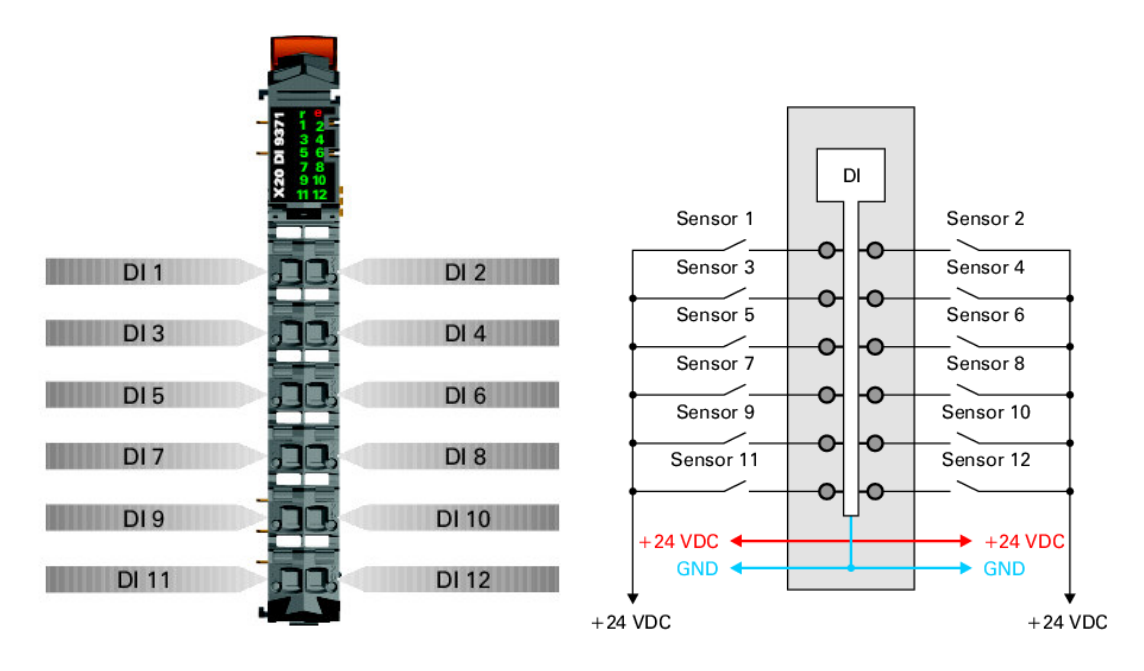

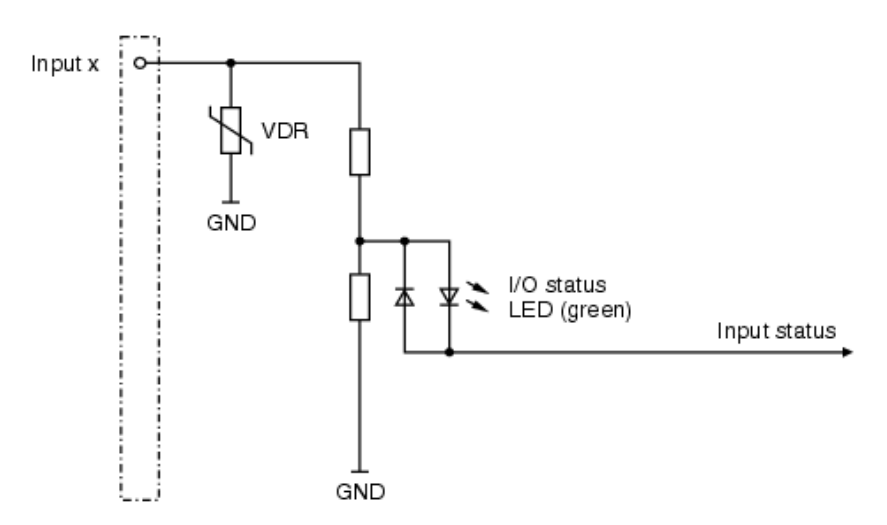

Слика 2.11 – Значење на пиновите, пример за едножичното поврзување и шема на влезното струјно коло

Минимално време на циклусот е најмалото време на запирање на циклусот без да настане комуникациска грешка. Треба да се напомене дека кај брзите циклуси времето на мирување за мониторинг на управувањето, дијагностика и ациклични команди е намалено. Минималното време на циклусот за нефилтрирани сигнали изнесува  $\geq 100 \ \mu$ s, а за времиња на циклусот  $\leq 150 \ \mu$ s, филтрирањето се деактивира. Минималното време на ажурирање на влезовите и излезите е во врска со минималното време на запирање на циклусот, така што во секој циклус се случува ажурирање на влезовите и излезите. Тоа време за нефилтрирани сигнали е  $\geq 100 \ \mu$ s, а за филтрирани  $\geq 100 \ \mu$ s.

### 2.4. Аналоген влезен модул Х20 АІ4622

Аналогниот влезен модул AI4622 е опремен со четири влеза со 12 битна дигитална резолуција на A/D конверзијата. Со користење на различни точки на приклучок, може да се регистритаат сигналите на струјата и напонот. За конкретниот модул X20 AI4622 потребни се и магистрален модул (Bus module) X20 BM11 и приклучен блок (Terminal block) X20 TB12 (слика 2.12).

Влезниот напон треба да биде  $\pm 10$  V, а максимално дозволениот влезен напон на аналогните влезови е  $\pm 30$  V. Влезната струја може да биде во опсегот од 0 mA до 20 mA, или од 4 mA до 20 mA. Предност кај долната граница на вредноста на струјата од 4 mA во однос на онаа од 0 mA, е во редуцирањето на можноста сигналот да се изгуби поради појава на шум. Исто така, најниската вредност на сигнал од 4 mA може да се искористи како извор на енергија за сензори или друга опрема. Највисоката дозволена влезна струја е  $\pm 50$  mA. Времето на A/D конверзија е 300 µs за сите влезови. Отпорноста на приклучениот влезен уред треба да биде помала од 400 Ω. По A/D конверзијата, 12 битната променливата е од тип INT (Integer). При тоа, најмалку важниот бит (LSB – Least Significant Bit) за напон е 1 LSB = \$8001 = 2.441 mV, а за струја 1 LSB = \$0008 = 4.883 µA.

Во табелата под слика 2.12 се објаснети значењата на статусните индикатори на дисплејот.

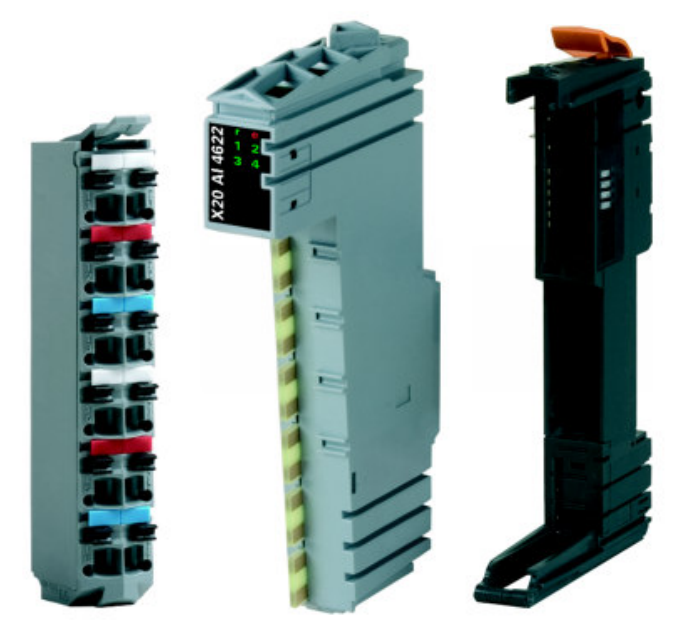

Слика 2.12 – Аналоген влезен модул X20 AI4622 (средина) со приклучен блок X20 ТВ12 (лево) и магистрален модул X20 BM11 (десно)

|           | Статусни индикатори на влезниот модул |           |                                        |  |  |
|-----------|---------------------------------------|-----------|----------------------------------------|--|--|
|           |                                       |           |                                        |  |  |
| LED       | Боја на                               | Статус    | Опис                                   |  |  |
| индикатор | светлото                              |           |                                        |  |  |
| r         | зелена                                | исклучено | Напојувањето на модулот не е поврзано. |  |  |
|           |                                       | трепка    | Ресетирање                             |  |  |
|           |                                       | еднаш     |                                        |  |  |
|           |                                       | трепка    | Подготвителен режим на работа          |  |  |
|           |                                       | вклучено  | Режим на работа                        |  |  |
| e         | црвено                                | исклучено | Напојувањето на модулот не е поврзано  |  |  |
|           |                                       |           | или се е во ред.                       |  |  |
|           |                                       | вклучено  | Неисправна состојба или ресетирање     |  |  |
| e + r     | непрекинато                           | црвено /  | неисправен фирмвер                     |  |  |
|           | зеленото треп                         | ка еднаш  |                                        |  |  |

| 1-4 | зелено | исклучено | Отворена конекција или сензорот е        |
|-----|--------|-----------|------------------------------------------|
|     |        |           | неповрзан                                |
|     |        |           | Вредноста на влезниот сигнал е превисока |
|     |        |           | или прениска                             |
|     |        | вклучено  | А/D конверторот работи, вредноста е во   |
|     |        |           | ред                                      |

На наредната слика се прикажани значењата на пиновите, пример за поврзување и е дадена шема на влезното струјно коло.

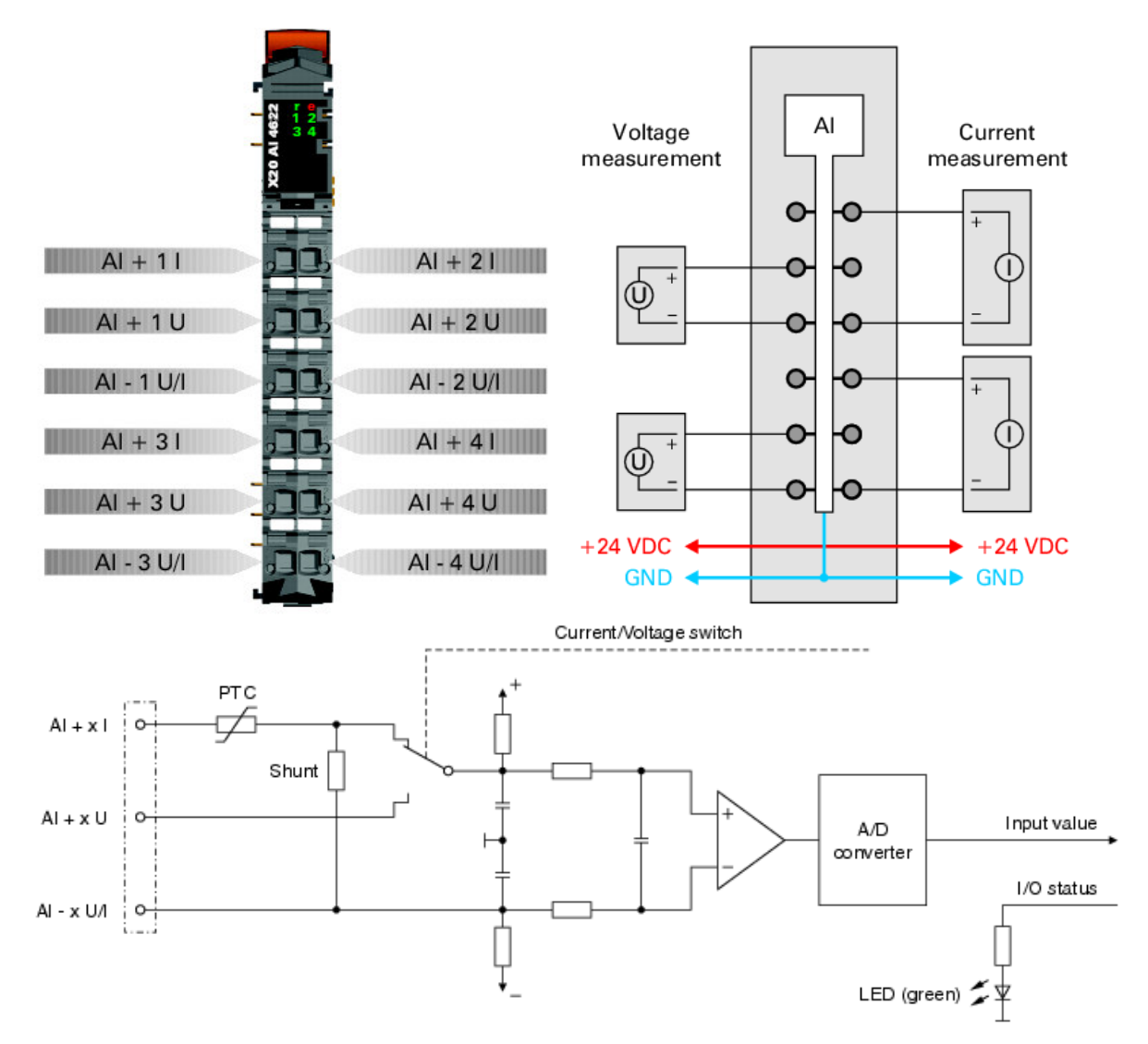

Слика 2.13 – Значење на пиновите, пример на поврзување со аналогни влезови и шема на влезното коло

Овој модул е опремен со подесив влезен филтер на сигналте. Минималното време на циклусот мора да биде поголемо од 500µs. За пократки времиња на циклусот филтерот

е деактивиран. Ако влезниот филтер е активен, тогаш каналите се скенираат во различни циклуси, со временска разлика од 200 µs. A/D конверзијата е асинхрона на циклусот на мрежата.

Сите канали (влезови) се опремени за струјни или напонски влезни сигнали (слика 2.13). Видот на сигналот е определен од приклучоците кои се искористени (на кои има приклучено влез). Бидејќи за струјните и за напонските сигнали се потребни различни подесувања, потребно е да се подеси саканиот тип на влезниот сигнал:

- ± 10 V за напонски сигнал (стандардна вредност)
- од 0 до 20 mA за струен сигнал
- од 4 до 20 mA за струен сигнал

Влезниот сигнал се контролира преку горната и долната гранична вредност. Стандардните гранични вредности се дадени во табелата:

| Стандардна | Напонски сигнал ±10 V |                | Струен сигнал (0 до 20 |                | Струен сигнал (4 до 20 |                |
|------------|-----------------------|----------------|------------------------|----------------|------------------------|----------------|
| гранична   |                       |                | mA)                    |                | mA)                    |                |
| вредност   |                       |                |                        |                |                        |                |
| Горна      | + 10V                 | +32767(\$7FFF) | 20 mA                  | +32767(\$7FFF) | 20 mA                  | +32767(\$7FFF) |
| граница    |                       |                |                        |                |                        |                |
| Долна      | - 10V                 | -32767(\$8001) | 0 mA                   | 0              | 4 mA                   | 0              |
| граница    |                       |                |                        |                |                        |                |

Други гранични вредности се дефинираат ако е потребно. Граничните вредности важат за сите влезови (канали). Тие се активираат со внесување на вредноста на границте во регистарот. Откако ќе се постават нови граници, аналогните сигнали се контролираат според новите граници.

Во случај на влезен струен сигнал, подесен за вредности 4 mA до 20 mA, за да се измерат струи помали од 4 mA, мора да се постави негативна гранична вредност. Така, 0 mA ќе биде еднаква на -6553 (\$E667). За да се ограничи најниската вредност на напонот на 0 V, потребно е наместо -32767(\$8001), да се внесе 0. Истото важи и за струјните сигнали.

Минималното време на циклусот е минималното време потребно за запирање на циклусот на пренос на информациите без да настане комуникациска грешка. Брзите циклуси имаат намалено време на мирување, потребно за манипулација со мониторингот, дијагностиката и ацикличните команди. За нефилтрирани влезови тоа време е поголемо или еднакво на 100 µs, а за филтрирани влезови поголемо од 500 µs.

Минималното време за ажурурање на влезовите и излезите се однесува на минималното време потребно за запирање на циклусот на пренос на информациите, така што во секој циклус се случува ажурирање на влезовите и излезите. За нефилтрирани влезови тоа време е 300 µs (за сите влезови), а за филтрирани влезови ≥ 1 ms.

# 2.5. Дигитален излезен модул Х20 DO9322

Дигиталниот излезен модул X20 DO9322 е опремен со 12 дигитални излези за едножично поврзување наменети за сурс (Source) поврзување со излезите. Кај другите дигитални излезни модули наменети за X20 системот постојат варијации во смисла на типот на поврзување (излезни модули наменети за двожично и трижично поврзување), типот на поврзување (синк или сурс) и бројот на излези (на пример, шест за двожично и четири за трижично поврзување) Во конкретна апликација, со изборот на типот на поврзување на дигиталните излези со актуаторите, потрено е да се избере соодветен дигитален излезен модул. За конкретниот модул X20 DO9322 потребни се и магистрален модул (Bus module) X20 BM11 и приклучен блок (Terminal block) X20 TB12 (слика 2.14).

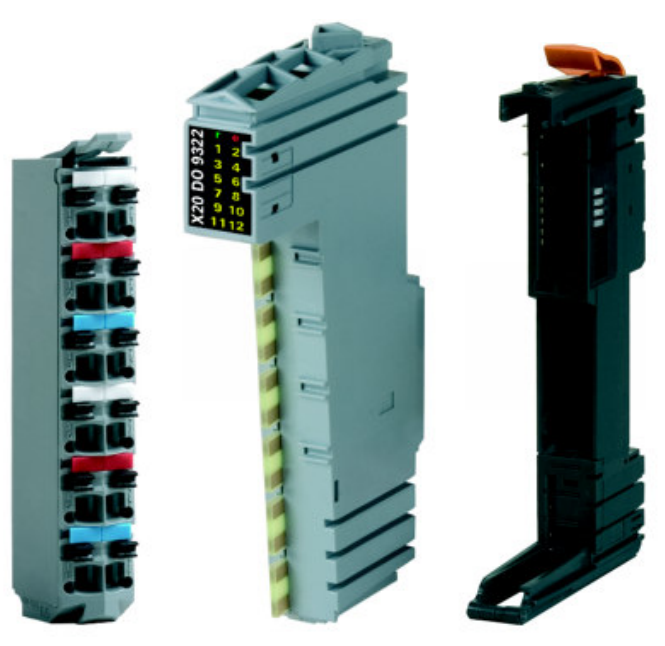

Слика 2.14 – Дигитален излезен модул X20 DO9322 (средина) со приклучен блок X20 ТВ12 (лево) и магистрален модул X20 BM11 (десно)

Номиналниот излезен напон е 24 V, а номиналната излезна струја 0.5 А. Излезите се заштитени од прекумерна струја или краток спој. Преминот на логичките вредности на напонот се изведува со FET транзистори. Мониторингот на излезите се извршува со паузи од 10 ms. При исклучен излез постои таканаречената струја на истекување (leakage current) и таа изнесува 5µA. Максималната струја при краток спој е помала од 12 A. Времето на вклучување после прекин поради краток спој или преоптоварување е околу 10 ms (зависи од температурата на модулот). Времето на задржување при премин од 0 во 1, како и од 1 во 0 е помало од 300 µs. Максималната фрекфенција на вклучување и исклучување за отпорнички излези е 500 Hz. За индуктивни излези (со 90 % работен циклус) фрекфенцијата на вклучување и исклучување може да се види од дијаграмот на слика 13. Запирниот напон при исклучување на индуктивни излези е 50 VDC.

Во табелата под слика 2.15 се објаснети значењата на статусните индикатори на дисплејот.

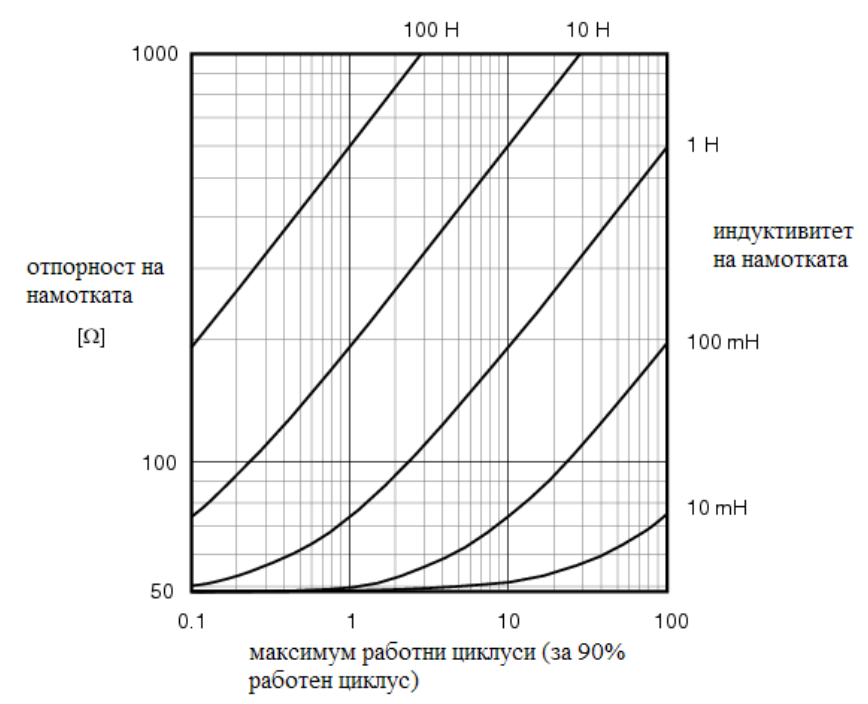

Слика 2.15 – Вклучување и исклучување на индуктивни излези

| Статусни индикатори на излезниот модул |                     |                 |                                         |  |
|----------------------------------------|---------------------|-----------------|-----------------------------------------|--|
|                                        |                     |                 |                                         |  |
| LED<br>индикатор                       | Боја на<br>светлото | Статус          | Опис                                    |  |
| r                                      | зелена              | исклучено       | Напојувањето на модулот не е поврзано.  |  |
|                                        |                     | трепка<br>еднаш | Ресетирање                              |  |
|                                        |                     | трепка          | Подготвителен режим на работа           |  |
|                                        |                     | вклучено        | Режим на работа                         |  |
| e                                      | црвено              | исклучено       | Напојувањето на модулот не е поврзано   |  |
|                                        |                     |                 | или се е во ред.                        |  |
|                                        |                     | трепка          | Предупредување / грешка на некој влезен |  |
|                                        |                     | еднаш           | или излезен канал. Активиран е          |  |
|                                        |                     |                 | мониторинг на нивоата на дигиталните    |  |
|                                        |                     |                 | излези                                  |  |

| e + r  | непрекинато црвено /  | неисправен фирмвер                     |
|--------|-----------------------|----------------------------------------|
|        | зеленото трепка еднаш |                                        |
| 1 – 12 | портокалово           | Статус на соодветниот дигитален излез. |

На наредната слика се прикажани значењата на пиновите, пример за поврзување и е дадена шема на излезното струјно коло.

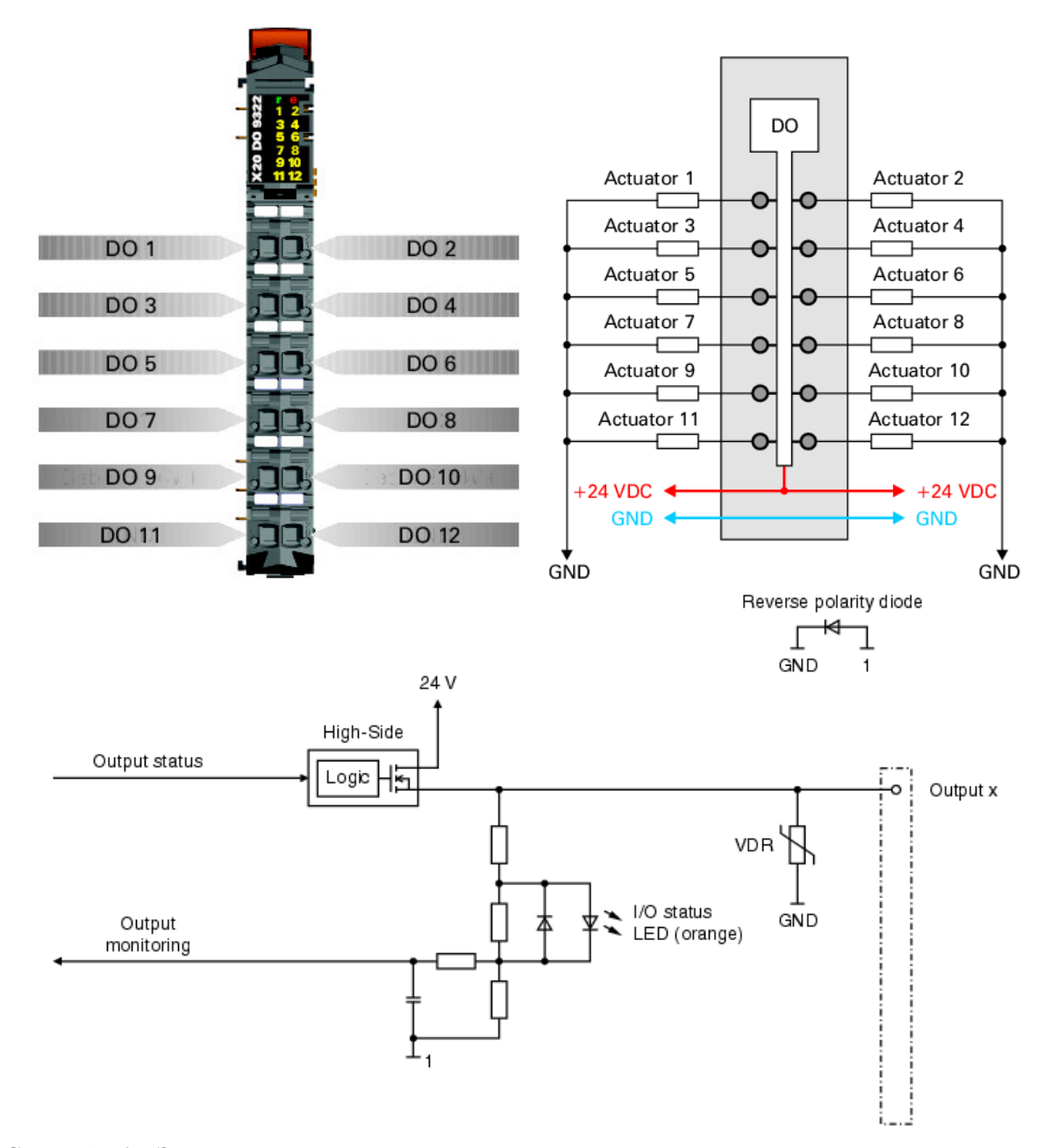

Слика 2.16 – Значење на пиновите, пример на поврзување со дигитални излези и шема на излезното коло

Минималното време на циклусот е поголемо или еднакво на 100 µs. Минималното време за ажурирање на влезовите и излезите е еднакво на минималното време на циклусот.

## 2.6. Аналоген излезен модул Х20 АО4622

Аналогниот излезен модул X20 AO4622 е опремен со четири излези со 12 битна дигитална резолуција на D/A конверзијата. Со користење на различни точки на приклучок, може да се избере помеѓу сигналите на струјата и напонот. За конкретниот модул X20 AO4622 потребни се и магистрален модул (Bus module) X20 BM11 и приклучен блок (Terminal block) X20 TB12 (слика 2.17).

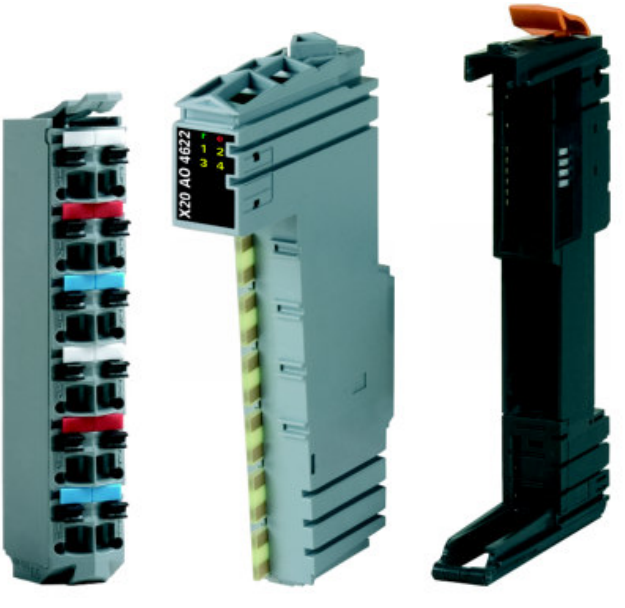

Слика 2.17 – Аналоген излезен модул X20 AO4622 (средина) со приклучен блок X20 TB12 (лево) и магистрален модул X20 BM11 (десно)

Излезниот напон е во границите од  $\pm 10$  V, а излезната струја во границите 0  $\div 20$  mA. Времето потребно за D/A конерзија е 300 µs за сите излези. Излезите се заштитени од појава на краток спој со ограничување на струјата од  $\pm 40$  mA. Максимално дозволената отпорност на уредите приклучени на излезите е 600  $\Omega$ . Времето на одговор на промени на излезите во целиот опсег е 500 µs. Овој модул поседува одредена нелинеарност на промена на параметрите, но таа е помала од 0,005 %, во зависност од опсегот на излезот. Пред D/A конверзијата, 12 битната променливата е од тип INT (Integer). При тоа, најмалку важниот бит (LSB – Least Significant Bit) за напон е 1 LSB = \$0010 = 4.882 mV, а за струја 1 LSB = \$0010 = 9.766 µA.

Во наредната табела се објаснети статусните индикатори на дисплејот. На сликата 2.18 под табелата се прикажани значењата на пиновите и пример за поврзување. На слика 2.19 е дадена шема на излезното струјно коло.

|                                        | Статусни индикатори на излезниот модул |           |                                        |  |  |
|----------------------------------------|----------------------------------------|-----------|----------------------------------------|--|--|
| Статусни индикатори на излезниот модул |                                        |           |                                        |  |  |
| LED                                    | Боја на                                | Статус    | Опис                                   |  |  |
| индикатор                              | CBETJIOTO                              |           |                                        |  |  |
| 1                                      | зелена                                 | тронко    | Папојувањето на модулот не е поврзано. |  |  |
|                                        |                                        | еднаш     | Гесетирање                             |  |  |
|                                        |                                        | трепка    | Подготвителен режим на работа.         |  |  |
|                                        |                                        | вклучено  | Режим на работа                        |  |  |
| e                                      | црвено                                 | исклучено | Напојувањето на модулот не е поврзано  |  |  |
|                                        | -                                      | -         | или се е во ред.                       |  |  |
|                                        |                                        | вклучено  | Неисправна состојба или ресетирање.    |  |  |
| e + r                                  | непрекинато                            | црвено /  | неисправен фирмвер                     |  |  |
|                                        | зеленото треп                          | ка еднаш  |                                        |  |  |
| 1-4                                    | портокалово                            | исклучено | Вредност = 0                           |  |  |
|                                        | *                                      | вклучено  | Вредност $\neq 0$                      |  |  |
|                                        |                                        |           |                                        |  |  |

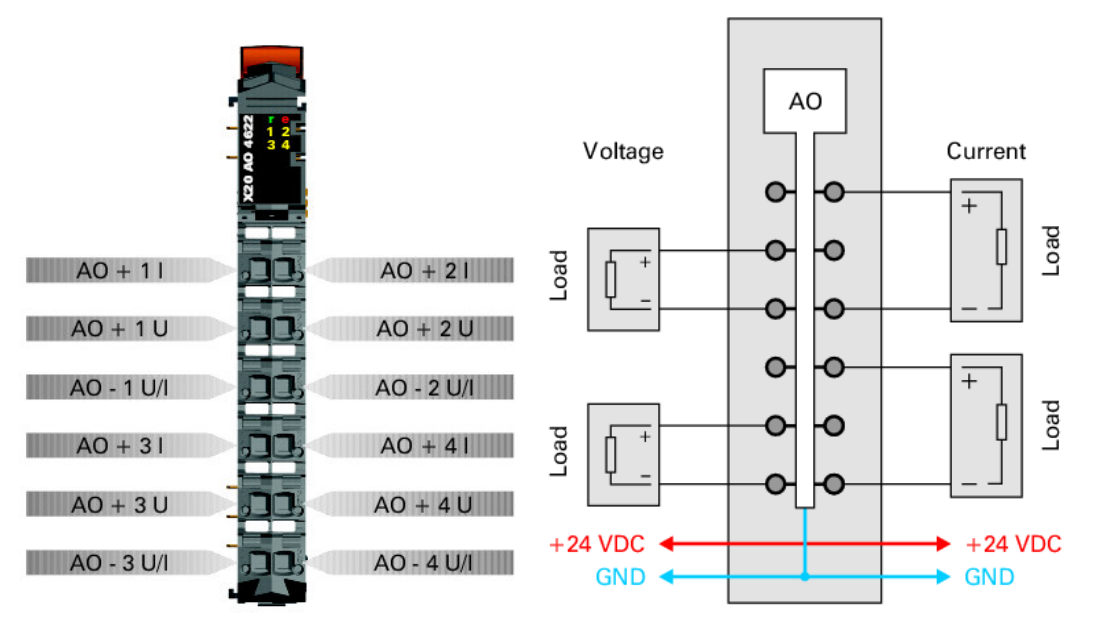

Слика 2.18 – Значење на пиновите и пример на поврзување со аналогни излези

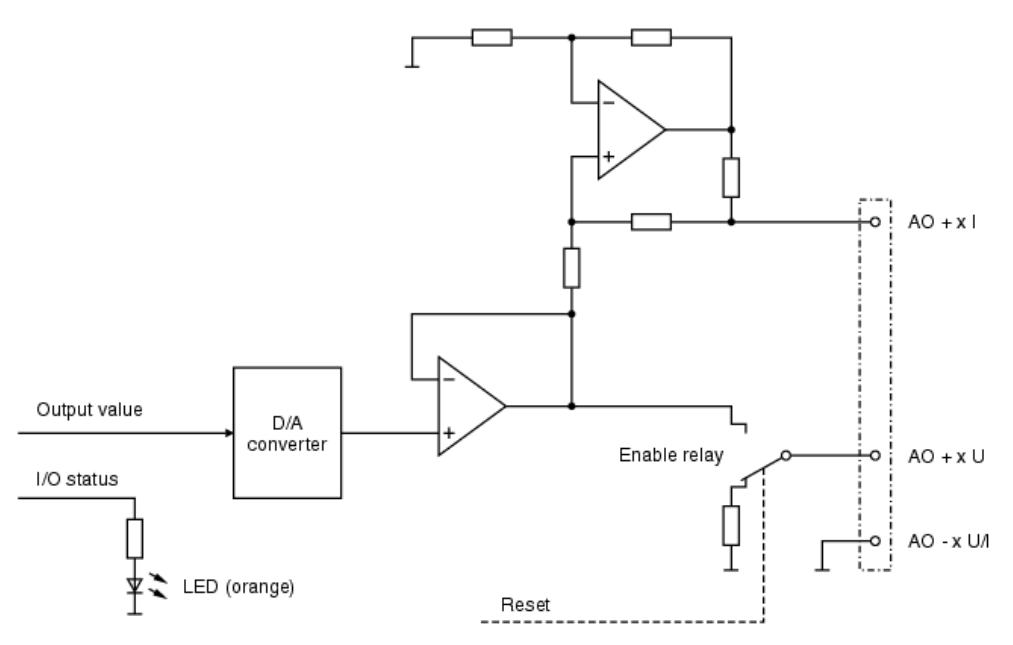

Слика 2.19 – Шема на излезното струјно коло

Секој канал (излез) може да се подеси за струјни или напонски сигнали. Видот на сигналот кој ќе се употреби за поврзување со актуаторите се одредува од приклучоците кои ќе се искористат (слика 2.18). Минималното време на циклусот е поголемо или еднакво на 250 µs. Минималното време на ажурирање на влезовите и излезите што го дозволува овој модул, за сите излези е помало од 400 µs.

## 2.7. Операторски интерфејс модел 4PP320.0571.35 (Touch Screen)

Операторскиот интерфејс (HMI – Human Machine Interface) служи за комуникација на операторот со машината или процесот. Тој нуди можност за внесување одредени параметри како влез во програмата, со што се овозможува одредени параметри од управувањето на процесот да ги задава операторот (пр. број на вртежи на некој мотор, насока на движење на некој подвижен дел итн.). Исто така, тој нуди можност и за прикажување на некои излезни параметри на дисплеј, кои ќе му дадат на операторот информација за состојбата на некој член од процесот (од актуатор или сензор), како на пример моментална брзина на некој мотор. Постојат разни видови на интефејси, кои можат да се изберат во зависност од потребата на управувачкиот процес. Нашата лабораторија располага со Touch Screen интерфејс, модел 4PP320.0571.35 (слика 2.20 и 2.21), исто така производство на B&R. Тој ќе биде искористен за управувањето на процесот, разработен подолу.

Во наредната табела ќе бидат прикажани некои технички спецификации на интерфејсот.

| Оперативен систем              | Automation Runtime                                             |
|--------------------------------|----------------------------------------------------------------|
| Процесор                       | Geode LX800 500 MHz, 32-bit x86                                |
| L1 Cache – кеш меморија        | 128 KB (64 KB L cache / 64 KB D cache)                         |
| L2 Cache – кеш меморија        | 128 KB                                                         |
| Ладење                         | Пасивно                                                        |
| Флеш меморија                  | 2 MB (за фирмверот)                                            |
| Меморија                       | DDR SDRAM 128 MB                                               |
| Графика                        |                                                                |
| Контролер                      | Geode LX800                                                    |
| Меморија                       | 8 MB заедничка меморија (резервирана на главната               |
|                                | меморија)                                                      |
| SRAM (Статичка RAM меморија)   | 512 KB                                                         |
| Батерија                       | нема                                                           |
| Ethernet мрежа                 |                                                                |
| Контролер                      | Intel 82551ER                                                  |
| Брзина на пренос               | 10/100 Mbps                                                    |
| CompactFlash преносна меморија | 1 слот                                                         |
| Сериски интерфеіс              | RS232                                                          |
| Брзина на пренос               | Максимум 115 kBaud (kBaud - 1000 бита во секунда)              |
| USB интерфеіс                  | USB 1.1 и USB 2.0                                              |
| Брзина на пренос               | до 480 Mbit/s                                                  |
| Лисплеі                        | color TFT, 5,7 in (144 mm), 262 114 бои                        |
| Резолуција                     | QVGA, 320 x 240                                                |
| Touch Screen                   | Аналоген, отпорнички                                           |
| Контролер                      | Elo, 12 битен сериски                                          |
| Степен на трансмисија          | До 80 % $\pm 5$ %                                              |
| Електрични карактеристики      |                                                                |
| Номинален напон                | 18 – 30 VDC                                                    |
| Номинална јачина на струја     | 0,45 A                                                         |
| Потрошувачка на енергија       | околу 10 W                                                     |
| Отпорност на заземјувањето     | 0 Ω                                                            |
| Механички карактеристики       |                                                                |
| Надворешни димензии            | ширина 212 mm, висина 156 mm, дебелина 55,5 mm                 |
| Метално куќиште                |                                                                |
| Тежина                         | околу 1,4 kg                                                   |
| Работа при вибрации            |                                                                |
| при работа (непрекинати)       | 2 - 9 Hz: 1.75 mm амплитуда / 9 - 200 Hz: 0.5g                 |
|                                | 4.9 m/s <sup>2</sup>                                           |
| при работа (повремени)         | 2 - 9 Hz: 3 mm амплитуда / 9 - 200 Hz: 1g 9.8 m/s <sup>2</sup> |
| при чување                     | 2 - 9 Hz: 7.5 mm, 9 - 200 Hz: 2 g, 200 - 500 Hz: 4 g           |
| при транспорт                  | 2 - 9 Hz: 7.5 mm, 8 - 200 Hz: 2 g, 200 - 500 Hz: 4 g           |

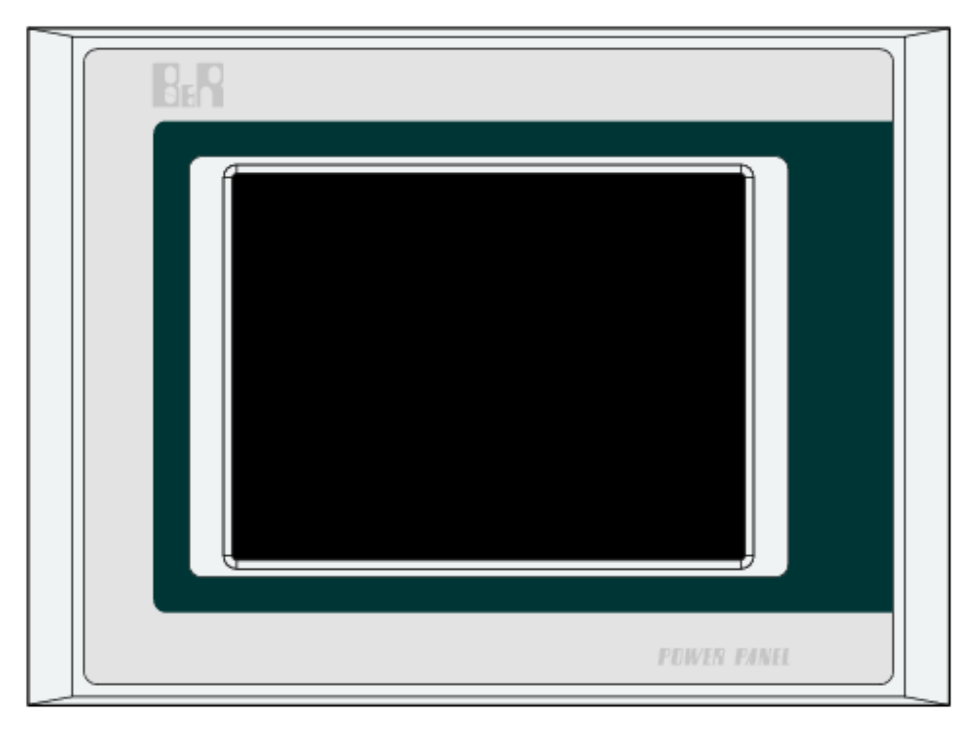

Слика 3.20 – Преден поглед на операторскиот интерфејс

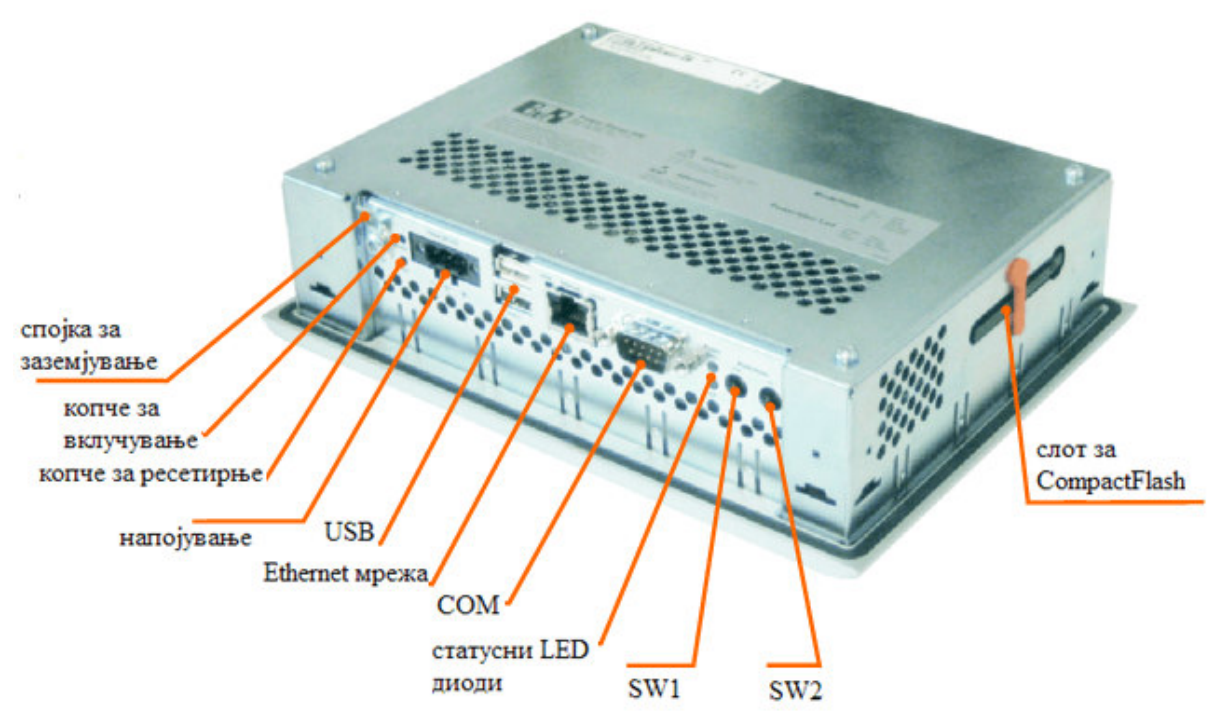

Слика 3.21 – Заден поглед на операторскиот интерфејс

# 3. Анализа на програмскиот пакет Automation Studio 3.0

Програмскиот пакет Automation Studio претставува околина за програмирање на компонентите за автоматизација на B&R, што вклучува програмирање на контролерот, управување со движења и визуелизација (интерфејс). Неговата прегледна структура на проектите и возможноста да оперира со широк спектар на различни конфигурации и варијации на машини значително го олеснува и помага процесот на програмирање. Покрај големиот број на алатки за дијагностика што ги поседува, на корисникот му се достапни различни програмски јазици (наведени подолу) и едитори за уредување на програмите. Со користење на стандардните библиотеки на B&R и IEC стандардите (International Electrotechnical Commission), кои се интегрирани во системот, се обезбедува висока ефикасност на текот на дејствата.

## 3.1. Основен прозорец на Automation Studio 3.0

Програмскиот пакет Automation Studio 3.0 се стартува како и секоја друга апликација инсталирана на компјутерот. При стартување на апликацијата се појавува прозорец како на слика 3.1.

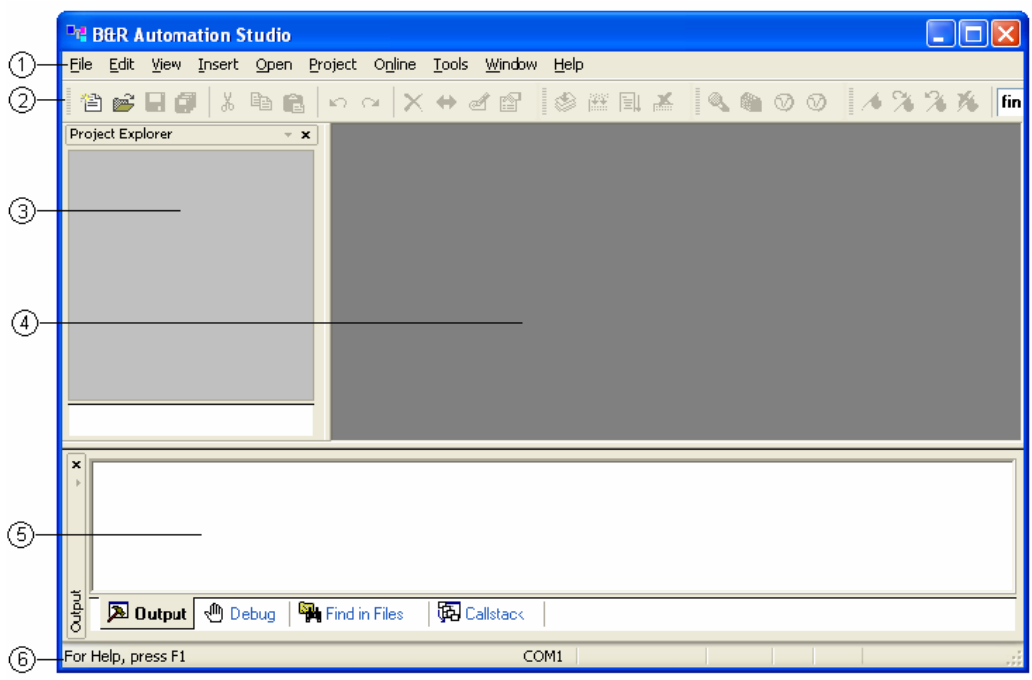

Слика 3.1 – Основен прозорец на Automation Studio 3.0

Како што е прикажано на сликата, на прозорецот можат да се издвојат неколку битни области, означени со броеви. Тие се:

1. Главно мени (Main menu). Главното мени во B&R Automation Studio обезбдува пристап до сите можни функции што ги нуди програмскиот пакет.

- 2. Линија со алатки (Toolbar). Линијата со алатки содржи икони со кои е овозможен брз пристап до широк спектар на команди и функции. Линијата со алатки може да се уреди во менито **View / Toolbars**.
- 3. Project Explorer. Кога проектот е отворен, во овој простор можат да се прикажат различни својства на проектот, кои можат да се задаваат, менуваат итн. Тие можат да се изберат со кликнување на трите различни јазичиња (tabs): Logical view, Configuration view и Physical view.
- 4. Работен простор (Workspace). Ова е прозорецот каде што се прикажани фајлови проектот кој моментално е отворен.
- 5. Излезен прозорец (Output Window). Во овој прозорец се прикажуваат пораки од компајлерот (преведувачот на програмата), дебагерот (програмата за пронаоѓање на грешки) итн. На ова место се прикажуваат и резултатите од пребарувањето на функцијата "Find in Files".
- 6. Статусна линија (Status bar). Статусната линија се наоѓа на дното од прозорецот и ги прикажува следните информации:
  - Кратка помош за командите од менијата или од линијата со алатки;
  - Кратки информации кои се однесуваат на процедурите на уредување;
  - Статусот на online врската помеѓу уредот за програмирање (компјутерот) и целниот уред;
  - Статусни податоци за моментално активниот прозорец.

Подетални информации за уредувачите (едиторите) и како тие се користат се дадени во следните поглавја.

# 3.2. Креирање на проект

Во ова поглавје детално ќе бидат разработени следните процедури:

- Креирање на проект
- Креирање на програма
- Компајлирање на проектот
- Трансфер на проектот
- Тестирање на програмската секвенца

## 3.2.1. Постапка на креирање на проектот

Постапката на креирање нов проект започнува со менито **File / New Project**. Притоа се отвора прозорецот New Project Wizard како на слика 3.2.

Потребно е да се направат следните подесувања:

- Да се зададе име на проектот (Lift1);
- Да се внесе локацијата на која проектот ќе се зачува (пр. С:\Projects);
- Опцијата Copy Automation Studio Runtime support files into project треба да биде штиклирана, што значи дека оперативните системски фајлови ќе бидат зачувани во проектот;

- Треба да се штиклира опцијата Use default target (AR000 Automation Runtime W32), за да може да се користи симулација на проектот;
- Да се внесе краток опис на проектот (не мора).

| New Project Wizard          |                                                                                                    | X              |
|-----------------------------|----------------------------------------------------------------------------------------------------|----------------|
| Description of the project: | Enter the base parameters for the new project (name,<br>path, description,).<br>Name of the project:<br>Lift1<br>Path of the project:<br>D:\MFS\IV godina\VIII semestar\Diplomska rabot<br>Copy Automation Runtime support files into project<br>Use default target (AR000 - Automation Runtime W | Browse<br>/32] |
| Default project             |                                                                                                    |                |
| 1                           | Finish                                                                                                    | Cancel         |

Слика 3.2 – Креирање на нов проект

На крај се кликнува на копчето **Finish** и проектот е креиран и прозорецот на програмата изгледа како на слика 3.3.

## 3.2.2. Креирање на програма

За да се внесе ледер дијаграм во проектот, потребно е да се превземат следните чекори:

- Внесување на ледер дијаграм програмата
- Декларирање на променливите
- Програмирање на ледер дијаграмот

Внесување на ледер дијаграм програма се прави со десен клик на името на проектот (Lift1) во просторот Project Explorer, и се одбира опцијата Add Object (слика 3.4). Потоа се појавува дијалог прозорец како на истата слика. Во просторот Categories се одбира Program, а на десната страна од просторот Templates се одбира New Program и се кликнува на копчето Next.

| File Edit View Inset Open Project Source Control Online Tools Window Help<br>Description<br>Description<br>Descript | Lift1/Simulation - Automation Studio V 3.0.71.10                                                                                                    |                                                         |
|----------------------------------------------------------------------------------------------------|----------------------------------------------------------------------------------------------------|---------------------------------------------------------|
|                                                                                                    | File Edit View Insert Open Project Source Control Online Tools Window Help                                                                                                    |                                                         |
| Project Balance   Project Balance  Project Balance  Proje                                                                                                    |                                                                                                    | ▲ 浴 浴 渉   + - + = + = + = + = + = + = + = + =           |
| Object Name   Decoder   Decoder </td <td>Project Explorer v x</td> <td></td>                                                                                                    | Project Explorer v x                                                                                                    |                                                         |
| Image: State of the state of the state                                                                                                    | Project Explore<br>Depet Hame Description<br>B Unit Default project<br>D Gobbi Var Global data type<br>D Global var Global var Global illinaries<br>D Global var Global illinaries |                                                         |
| 🚱 🖃 🗄 🕸 🚯 Media Center 📲 Total Commander 7 📦 Lift / Simulation - A 🔮 Softver - Microsoft 🦉 39 - Paint 🖪 < 🖄 🖓 🚸 1 21 🕅                                                                                                    |                                                                                                    | Tcpip/DA-2 /DAIP=127.0.0.1 /REPO=11160 /RT=1000 OFFLINE |
|                                                                                                    | 🚱 🚍 💾 😒 🤨 Kedia Center 🛛 💾 Total Commander 7 🕅 😭 Lift1/Simulation - A                                                                                                    | 📓 Softver - Microsoft 🛛 🍟 39 - Paint 🗈 🔍 🛠 🖗 🖑 🕄 21 🏧   |

Слика 3.3 – Изглед на нов проект

|                              |              | 🔩 Add Object                                                                                  |             | ×      |
|------------------------------|--------------|-----------------------------------------------------------------------------------------------|-------------|--------|
|                              |              | Categories:                                                                                   | Templates:  |        |
|                              |              | Package     Program     Data Object     Motion     Library     Visualization     OPC     File | New Program |        |
| Object Name                  | Description  |                                                                                               |             |        |
| 🖃 📁 Lift 1<br>🕀 🛃 Globa Open | ect<br>type: |                                                                                               |             |        |
| 🕂 🕢 Globa Open with Ex       | plorer bles  |                                                                                               |             |        |
| Add Object                   |              | A new program                                                                                 |             |        |
| Cut                          |              |                                                                                               | Next >      | Cancel |
| Сору                         |              |                                                                                               | INCAL >     |        |
| Paste                        |              |                                                                                               |             |        |

Слика 3.4 – Внесување на ледер дијаграм

Откако ќе се кликне на копчето **Next**, се појавува дијалог прозорец како на слика 3.5 – лево. Овде треба да се внесе име на програмата (Lift1\_prog), а исто така може да се внесе и краток опис. Ако е штиклирано полето **Data type declaration** во програмата ќе се генерира фајл, во кој кориснкот може да декларира свои типови на податоци што ќе ги содржи програмата. Со штиклирањето на полето **Variable declaration** се генерира фајл за

декларирање на локалните променливи на новата програма. Постапката продолжува со следниот дијалог прозорец (слика 3.5 – десно) со кликнување на копчето Next. Во следниот дијалог прозорец треба да се селектира програмскиот јазик (Ladder Diagram). Притоа, возможно е да се генерираат три типа на делови од програмата: дел од програмата за иницијализација (Init program), цикличен дел од програмата (Cyclic program) и дел од програмата за излез (Exit program). Сите делови од програмата мора да бидат напишани во ист програмски јазик. Изборот на програмскиот јазик на програмата се случува овде.

| -                  |                                   | 15                           |               |                                   | I management of the second second sec |
|--------------------|-----------------------------------|------------------------------|---------------|-----------------------------------|----------------------------------------------------------------------------------------------------|
| New Program        |                                   | X                            | New Program   |                                   | X                                                                                                    |
| A new program      |                                   |                              | A new program | 2                                 |                                                                                                    |
| card Ca            | Program name:                     | Lift1_prog                   |               | Program name:                     | Lift1_prog                                                                                                    |
|                    | Description:                      |                              |               | Description:                      | A new program                                                                                                    |
|                    | What kind of files do you want to | generate?                    |               | What kind of files do you want to | generate?                                                                                                    |
| Annual Contraction | Data tuna dedaration              | Lift1_prog.tvp               | Annese Carlos | 🕅 Init program:                   | Lift1_progInit.ab                                                                                                    |
|                    | Data type declaration:            |                              |               | Language:                         | B&R Automation Basic 👻                                                                                                    |
|                    | Variable declaration:             | LITTI_prog.var               |               | 🔽 Cyclic program:                 | Lift1_progCyclic.ld                                                                                                    |
|                    |                                   |                              |               | Language:                         | Ladder Diagram 👻                                                                                                    |
|                    |                                   |                              |               | 🔲 Exit program:                   | Lift1_progExit.ab                                                                                                    |
| (i)                |                                   |                              |               | Language:                         | B&R Automation Basic 👻                                                                                                    |
|                    |                                   |                              |               | Merge init, cyclic and exit pro   | gram into one file                                                                                                    |
|                    |                                   |                              |               |                                   |                                                                                                    |
|                    | < Back Next >                     | Cancel Help                  |               | < Back Next >                     | Cancel Help                                                                                                    |
|                    |                                   |                              |               |                                   |                                                                                                    |
|                    |                                   | Слик                         | a 3.5         |                                   |                                                                                                    |
|                    |                                   |                              | ~             |                                   |                                                                                                    |
| New Program        |                                   |                              |               |                                   |                                                                                                    |
|                    |                                   |                              |               |                                   |                                                                                                    |
| -                  | Do you want to assign             | the new object to a CPU now? |               |                                   |                                                                                                    |
|                    |                                   |                              |               |                                   |                                                                                                    |
|                    | Ver to active CPU                 |                              |               |                                   |                                                                                                    |
|                    | e res, to active cro              |                              |               |                                   |                                                                                                    |
|                    | O Yes, to all CPUs                |                              |               |                                   |                                                                                                    |
|                    |                                   |                              | Project Exp   | lorer                             | - <b>X</b>                                                                                                    |

После притискање на копчето Next се појавува дијалог прозорец како на слика 3.6. Со доделување на објектот на централната процесорска единица, штиклирајќи ја опцијата

Слика 3.6

Help

Object Name

向 Lift1

🗄 -- 📑 Global.typ

🗄 🖷 🞻 Global.var

Libraries

Lift1\_prog.var

Lift1\_progCyclic.ld

Lift1\_prog

Ŷ

Description

Default project

Global data type:

Global variables

Global libraries

A new program

Local variables

Cyclic code

No, do nothing

< Back

Finish

Cancel

**Yes, to active CPU**, значи дека креираната програма е автоматски доделена на конфигурацијата на софтверот. Со копчето **Finish** завршува постапката на креирање нова програма и во Project Explorer проектот добива изглед како на слика 3.6 (десно).

Во следниот чекор ќе биде опишан начинот како се декларираат променливите во ледер дијаграмот. Променливите се декларираат во фајлот со екстензија .var (во случајов Lift1\_prog.var) со десен клик на фајлот, при што се одбира опцијата **Open As Table** (слика 3.7). Во десната половина од екранот се појавува нов прозорец. На него се кликнува со десен клик и се одбира опцијата **Add Variable**, каде што се пишува името на променливата (пр. **a0**) и се одбира типот на променливата (пр. **BOOL**).

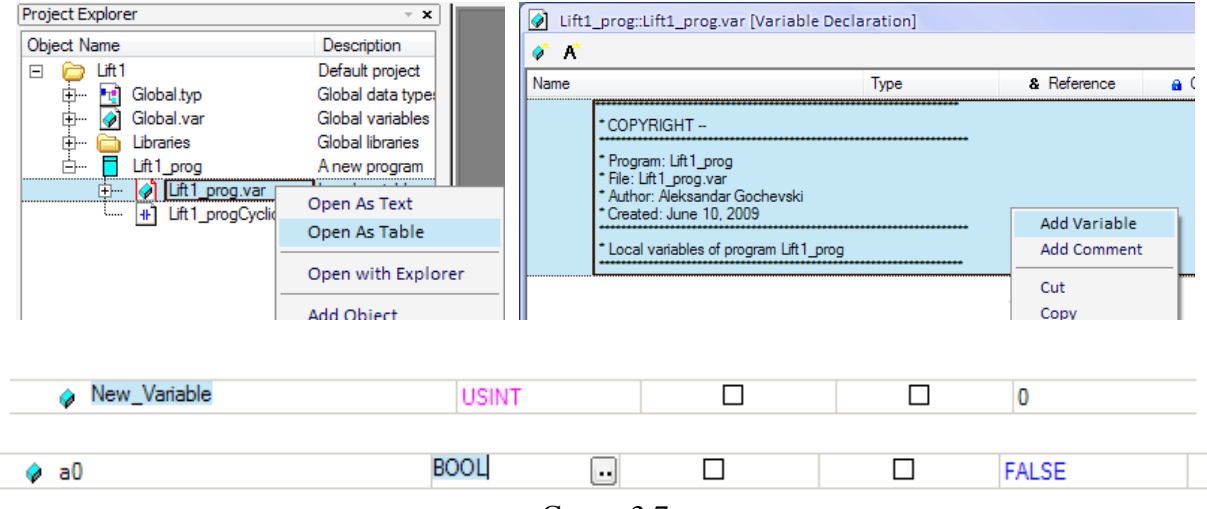

Слика 3.7

Откако ќе се дефинираат променливите, тие можат да се користат во ледер дијаграмот. За да се програмира ледер дијаграмот, потребно е да се отвори фајлот со екстензија .ld, што го содржи зборот Cyclic пред точката (Lift1\_progCyclic.ld) – слика 3.8. Во десната страна на главниот прозорец се појавува едитор за програмирање на ледер дијаграмот.

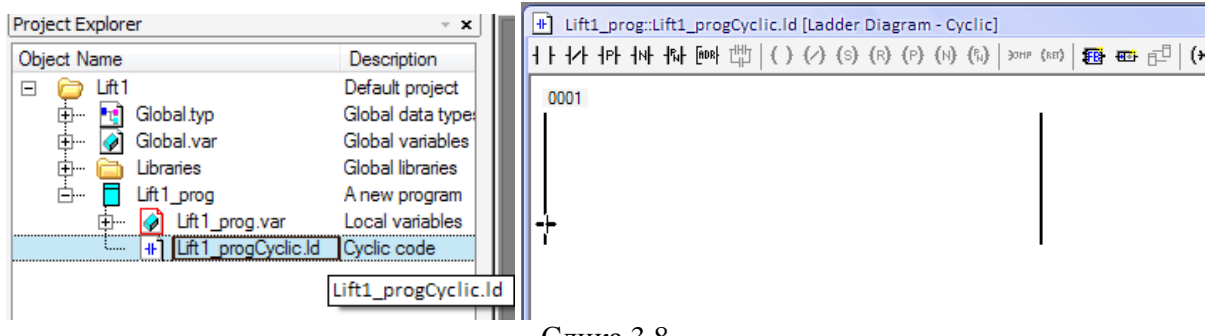

Слика 3.8

Во едиторот следи програмирањето на ледер дијаграмот. На пример, ако внесеме еден нормално отворен контакт, со притискање на **space bar** – от се отвора прозорец како на слика 3.9, од каде што се одбира која од претходно декларираните променливи ќе се

додели на контактот. На слика 3.9 е претставен пример на еден прост ледер дијаграм, корстејќи ги претходно декларираните променливи.

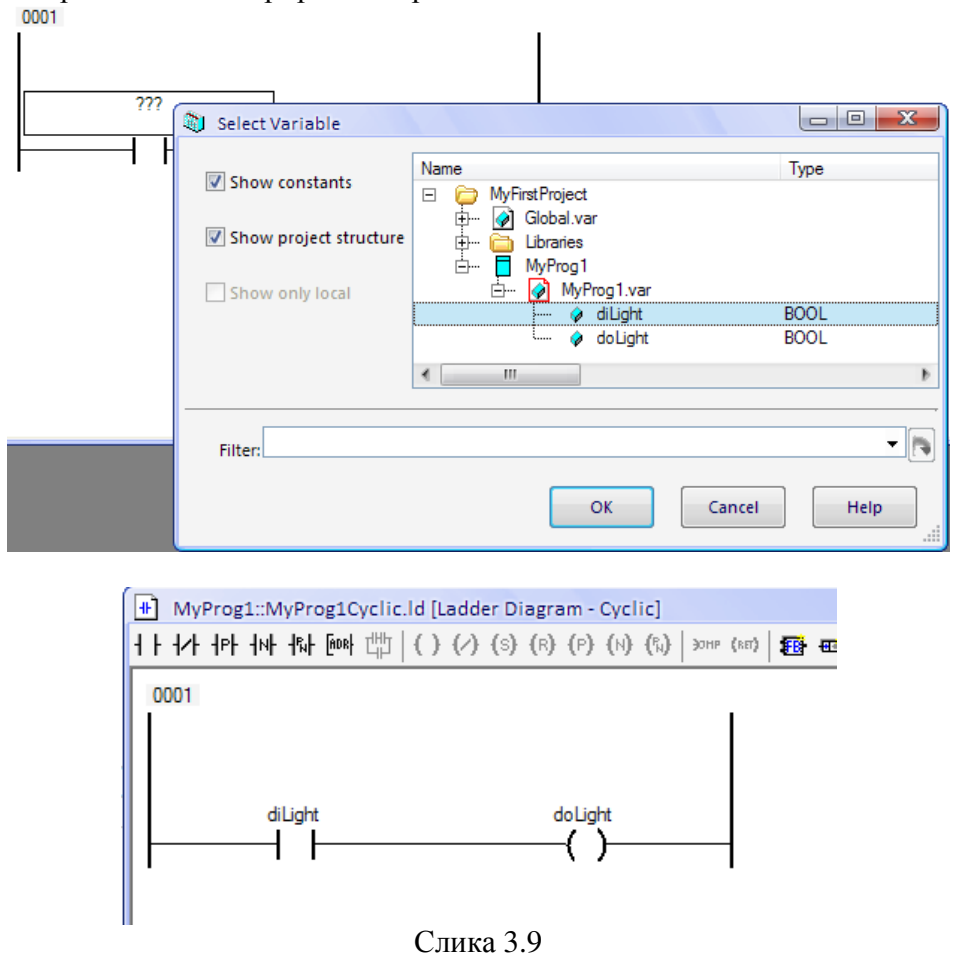

### 3.2.3. Компајлирање (преведување) на проектот

Откако е креиран проектот и испрограмиран ледер дијаграмот (или програма во друг програмски јазик што е поддржан од Automation Studio), следи компајлирање т.е. преведување на проектот. Со оваа постапка се проверува дали има грешки при програмирањето на програмата. Проектот се компајлира од менито **Project / Build Configuration** или со притискање на копчето **F7** од тастатурата. Откако проектот успешно ќе се компајлира, се појавува прозорец како на слика 3.10. Тој исто така не информира дека проектот може да се пренесе до целниот систем (PLC – то или Automation Runtime за да се изврши симулација).

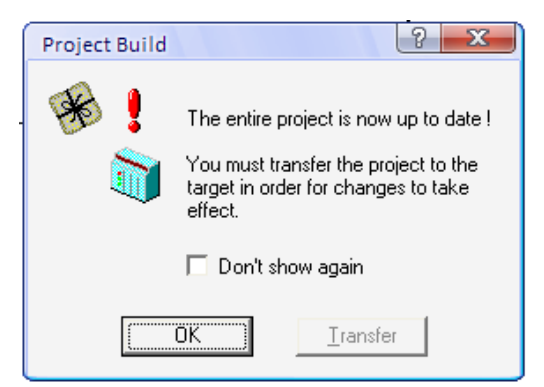

Слика 3.10 – Успешно преведена програма

## 3.2.4. Пренос на проектот кон целниот систем

Во овој дел ќе се запознаеме како да се дефинира целен систем за еден проект. Во овој дел, наместо вистинското PLC, ќе го користиме софтверот Automation Runtime AR000. Со помош на овој софтвер, може да се изврши симулација на функционирањето на програмата пред таа да се префрли на PLC – то.

Програмата AR000 претставува извршна програма на автоматскиот систем, која се стартува и работи на обичен персонален компјутер. Таа е базирана на Windows оперативан систем и не е способна за извршување на програмите во реално време, но во основа кореспондира со функционирањето на сите останати целни системи (PLC). Се користи за тестирање на функционирањето на програмите (симулација на програмата без реален управувачки хардвер и без реални извршни компоненти), така што не се потребни физички влезови и излези. Обично AR000 се користи на ист компјутер на кој веќе има инсталирано Automation Studio (обично инсталацијата на Automation Studio содржи и инсталација на AR000), но возможна е комуникација помеѓу AR000 и Automation Studio кога тие се наоѓаат на различни компјутери, со помош на TCP/IP врска.

За да се направи симулација на програма, потребно е првин да се стартува AR000 и проектот да се пренесе во AR000 како целен систем. Стартувањето и преносот на проектот на AR000 всушност заменува (симулира) поврзување на компјутерот и трансфер на проектот во реалниот управувачки хардвер (PLC – то). AR000 се стартува од менито **Tools** / **AR000** (слика 3.11 – лево). Доколку се инсталирани повеќе верзии на AR000, се појавува прозорецот на слика 3.12.

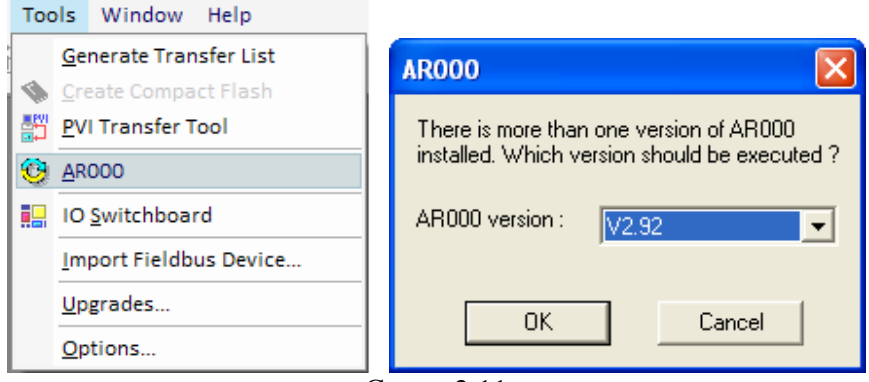

Слика 3.11

| AR000 Startup                                               |  |  |  |  |
|-------------------------------------------------------------|--|--|--|--|
| Services Console Adjust time                                |  |  |  |  |
| Restart Restart in diagnostic mode<br>Diagnose<br>Shut Down |  |  |  |  |
| V2.94                                                       |  |  |  |  |
| ,<br>Startup status information                             |  |  |  |  |
| AR000 started                                               |  |  |  |  |
| AR000 status information                                    |  |  |  |  |
| boot mode: warm restart                                     |  |  |  |  |
|                                                             |  |  |  |  |
| Close Cancel Apply                                          |  |  |  |  |
| Слика 3.12                                                  |  |  |  |  |

-----

Откако ќе се појави прозорецот на слика 3.12, AR000 е стартуван и се појавува неговата икона во листата со активни програми или процеси (taskbar) во долниот десен дел на мониторот и може да се користи како целен систем. Пред да се префрли проектот во AR000 како целен систем, треба да се воспостави врска со целниот систем. Тое се прави од менито Online / Settings (слика 3.13 – лево), по што се појавува прозорец како на слика 3.13 – средина. Подесувањето на конекцијата се прави така што се одбира AR000\_TCPIP од полето Online. Откако ќе се подигне AR000, на статусната линија (слика 3.13 – десно) наместо OFFLINE се појавува RUN, што означува дека врската со целниот систем е воспоставена.

|                   | Settings                                              |                 |
|-------------------|-------------------------------------------------------|-----------------|
|                   | Online                                                |                 |
|                   |                                                       |                 |
|                   | Online AR000_TCPIP  Add Remove                        |                 |
|                   | ☐ Store to all project ☐ Store to active configuratio |                 |
|                   | Device :                                              |                 |
|                   | Extra settings :                                      |                 |
|                   |                                                       |                 |
| Online Tools Wi   | Connection                                            |                 |
| Se <u>r</u> vices | J<br>Routing                                          |                 |
| <u>F</u> orce     |                                                       |                 |
| Info              | Advanced                                              |                 |
| Se <u>t</u> tings | OK Cancel Help                                        | AR000 V2.94 RUN |

#### Слика 3.13 – Подесување на AR000 за воспоставување на врска

Откако ќе се воспостави врската со целниот систем, следи пренос на проектот во целниот систем. За да се пренесе проектот во целниот систем, потребно е да се зададе командата **Transfer To Target**, од менито **Project / Transfer To Target**, или скратено од тастатура со **Ctrl+F5**. Командата е достапна и на линијата со алатки. Потоа се појавуа дијалог прозорец како на слика 3.14.

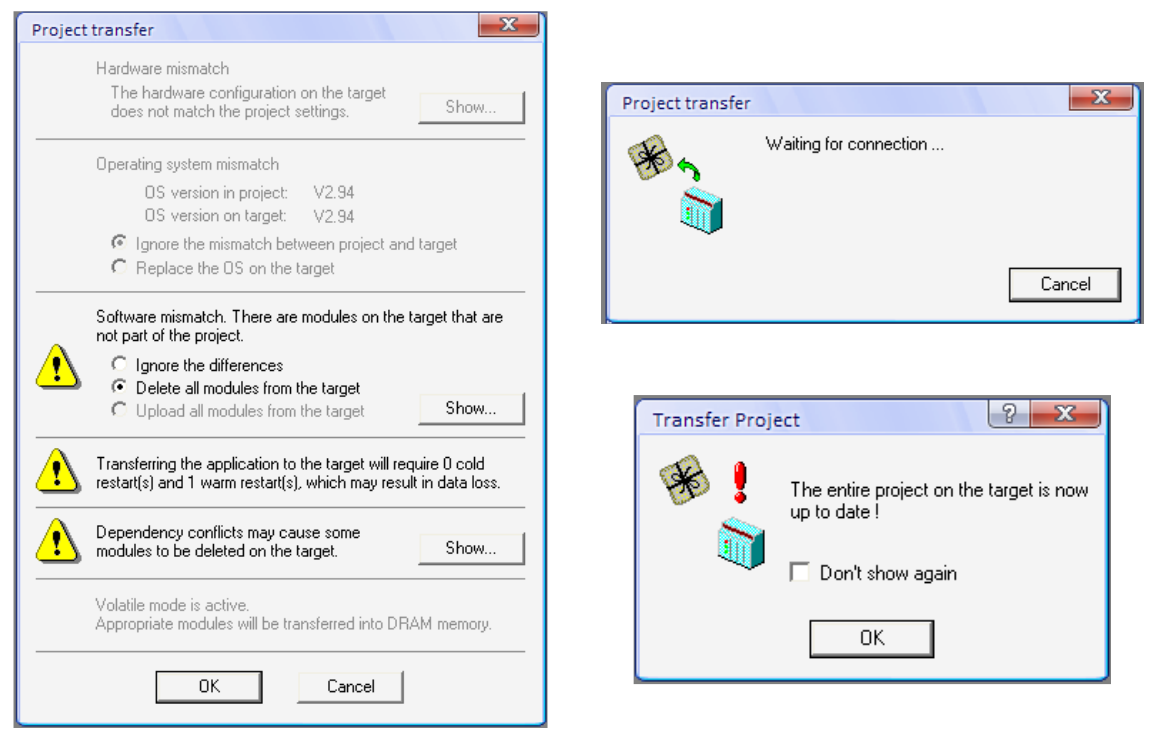

Слика 3.14 – Трансфер на проектот

Овој дијалог прозорец дава информации за постоечки модули на централната процесорска единица (за AR000, таа е виртуелна). Ако постои несогласување помеѓу модулите на софтверот на проектот и целниот систем т.е. постоње на софтверски модули на целниот систем од некој друг проект, претходно префрлен, тој може да се отстрани со одбирање на опцијата **Delete all modules from the target**. Со притискање на копчето OK, започнува трансферот кон целниот систем, а дијалог прозорецот од слика 3.14 – десно не информира дека проектот се наоѓа на целниот систем и е подготвен за извршување. Сега програмата може да се тестира со симулација во AR000 за да се провери дали таа правилно функционира.

Тестирањето на ледер дијаграмот започнува со активирање на командата Monitor од линијата со алатки, или со Ctrl+M од тастатура. Сега може да се провери дали со промена на влезните параметри, се добива посакуваниот излез. Текот на сигналите на ледер дијаграмот се вклучува со командата Powerflow  $\stackrel{10}{-6}$  од линијата со алатки, или од менито Ladder / Powerflow. Текот на сигналите започнува од левата страна на дијаграмот и се движи кон десната страна (подетално објаснување за текот на сигналите е дадено во поглавјето Ледер програмирање). На пример, нормално отворен контакт не го спроведува сигналот, доколку променливата означена на тој контакт е тип BOOL и има вредност 0 (FALSE). Текот на сигналите се следи со сино обојување на линиите каде што тој поминува (слика 3.15). Корисникот управува со симулацијата, така што ги променува состојбите на влезовите како што би очекувал тие да се променуваат во реалниот процес. Со промена на состојбите на влезовите тие можат да го пропуштаат или да не го пропуштаат сигналот. Кога сигналот ќе дојде до некоја излезна или внатрешна променлива, што се наоѓа последна во еден ред од програмата, таа променлива ќе го пропушти сигналот.

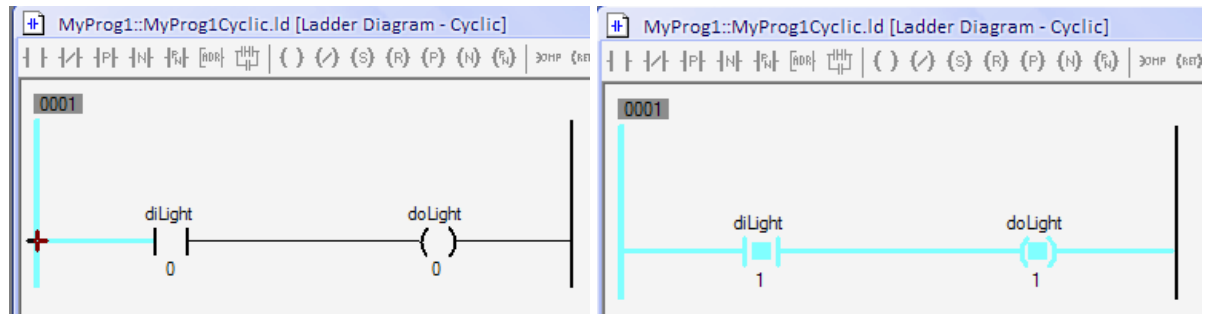

Слика 3.15 – Симулација на програмата со следење на текот на сигналите

Откако ќе се изврши симулација на програмата, потребно е извршната програма на автоматскиот систем AR000 да се исклучи. Излезот од програмата мора да се направи правилно за да се запази конзистентност на податоците. Од линијата со активни процеси (taskbar), се кликнува со десен клик на иконата на AR000 и се одбира ToggleView (слика 3.16). Потоа се појавува дијалог прозорец (слика 3.16) и се кликнува на копчето **Shut Down**. Овој начин на излез од програмата е најсигурен. Со исклучување на компјутерот или со запирање на процесот на AR000 од Windows Task Manager не се гарантира излез од програмата. Од овој прозорец (AR000 Startup прозорец) може да се изврши и ресетирање на програмата. Нејзиното функционирање е временски ограничено на 2 часа, така што по истекот на ова време потребно е таа да се ресетира.

|             | AR000 Startup                               |
|-------------|---------------------------------------------|
|             | Services Console Adjust time                |
|             | Restart Restart in diagnostic mode Diagnose |
|             | V2.94                                       |
|             | Startup status information                  |
|             | System termination done                     |
|             | AR000 status information                    |
| ToggleView  |                                             |
| Exit AR000  |                                             |
| About AR000 | Close Cancel Apply                          |

Слика 3.16 – Излез од Automation Runtime AR000

### **3.3.** Основен концепт на Automation Studio 3.0

Создавањето на софтвер со помош на Automation Studio е структурирано така што проектот да наликува на структура на машина. Со ова е овозможено организација и јасен преглед на софтверот. За програмираните машински делови можат да се назначат различни софтверски и хардверски конфигурации. На следната слика 3.17 е прикажан пример на организација на еден проект со помош на овој концепт.

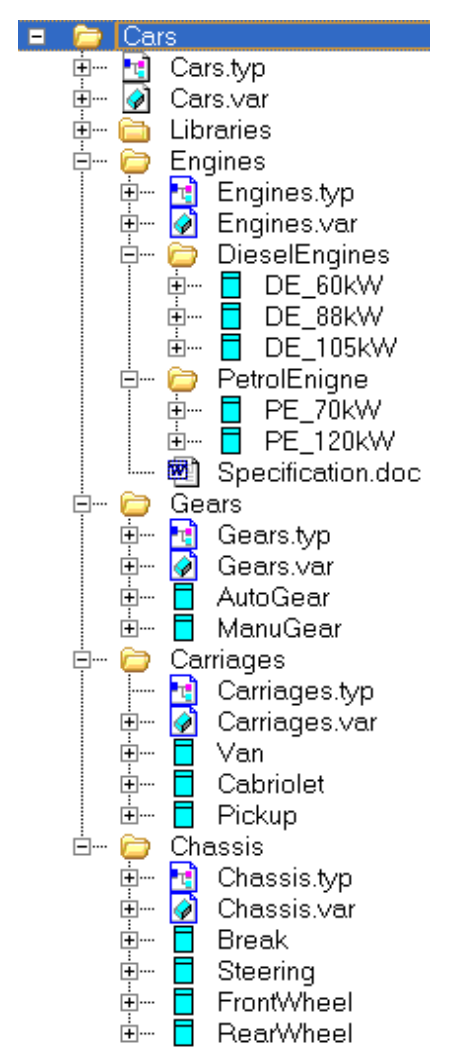

Слика 3.17 – Пример за концептот на Automation Studio

Да претпоставиме дека треба да се произведат три различни типови на возила: комби, пикап и кабриолет. Сите три возила имаат одредени заеднички особини, но истовремено и се разликуваат, на пример, имаат различни мотори, менувачи, шасии и школки. Различните машински делови во проектот (деловите за возилата) треба да ги претставуваат овие компоненти. На сликата се претставени четири вида на "машински делови": мотор, менувач, школка и шасија. Тие се лоцирани подлабоко во "дрвото" на софтверот на Automation Studio. Овие софтверски пакети треба да се искористат за да се поврзат овие различни модели на возила. Највисоко во хиерархијата на "дрвото" на софтверот е Cars. Под Cars во хиерархијата стојат трите дефиниции: Cars.typ, Cars.var и Libraries. Тие припаѓаат на сите "делови" на колата (Car).

Во под-дрвото Engines (мотори) стојат дефинициите Engines.typ и Engines.var, кои важат за двата типа на мотори т.е. двата дополнителни подкатегории DieselEngines и PetrolEngines (дизел и бензиски мотори). И двата типа на мотори имаат повеќе подкатегории за различни моќности на моторите.

Во под-дрвото Gears (менувачи) се наоѓаат дефинициите Gears.typ и Gears.var. Тие важат за двете подкатегории на двата типа менувачи, автоматски и мануелен (AutoGear и ManuGear).

Под-дрвото Carriages (школки) исто така содржи дефиниции Carrieges.typ и Carrieges.var што се исти за сите типови на школки на возила, но истовремено со посебна функција (посебен софтвер) за секој тип на школка.

Истото важи и за под-дрвото Chassis (шасија), со софтверските подкатегории Brake, Steering, FrontWheel и RearWheel (кочница, управување, преден погон и заден погон).

Овој поглед (дрво) се вика логички поглед (Logical View) на проектот.

## 3.3.1. Логички поглед (Logical View)

Сите софтверски елементи на еден проект се организирани во логичкиот поглед на проектот, во форма на дрво. Елементите на дрвото се папки (фолдери) и објекти. Папките можат да се наречат и пакети. Секој пакет во логичкиот поглед ги претставува софтверот и документацијата за одредениот машински дел. Пакетите можат да се експортираат и импортираат посебно, така што секој член на тимот може самостојно да работи на еден пакет или машински дел. Овде не е даден хардверот на контролерот кој се користи, туку само структурата и распоредот на програмските делови.

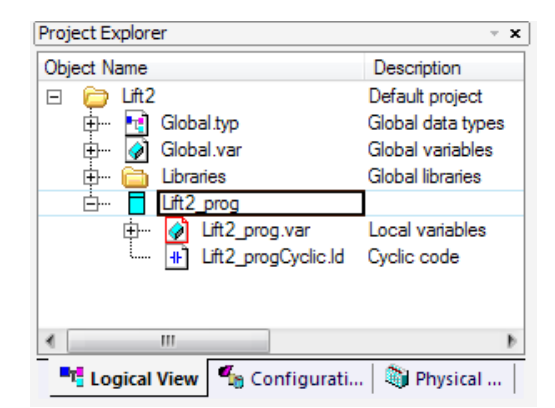

Слика 3.18 – Логички поглед на проектот Lift2

## 3.3.2. Конфигурациски поглед (Configuration View)

За да се овозможи доделување на деловите на одреденото возило (според претходиот пример), Automation Studio го содржи конфигурацискиот поглед. Во него

можат да се креираат, уредуваат, променуваат, бришат и активираат различни конфигурации. Секоја од конфигурациите содржи хардвер и софтвер. Само една конфигурација може да биде активна во дадено време. Активната конфигурација е означена со дебели букви (bold) и ја содржи додавката [Active]. Во зависност од тоа која конфигурација е активна, оној хардвер што е одреден за конкретната конфигурација е прикажан во физичкиот поглед (Physical View). Сите подесувања за целниот систем можат да се направат во конфигурацискиот поглед. На следната слика 3.19 е даден пример за кондигурациски поглед (за претходниот пример), како и конфигурацискиот поглед за нашиот проект, т.е. за проектот Lift2 за управувањето на хидрауличниот лифт, во почетна форма со само една конфигурација (онаа наменета за симулација).

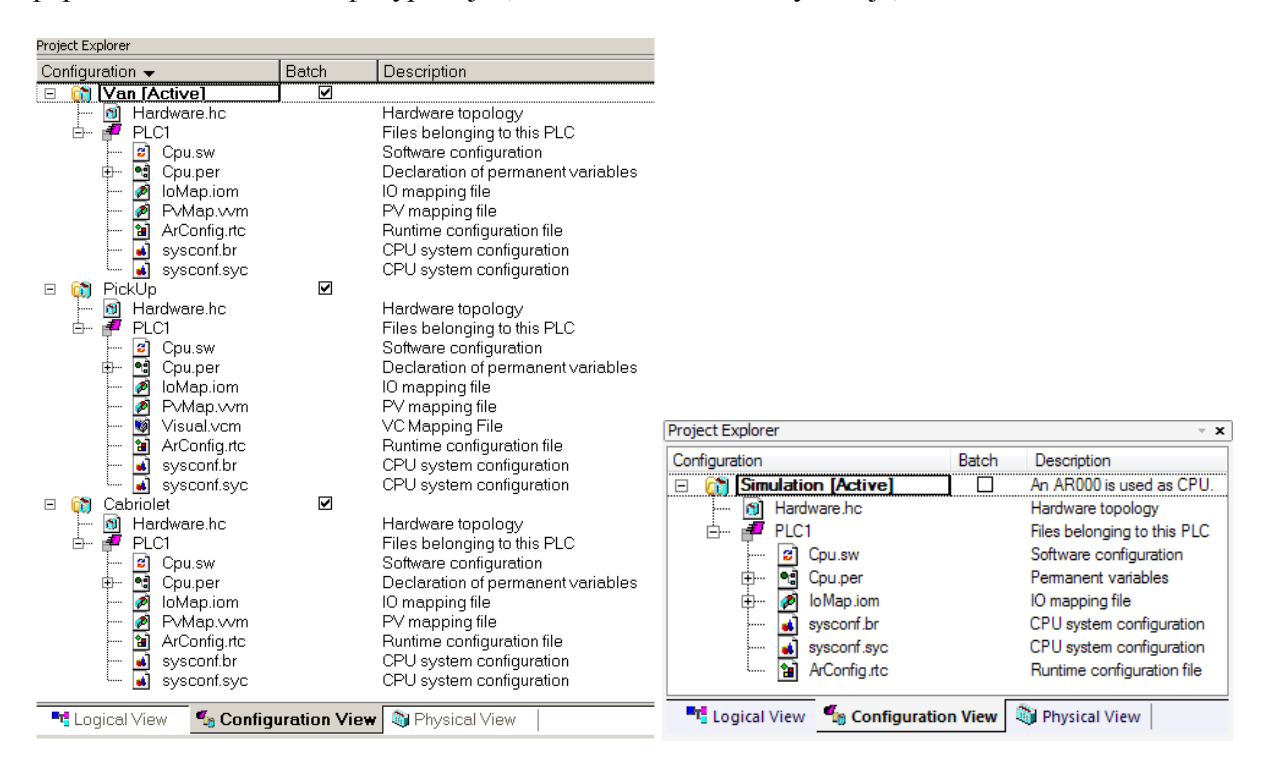

Слика 3.19 – Конфигурациски погледи

# 3.3.3. Физички поглед (Physical View)

Она дрво со хардвер селектирано (активно) во конфигурацискиот поглед е покажано во физичкиот поглед. Хардверот за активната конфигурација се дефинира и подесува во овој поглед. Во физичкиот поглед можат да се подесат следните работи:

- интерфејс картичките (за online врска, на пример)
- влезно/излезните модули
- одредување на влезно/излезните приклучни точки
- отворање на софтверската конфигурација

На слика 3.20 се прикажани физички погледи за примерот и за проектот за управување на хидрауличниот лифт (Lift2). Во физичкиот поглед на проектот Lift2 нема

назначено хардвер, а единствениот физички изглед на активната конфигурација Simulation (слика 3.19) е Automation Runtime.

| Project Explorer                                                                                               |                                                                 |                                                                                                    |  |  |  |
|----------------------------------------------------------------------------------------------------|-----------------------------------------------------------------|----------------------------------------------------------------------------------------------------|--|--|--|
| Model no.                                                                                                    | Slot                                                            | Description                                                                                                    |  |  |  |
| □ \$ PLC1<br>□ \$ 2005<br>- \$ 3PS465.9<br>- \$                                                                | PLC1.B<br>PS<br>SL16                                            | Base Plate<br>Power Supply 50W, 24VDC                                                                                                    |  |  |  |
| 🗗 📬 🚬 3CP340.60-1                                                                                              | SL1 & S                                                         | <ul> <li>Central Processor, 1x aPCI, 16MBRAM 233MHz</li> </ul>                                                                                  |  |  |  |
| USB 1<br>USB 1<br>- 3 3DI475.6<br>- 3 3DO479.6<br>- 3 3AI775.6<br>- 3 3AO775.6<br>- 3 3AO775.6<br>- 3 3AO775.6 | IF3<br>IF3.ST1<br>SS1<br>SL3<br>SL4<br>SL5<br>SL6<br>SL6<br>SL7 | 16 Inputs 24 VDC; <12 ms<br>16 Outputs, 24 VDC / 0.5 A<br>8 Inputs 0 to 20 mA, 12 Bit<br>8 Outputs 0 to 20 mA, 12 Bit<br><b>3 Physical View</b> |  |  |  |
| Project Explorer                                                                                               |                                                                 | ÷ X                                                                                                    |  |  |  |
| Model no.                                                                                                    | Slot                                                            | Description                                                                                                    |  |  |  |
| □ <b>\$</b> PLC1<br>□                                                                                          | PLC <sup>.</sup>                                                | IPC<br>PC Based Simulation Runtime AR000 - WinXP                                                                                                |  |  |  |
| •                                                                                                    |                                                                 |                                                                                                    |  |  |  |
| 📲 Logical View 🥤 Conf                                                                                          | iguration Vi                                                    | ew 🚳 Physical View                                                                                                    |  |  |  |
| Слика 3.20 – Физички погледи                                                                                   |                                                                 |                                                                                                    |  |  |  |

# 3.3.4. Излезен прозорец

На излезниот прозорец се прикажуваат различни видови на информации. Така, предупредувањата се прикажуваат со зелен текст, грешките со црвен, а информациите со нормален текст. Овие работи се доста важни, особено при откривање на грешки за време на преведувањето (компајлирањето) на програмата.

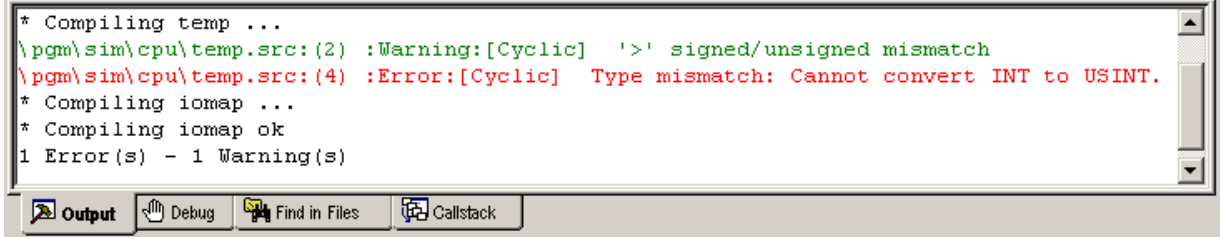

Слика 3.21 – Излезен прозорец

Во излезниот прозорец се прикажуваат:

- Пораки на предупредувања и грешки за време на преведувањето на програмата. Двоен клик на пораката го носи курсерот на оној ред од прорамата каде што се наоѓа грешката.
- Прогресот и статусот при пренесување на проектот до целниот систем.

- Пораки за време на внесување или бришење на објекти во проектот или на целниот систем.
- Излезен прозорец за пораките на дебагерот.
- Излез за резултатите на функцијата "Find in Files", која пребарува по сите фајлови во проектот.

# 3.4. Подесувања на софтверот и хардверот во еден проект

# 3.4.1. Креирање на нова конфигурација

Креирањето на нова конфигурација започнува со отворање на конфигурацискиот поглед (Configuration View). На нашиот проект Lift2, моменталниот конфигурациски поглед изгледа како на слика 3.19 – десно, т.е. содржи само конфигурација за симулација. Со десен клик во полето на Project Explorer (слика 3.22) се одбира опцијата Add Configuration и се појавува прозорец како на слика 3.23.

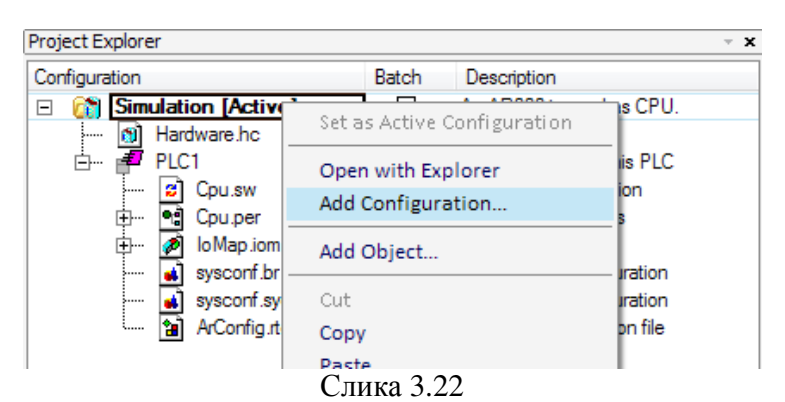

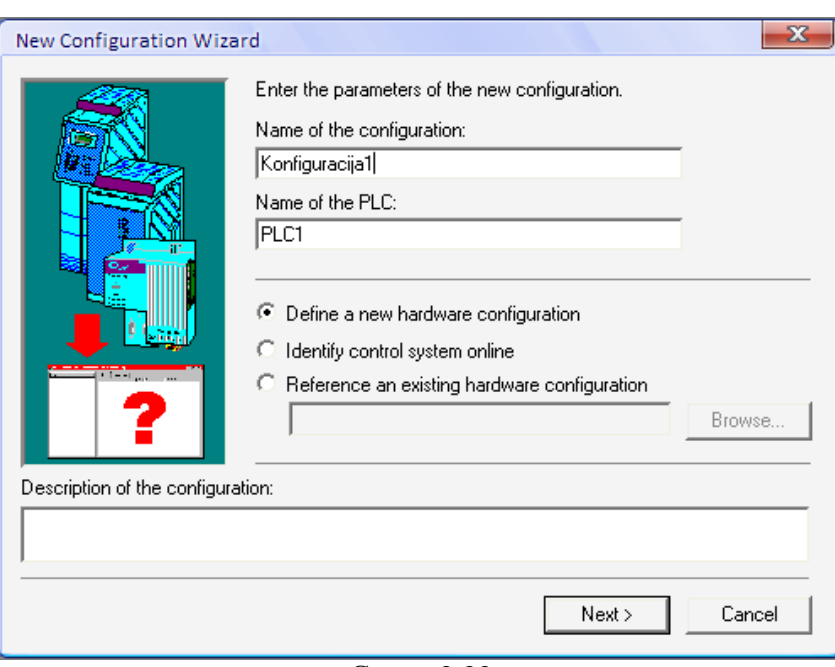

Слика 3.23

Во прозорецот како на слика 3.23 се внесува името на новата конфигурација (Konfiguracija1) и се одбира опцијата **Define a new hardware configuration**, што значи дека дефинираме нова хардверска конфигурација. Потоа се продолжува со постапката на креирање на нова конфигурација со клик на копчето **Next**. Следен чекор е изборот на централната процесоркса единица (CPU). За нашиот проект тоа ќе биде процесорот со кој располага PLC-то на нашата лабораторија - X20 CP1485. Потоа се кликнува **Next**.

|                                     | Model no.  | Description                                                                                                    |                                                                                                    |
|-------------------------------------|------------|----------------------------------------------------------------------------------------------------|----------------------------------------------------------------------------------------------------|
|                                     |            | X20 Compact CPU, emb. μP16,<br>X20 Compact CPU, emb. μP25,<br>X20 CPU x86 100, POWERLINK<br>X20 CPU Celeron 266, POWER<br>X20 CPU Celeron 400, POWER<br>X20 CPU Celeron 400, POWER<br>X20 CPU Celeron 400, POWER<br>X20 CPU Celeron 400, POWER<br>X20 CPU Celeron 400, POWER<br>X20 CPU Celeron 400, POWER<br>X20 CPU Celeron 400, POWER<br>X20 CPU Celeron 400, POWER<br>X20 CPU Celeron 400, POWER<br>X20 Fieldbus CPU, emb. μP16<br>X20 Fieldbus CPU, emb. μP25,<br>B&R Compact CPU<br>B&R APC/PPC | The second second secon |
| <ul> <li>Show customized</li> </ul> | < <u> </u> | ballin cirre                                                                                                    |                                                                                                    |

Слика 3.24

На следниот прозорец (слика 3.25) се прикажани сумирани опциите кои претходно сме ги избрале. Креирањето на конфигурацијата го завршуваме со клик на копчето **Finish**.

| New Configuration Wiz    | ard                                                        | <b>— X</b> —            |
|--------------------------|------------------------------------------------------------|-------------------------|
|                          | Location of the project:<br>D:\MFS\IV godina\VIII semestar | \Diplomska rabota\Lift2 |
|                          | CPU module:                                                | Power supply module:    |
|                          | X20CP1485                                                  |                         |
|                          | Name of the configuration:                                 | Name of the PLC:        |
|                          | Konfiguracija1                                             | PLC1                    |
|                          | Version of the target Automation F                         | Runtime:                |
|                          | V2.94                                                      |                         |
| 4                        |                                                            |                         |
| 🔲 Launch Insert Object \ | Vizard                                                     |                         |
|                          |                                                            |                         |
|                          | < Back                                                     | Finish Cancel           |

Слика 3.25

Новокреираната конфигурација "Konfiguracija1" е успешно креирана. Конфигурацискиот поглед сега изгледа како на слика 3.26. Со двоен клик на името на конфигурацијата може да се менува активната конфигурација.

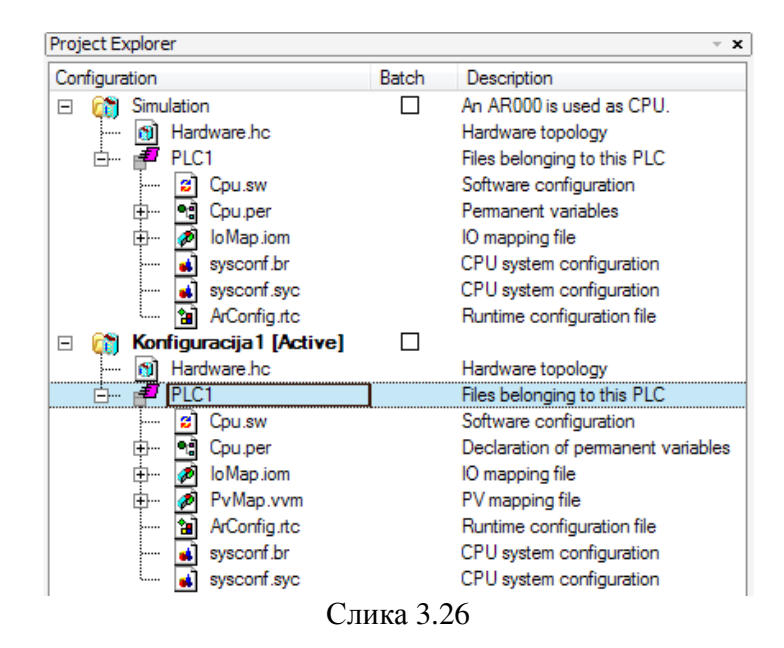

## 3.4.2. Додавање на потребниот хардвер

Хардверот што го содржи активната конфигурација е прикажан во физичкиот поглед (Physical View). Тука се додава хардверот потребен за реализација на задачата од автоматизација, во конкретниот случај, автоматизација на хидрауличниот лифт. Потребно е да се додадат следните модули: температурен модул X20 AT2222, аналоген влезен модул X20 AI4622, аналоген излезен модул X20 AO4622, дигитален влезен модул X20 DI9371 и дигитален излезен модул X20 DO9322. Тоа се модулите што се приклучени на контролерот по наведениот редослед. Со десен клик на ознаката на CPU-то (X20 CP1485) се отвора мени како на слика 3.27 – лево.

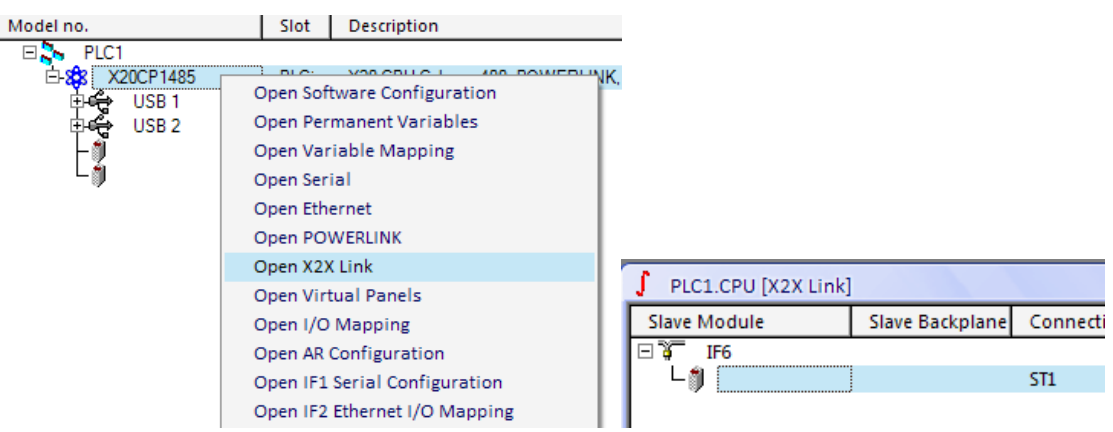

Слика 3.27 – Отворање на X2X врската на X20 СР1485

Тука се избира видот на врската помеѓу централната процесорска единица и модулите, а тоа е X2X врската. Откако ќе се кликне на **Open X2X Link**, се отвора прозорец како на слика 3.27 – десно и следи подесувањето на интерфејсниот приклучок IF6 (слика 2.6).

На IF6 приклучокот се поврзуваат сите модули што се додаваат кон CPU-то. Затоа во тој прозорец се кликнува со десен клик и се избира **Insert** (слика 3.28). Од прозорецот на слика 3.28 – десно се избираат сите модули што треба да се додадат, повторувајќи ја постапката за секој модул одделно.

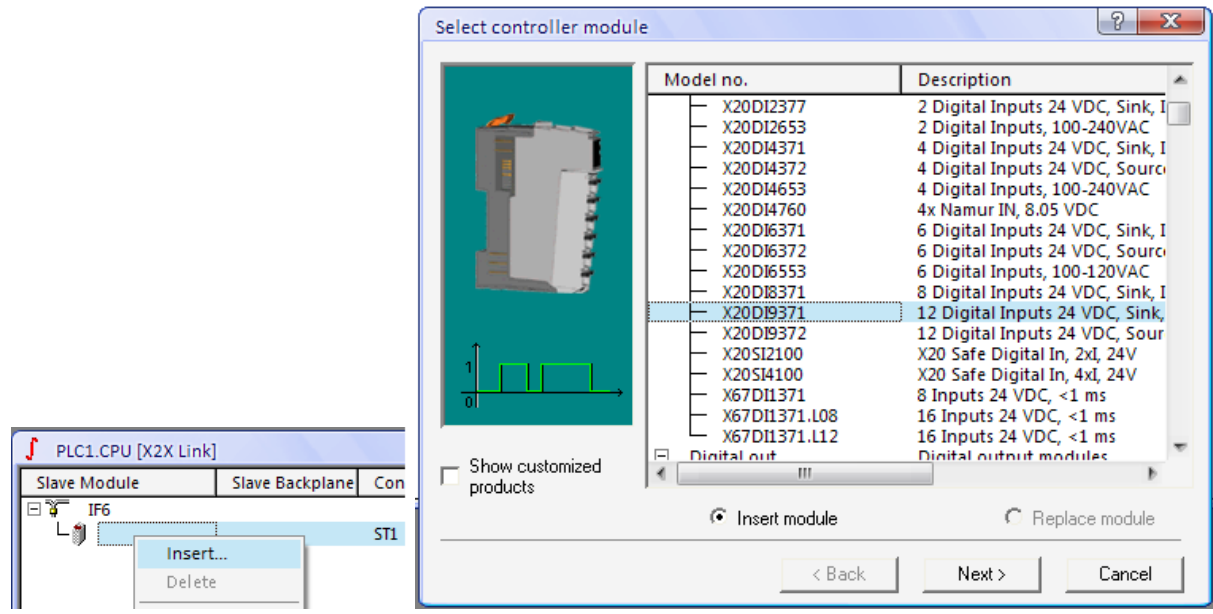

Слика 3.28 – Селекција на потребните модули

Откако заврши додавањето на хардверот, физичкиот поглед на проектот Lift2 изгледа како на слика 3.29.

| Project Explorer |                  | - x                                                 |
|------------------|------------------|-----------------------------------------------------|
| Model no.        | Slot             | Description                                         |
| E S PLC1         |                  |                                                     |
| E-83 X20CP1485   | PLC1.CPU         | X20 CPU Celeron 400, POWERLINK, 1x IF               |
| -01 X20AT2222    | PLC1.CPU.IF6.ST1 | 2 Resistor Temperature Inputs                       |
| - X20AI4622      | PLC1.CPU.IF6.ST2 | 4 Inputs ±10 V / 0 to 20 mA                         |
| - X20AO4622      | PLC1.CPU.IF6.ST3 | 4 Outputs ±10 V / 0 to 20 mA                        |
| - 🚛 X20DI9371    | PLC1.CPU.IF6.ST4 | 12 Digital Inputs 24 VDC, Sink, IEC 61131-2, Type 1 |
| L X20DO9322      | PLC1.CPU.IF6.ST5 | 12 Outputs 24 VDC / 0.5 A                           |
|                  | Слика 3.2        | 29                                                  |

## 3.4.3. Софтверска конфигурација и доделување на софтверот

Откако е конфигуриран потребниот хардвер, потребно е додели софтверот на избраниот хардвер. Софтверската конфигурација за проектот се отвора со двоен клик на името на CPU-то во физичкиот поглед и се отвора во десната страна на главниот прозорец. На ова место се подесуваат софтверските елементи (програмите) на соодветните циклуси,

т.е. се избира времетраењето на еден циклус во програмата. Времетраење на циклус е она време кое е потребно да се скенираат состојбите на сите влезови и да се дадат соодветните сигнали на излезите, според поставената логика. Тоа време, како и некои други важни параметри поврзани со циклусите можат да се подесат.

За да се доделат програмите, потребно е да се отвори логичкиот поглед, додека на десната страна од главниот прозорец е отворена софтверската конфигурација. Се селектира името на програмата (Lift2\_prog) и се влече во посакуваниот циклус. Во конкретниот случај програмта за лифтот ќе ја поставиме во циклусот број 4, со времетраење од 100 ms (слика 3.30).

| ∫ PLC1.CPU [Software Configuration | PLC1.CPU [Software Configuration] |          |           |            |             |             |  |
|------------------------------------|-----------------------------------|----------|-----------|------------|-------------|-------------|--|
| 📝 🍇 🖾 💽 🧭 🖬 🖉 🔶 🛢                  | r 🛝 🖾 🛃 🕢 🖬 🔶 🗰 🔶                 |          |           |            |             |             |  |
| Object Name                        | Version                           | Transfer | Size (byt | Source     | Source File | Description |  |
| 🖻 😰 CPU                            |                                   |          |           |            |             |             |  |
| Cyclic #1 - [10 ms]                |                                   |          |           |            |             |             |  |
| Cyclic #2 - [20 ms]                |                                   |          |           |            |             |             |  |
| Cyclic #3 - [50 ms]                |                                   |          |           |            |             |             |  |
| 🖃 🖓 Cyclic #4 - [100 ms]           | ]                                 |          |           |            |             |             |  |
| 🖅 Lift2_prog                       | 1.00.0                            | UserROM  | 0         | Lift2_prog | \Cpu.sw     |             |  |
| Cyclic #5 - [200 ms]               |                                   |          |           |            |             |             |  |
| 🕄 Cyclic #6 - [500 ms]             |                                   |          |           |            |             |             |  |
| Cyclic #7 - [1000 ms]              |                                   |          |           |            |             |             |  |
| 🕄 Cyclic #8 - [10 ms]              |                                   |          |           |            |             |             |  |
| 🗍 Data Objects                     |                                   |          |           |            |             |             |  |
| 🌺 Nc Data Objects                  |                                   |          |           |            |             |             |  |
| 🕺 Visualisation                    |                                   |          |           |            |             |             |  |
| 🎒 Binary Objects                   |                                   |          |           |            |             |             |  |
| 🖓 Library Objects                  |                                   |          |           |            |             |             |  |
| Configuration Objects              |                                   |          |           |            |             |             |  |

Слика 3.30 – Софтверска конфигурација

На истиот начин може да се додели било кој софтверски објект од логичкиот поглед во софтверската конфигурација. Овде е потребно да се забележи дека само програми од активната конфигурација можат да се доделат на софтверската конфигурација. Програмите стануваат управувачки откако ќе се доделат на софтверската конфигурација.

## 3.4.4. Доделување на променливите на влезно/излезните модули

Откако ќе се подесат хардверските и софтверските параметри, потребно е сите променливи во програмата да се доделат на соодветните влезно/излезни модули. Со овој чекор, всушност, се означува која променлива е влезна, а која излезна. При доделувањето на променливите на влезно/излезните модули, секоја промелнива се доделува на точно определен со број приклучок на модулот.

Во нашиот проект има два модули, дигитален влезен X20 DI9371 и дигитален излезен X20 DO9322. Доделувањето за секој модул е одделно и започнува со отворање на прозорецот **I/O Mapping**, со двоен клик на соодветниот модул (слика 3.31). Во овој прозорец, за секој со број означен влез/излез се доделуваат променливите. Подоцна, при физичкото поврзување на влезовите и излезите со реалните хардверски уреди, мора да се запази приклучувањето дефинирано овде.

|                  | I/O Mapping] |            |                          |         |             |                                            |
|------------------|--------------|------------|--------------------------|---------|-------------|--------------------------------------------|
| •* A*            |              |            |                          |         |             |                                            |
| Channel Name     | Data Type    | Task Class | PV or Channel Name       | Inverse | Source File | Description [1]                            |
| + ModuleOk       | BOOL         |            |                          |         |             | Module status (1 = module present)         |
|                  |              |            |                          |         |             |                                            |
| + DigitalInput01 | BOOL         | Automatic  | Lift2_prog.a1            |         | \loMap.iom  | 24 VDC, 0.1 to 25 ms switching delay, sink |
| + DigitalInput02 | BOOL         | Automatic  | Lift2_prog.b1            |         | \loMap.iom  | 24 VDC, 0.1 to 25 ms switching delay, sink |
| + DigitalInput03 | BOOL         | Automatic  | Lift2_prog.c1            |         | \loMap.iom  | 24 VDC, 0.1 to 25 ms switching delay, sink |
| + DigitalInput04 | BOOL         | Automatic  | Lift2_prog.k1            |         | \loMap.iom  | 24 VDC, 0.1 to 25 ms switching delay, sink |
| + DigitalInput05 | BOOL         | Automatic  | Lift2_prog.k2_dole       |         | \loMap.iom  | 24 VDC, 0.1 to 25 ms switching delay, sink |
| + DigitalInput06 | BOOL         | Automatic  | Lift2_prog.k2_gore       |         | \loMap.iom  | 24 VDC, 0.1 to 25 ms switching delay, sink |
| + DigitalInput07 | BOOL         | Automatic  | Lift2_prog.k3            |         | \loMap.iom  | 24 VDC, 0.1 to 25 ms switching delay, sink |
| + DigitalInput08 | BOOL         | Automatic  | Lift2_prog.senzor1       |         | \loMap.iom  | 24 VDC, 0.1 to 25 ms switching delay, sink |
| + DigitalInput09 | BOOL         | Automatic  | Lift2_prog.senzor2       |         | \loMap.iom  | 24 VDC, 0.1 to 25 ms switching delay, sink |
| + DigitalInput10 | BOOL         | Automatic  | Lift2_prog.senzor3       |         | \loMap.iom  | 24 VDC, 0.1 to 25 ms switching delay, sink |
| + DigitalInput11 | BOOL         | Automatic  | Lift2_prog.senzorVrata   |         | \loMap.iom  | 24 VDC, 0.1 to 25 ms switching delay, sink |
| + DigitalInput12 | BOOL         | Automatic  | ift2_prog.senzorTezina 🗔 |         | \loMap.iom  | 24 VDC, 0.1 to 25 ms switching delay, sink |

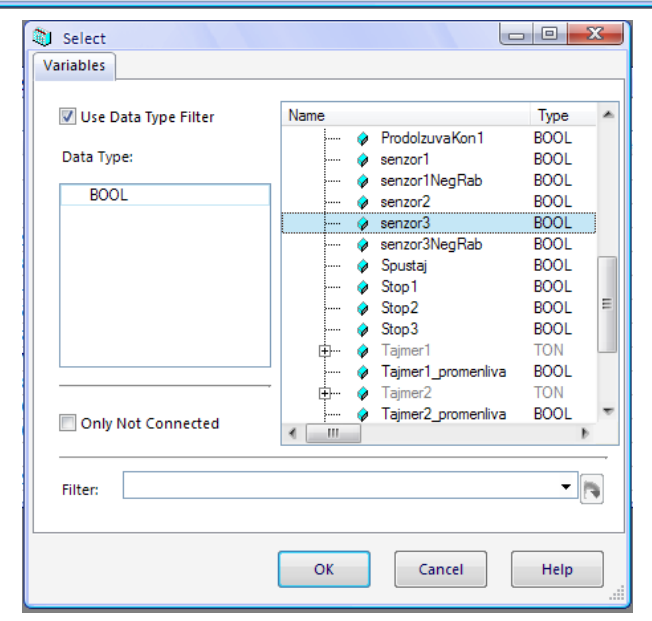

| Channel Name             | Data Type | Task Class | PV or Channel Name    | Inverse | Source File | Description [1]                    |
|--------------------------|-----------|------------|-----------------------|---------|-------------|------------------------------------|
| + ModuleOk               | BOOL      |            |                       |         |             | Module status (1 = module present) |
| DigitalOutput01          | BOOL      | Automatic  | Lift2_prog.Podignuvaj |         | \loMap.iom  | 24 VDC / 0.5 A, source             |
| DigitalOutput02          | BOOL      | Automatic  | Lift2_prog.Spustaj    |         | \loMap.iom  | 24 VDC / 0.5 A, source             |
| DigitalOutput03          | BOOL      | Automatic  | Lift2_prog.Vrata1     |         | \loMap.iom  | 24 VDC / 0.5 A, source             |
| DigitalOutput04          | BOOL      | Automatic  | Lift2_prog.Vrata2     |         | \loMap.iom  | 24 VDC / 0.5 A, source             |
| DigitalOutput05          | BOOL      | Automatic  | Lift2_prog.Vrata3     |         | \loMap.iom  | 24 VDC / 0.5 A, source             |
| DigitalOutput06          | BOOL      |            |                       |         |             | 24 VDC / 0.5 A, source             |
| DigitalOutput07          | BOOL      |            |                       |         |             | 24 VDC / 0.5 A, source             |
| DigitalOutput08          | BOOL      |            |                       |         |             | 24 VDC / 0.5 A, source             |
| DigitalOutput09          | BOOL      |            |                       |         |             | 24 VDC / 0.5 A, source             |
| DigitalOutput10          | BOOL      |            |                       |         |             | 24 VDC / 0.5 A, source             |
| DigitalOutput11          | BOOL      |            |                       |         |             | 24 VDC / 0.5 A, source             |
| ● DigitalOutput 12       | BOOL      |            |                       |         |             | 24 VDC / 0.5 A, source             |
| + StatusDigitalOutput01  | BOOL      | Automatic  | Lift2_prog.Podignuvaj |         | \loMap.iom  | Status digital output 01 (0 = OK)  |
| + StatusDigitalOutput02  | BOOL      | Automatic  | Lift2_prog.Spustaj    |         | \loMap.iom  | Status digital output 02 (0 = OK)  |
| + StatusDigitalOutput03  | BOOL      | Automatic  | Lift2_prog.Vrata1     |         | \loMap.iom  | Status digital output 03 (0 = OK)  |
| + StatusDigitalOutput04  | BOOL      | Automatic  | Lift2_prog.Vrata2     |         | \loMap.iom  | Status digital output 04 (0 = OK)  |
| + StatusDigitalOutput05  | BOOL      | Automatic  | Lift2_prog.Vrata3     |         | \loMap.iom  | Status digital output 05 (0 = OK)  |
| Statue Digital Output 06 | BOOL      |            |                       |         |             | Statue digital output 06 (0 - OK)  |

Слика 3.31 – Доделување на променливите на влезно/излезните модули

При доделувањето на променливите на дигиталниот излезен уред, тие треба да се доделат на две места во прозорецот на слика 3.31 (најдолу): на пример, променливата Podignuvaj треба да се додели на местото DigitalOutput01 и на StatusDigitalOutput01. Доколку променливите се доделат само на местата DigitalOutput, при зачувувањето на фајлот ќе се појави порака во која стои дека доделувањето на променливите не е потполно.

# 4. Програмирање на програмибилниот контролер

Во ова поглавје ќе бидат претставени можностите на B&R контролерите од аспект на нивното програмирање. Ќе бидат презентирани програмските јазици, работата со променливи и константи и ќе бидат дадени основите на Ледер дијаграм програмскиот јазик.

# 4.1. Програмски јазици поддржани кај В&R контролерите и нивни можности

Програмскиот пакет Automation Studio, како околина за програмирање на B&R контролерите, нуди повеќе програмски јазици кои можат да се искористат. При тоа, програмерот може да се одлучи за еден од програмските јазици, но може да користи и повеќе програмски јазици во еден проект, доколку тоа е неопходно. Тие се:

- Ледер дијаграм Ladder diagram (LD)
- Функциски блок дијаграм Function block diagram (FBD)
- Дијаграм на непрекината функција Continuous function Chart (CFC)
- Дијаграм на секвенцијална функција Sequential function Chart (SFC)
- Листа на инструкции Instruction list (IL)
- Структуриран текст Structured text (ST)
- Automation Basic (SB)
- ANSI C (C)

Првите три програмски јазици се графички, дијаграмот на секвенцијална функција е комбиниран – графички и текстуален, а преостанатите четири се текстуални јазици. Во Automation Studio сите текстуални програмски јазици користат ист едитор за пишување на програмите. Алатките за дијагностицирање се исти и се користат на ист начин. Во Watch прозорецот, каде што се проверуваат и поставуваат вредностите на променливите, се користи идентично без разлика на програмскиот јазик. Функциските блокови од стандардните B&R библиотеки можат да се повикуваат и користат кај сите програмски јазици.

Секоја посакувана апликација може да се изведе со користење на било кој од програмските јазици. Во следната табела се дадени можностите на програмските јазици за реализација на различни функциски групи.

|                      | LD | FBD | CFC | SFC | IL | ST  | AB | C |
|----------------------|----|-----|-----|-----|----|-----|----|---|
| Логика               |    |     |     |     |    |     |    |   |
| Аритметика           |    |     |     |     |    |     |    |   |
| Одлуки               |    |     |     |     |    |     |    |   |
| Повторувачки циклуси |    |     |     |     |    |     |    |   |
| Чекорни секвенци     |    |     |     |     |    |     |    |   |
| Динамички            |    |     |     |     |    | (√) |    |   |
| променливи           |    |     |     |     |    |     |    |   |

| Функциски блокови | <br> | <br> | <br>$\checkmark$ | <br> |
|-------------------|------|------|------------------|------|

Забелешка: Со користење на функциски блокови се овозможува реализација на оние фунцкии кои не се поддржани кај одреден програмски јазик.

Изработката на програмата која ќе ја управува работата на лифтот ќе биде реализирана во програмскиот јазик ледер дијаграм.

# 4.2. Програмирање во ледер дијаграм програмскиот јазик

Програмскиот јазик ледер дијаграм е графички јазик, кој е најзастапен при програмирањето на програмибилните логички контрелери.

### Краток историјат

Оригиалниот концепт на програмибилниот логички контролер (PLC) е развиен во САД во 1968 година. Тој концепт е развиен како микропроцесорски и програмибилен, кој требало да ги замени хардверските системи за управување. PLC контролерите биле базирани околу ледер дијаграмот, што претставува шематски приказ на логички управувачки систем од релејни кола. Во тоа време, овој концепт овозможи со релативно малку тренинг, брзо составување и програмирање на прости логички управувачки системи. Ледер дијаграмот е идеален за прости логички управувачки системи, лесно се користи и лесно се совладува. Тој е веројатно главната причина поради која PLC контролерите доживеаја таков успех во индустријата.

До почетокот на 90-тите постоеле илјадници производители на PLC контролери, и сите нуделе свои системи за програмирање и сет на инструкции. Иако програмите што се пишувале за различни системи биле слични, начинот на кој тие биле структурирани, како и сетот на инструкции кој се користел, се разликувал од еден производител до друг. Поради ова секогаш се појавувале проблеми својсвени само за специфичниот хардвер кој се користел, и корисниците биле приморани да се врзуваат за одреден производител.

Во 1979 година била формирана работна група на Меѓународниот комитет за електротехника (IEC – International Electrotechnical Commission) со цел да изготви еден универзален стандард за PLC контролерите. Овој стандард денес е познат како IEC 61131.

## 4.2.1. Општи карактеристики на ледер дијаграмот

Ледер дијаграмот е графички програмски јазик. Тој претставува симболично претставување на електронските кола. Симболите се така избрани, да изгледаат слично со шематските симболи кои се користат кај електричните уреди. Заради ова, еден електротехничар кој никогаш не работел со PLC, може да разбере ледер дијаграм. Шематските симболи (контакти и намотки) и линиите кои ги поврзуваат ја создаваат логиката на програмата. Општи карактеристики се:

- графички програмски јазик
- сличен со релејните дијаграми
- јасно и едноставно програмирање

- интуитивен за употреба
- лесно се наоѓаат грешки
- се преведува (компајлира) е со IEC 61131-3 стандардот.

Програмскиот јазик ледер дијаграм, во Automation Studio, ги нуди следните можности:

- Користење на дигитални влезови и излези и внатрешни Булови променливи (тип Boolean)
- Користење на аналогни влезови и излези
- Користење на функциски блокови
- Контрола на текот на програмата (скокови)
- Алатки за дијагностика

### 4.2.2. Основни елементи на ледер дијаграмот

Основните елементи на еден ледер дијаграм се прикажани на слика 4.1. Тие можат да се поделат на два дела: условен дел и дел со инструкции. Во условниот дел се содржани условите кои треба да бидат исполнети за да се изврши инструкцијата која се наоѓа на десната страна од условниот дел, и со која е поврзана со линијата за инструкции. Левата вертикална линија се вика магистрална линија или bus bar. Тоа е линија низ која (замислено) програмата константно се "снабдува" со напојување. Во условниот дел се наоѓаат графичките симболи за условите т.е. контактите. Логичката комбинација од условите одредува кога и како ќе се изврши инструкцијата на десната страна. Елементите на крајната десна страна се викаат намотки (на пример, светилки, мотори, релиња, итн.)

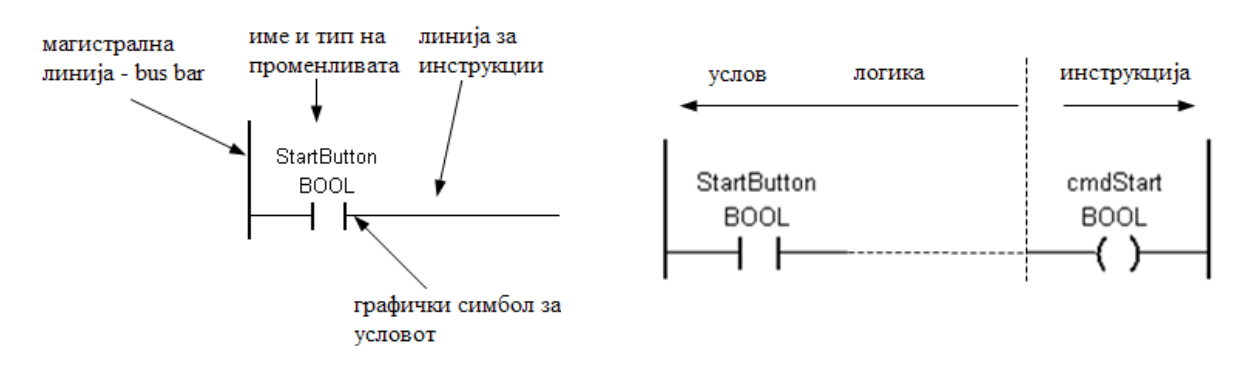

Слика 4.1 – Основни елементи на ледер дијаграмот

### 4.2.3. Мрежи во ледер дијаграмот

Мрежа во ледер дијаграмот е коло со кое се изразува одредена функција. Таа се состои од елементи, гранки и блокови. Со мрежата се изразува некоја целосна функција и таа е основен дел на ледер дијаграмот. Еден целосен ледер дијаграм е составен од повеќе вакви програмски мрежи.

Почетокот на мрежата е на левата вертикална линија bus bar. Ако две или повеќе кола се поврзани со вертикална линија, тогаш тие припаѓаат на иста мрежа. Во една мрежа можат да се сместат до 50 редови и 50 колони. Големината на ледер дијаграмот е ограничена само од големината на меморијата на компјутерот каде што се програмира и од меморијата на контролерот.

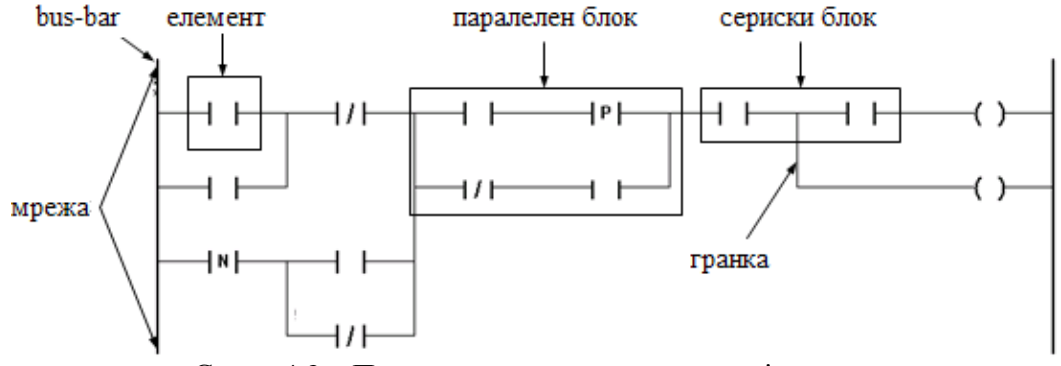

Слика 4.2 – Програмска мрежа на ледер дијаграмот

## 4.2.4. Симболи кај ледер дијаграмот

### 4.2.4.1. Контакти

Контактите се наоѓаат во условниот дел од ледер дијаграмот. Тие не можат да бидат поставени на десната страна – таа е резервирана за намотките. Контактите можат да се поврзат со дигиталите влезови или излези на функциските блокови.

Контактите во една мрежа можат да бидат поврзани со еден или повеќе намотки. Секој контакт е означен со име на променлива, која треба да биде декларирана во прозорецот за декларирање на променливи. Секој контакт, без разлика дали е влез, излез или внатрешна променлива, може да се користи низ целата програма. Врската помеѓу контактите зависи од логиката која сакаме да се реализира: сериска, паралелна или сериска и паралелна.

На еден контакт можат да се придружат само променливи од тип Boolean (BOOL).

| Тип на контактот          | Симбол                 |
|---------------------------|------------------------|
| Нормално отворен          |                        |
| Нормално затворен         | —1/I—                  |
| Позитивен раб             | —_ <b> </b> ₽ <b> </b> |
| Негативен раб             | —N                     |
| Позитивен и негативен раб | PN                     |

Кај контактите често се среќаваат поимите нормално отворен и нормално затворен контакт. Нормално отворениот контакт (на пример тастер) ќе спроведува електрична

струја, ако е притиснат. Ако се отпушти тастерот, нормално отворениот контакт ќе престане да спроведува струја. Кај нормално затворениот контакт (на пример ѕвонче) е обратно – тој ќе спроведува струја (ѕвончето ќе ѕвони), се додека не се притисне прекинувачот на ѕвончето, со кој ќе се прекине струјното коло.

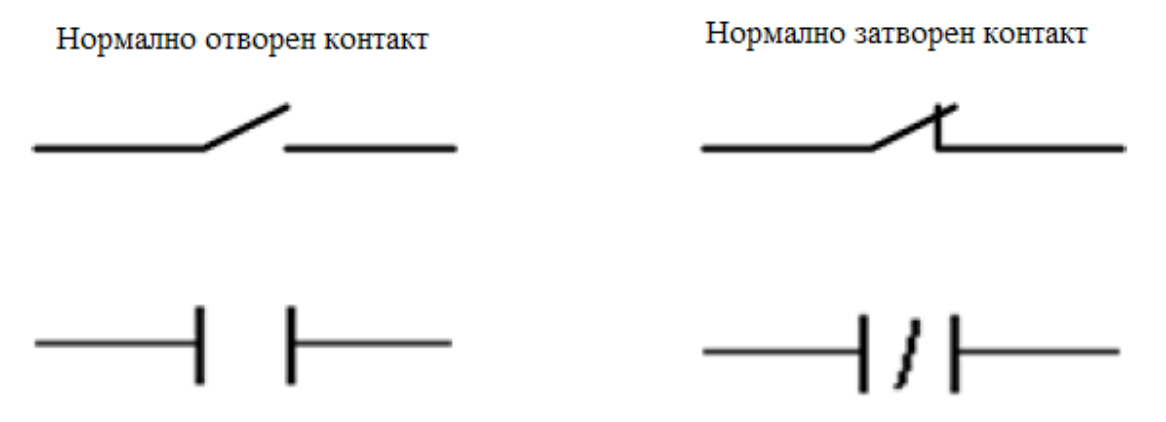

Слика 4-3 – Нормално отворен и нормално затворен контакт

Пример за употреба на нормално отворениот контакт во пракса е кај заштитните врати на машините. Ако се отвори вратата, контактите се раздвојуваат и струјното коло се прекинува. Нормално отворени и нормално затворени контакти можат да се изведат на излезите на сензорите.

1. Нормално отворен контакт

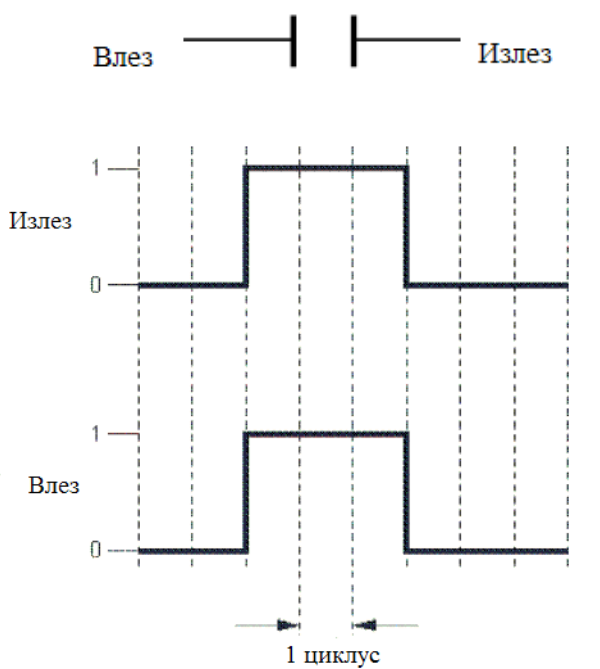

Ако контактот не е притиснат, електричното коло не е затворено и логичката состојба е 0 (False).

Ако контактот е притиснат, физичката состојба преминува во логичка 1 (True).

### 2. Нормално затворен контакт

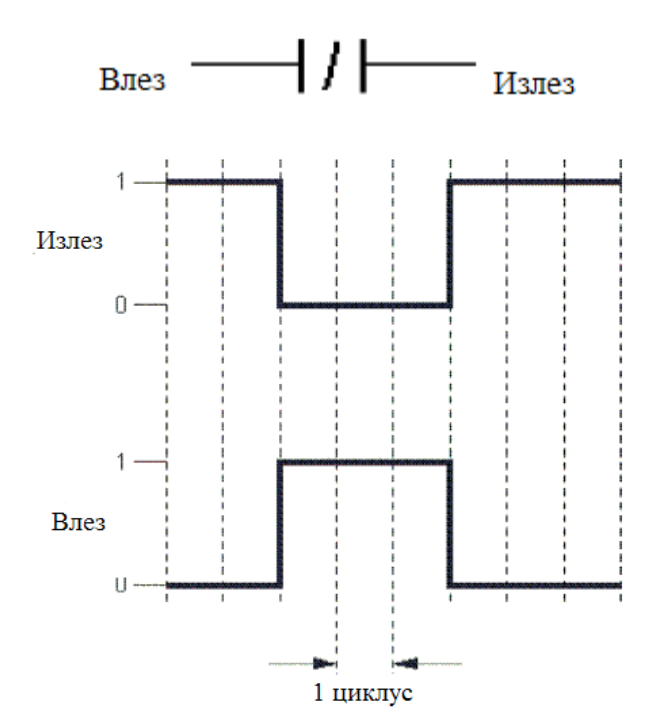

Овој симбол го менуваа статусот на променливата од тип Boolean.

Се користи на оние места каде што влезниот сигнал не треба да биде присутен за да се изврши инструкцијата на излезот.

Состојбата на излезот е на логичка 0 ако влезот е на логичка 1.

### 3. Позитивен раб

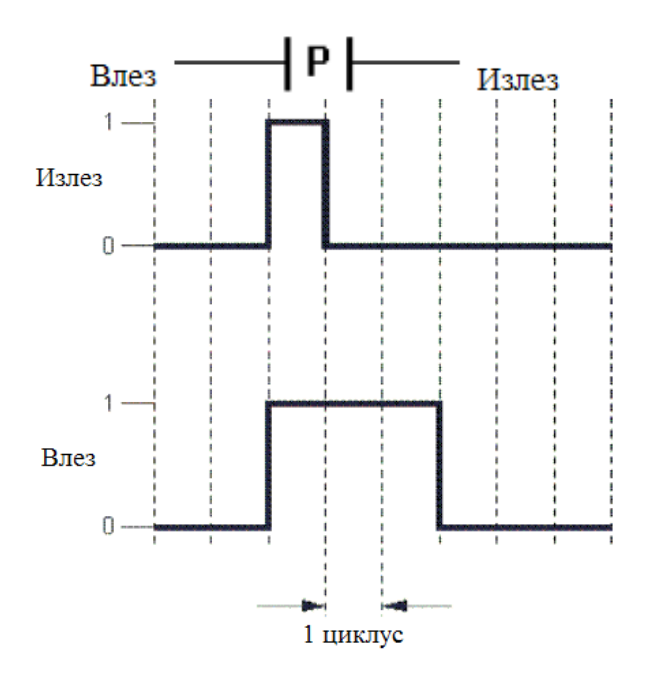

Овој симбол се користи за да формира позитивен раб на дигиталниот сигнал.

Кога вредноста на променливата ќе премине од 0 на 1, се појавува позитивен раб и овој контакт враќа вредност 1 за еден циклус. Ова може да се искористи за да сетира или ресетира променливи или да ги брои позитивните рабови на таа променлива.

## 4. Негативен раб

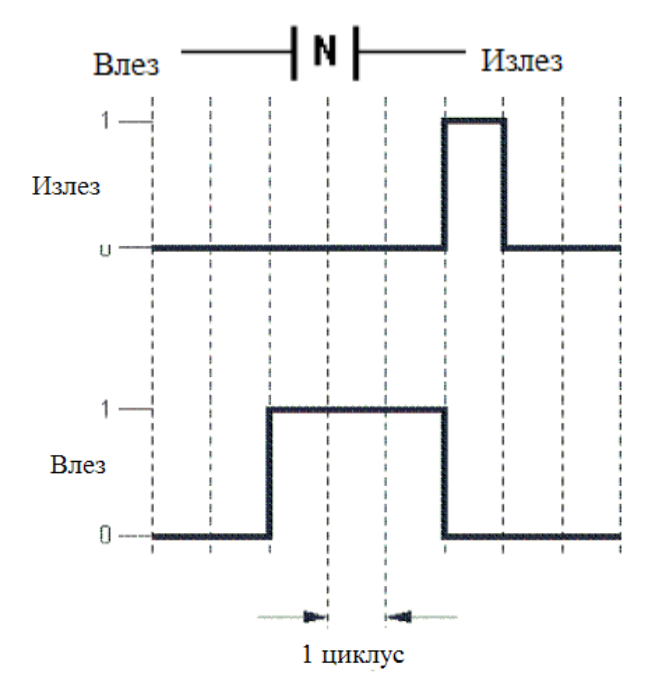

Овој симбол се користи за да формира негативен раб на дигиталниот сигнал.

Ако вредноста на променливата премине од 1 на 0, се појавува негативен раб и овој контакт враќа вредност 1 за еден циклус. И ова може да се искористи за да сетира или ресетира променливи или да ги брои негативните рабови на таа променлива.

5. Позитивен и негативен раб

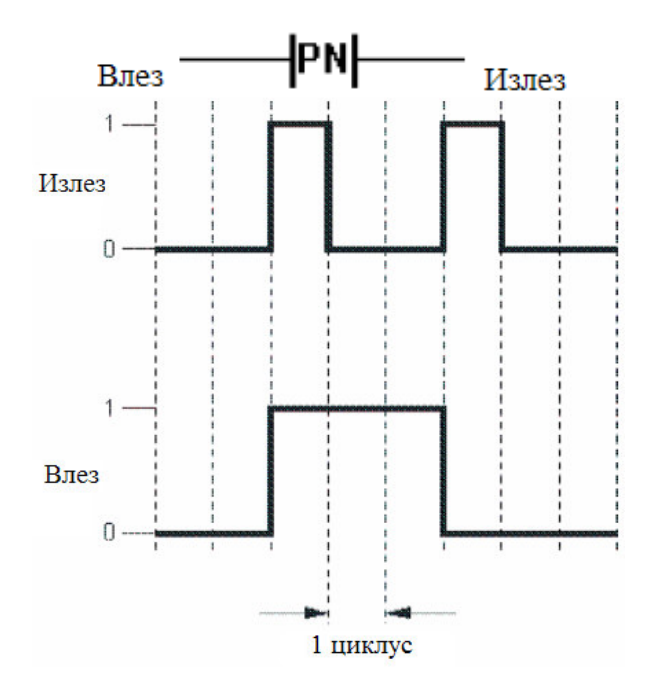

Овој симбол се користи за да формира позитивен и негативен раб на дигиталниот сигнал.

Однесувањето на овој контакт е еднаков на паралелно поврзани контакти со позитивен и негативен раб. Кога променливата ќе премине од 0 на 1 (позитивен раб) излезот од контактот е 1 за еден циклус. Истото се случува и при премин од 1 на 0 (негативниот раб).

### 4.2.4.2. Намотки

Намотката е еден од основните елементи на ледер дијаграмот. Секогаш е поставена на десната страна од ледер дијаграмот како излез. Намотките се поврзуваат на десната страна од контактите или на десната страна на излезите од функциските блокови. Во еден ледер дијаграм мора да биде присутна најмалку една намотка. На една инструкциска линија (на десната страна на условот) може да се поврзат неколку намотки (излези) поврзани паралелно.

Секоја намотка може да се искористи како дигитален излез или внатрешна променлива, која подоцна може да се искорити како влез во некоја друга мрежа. На намотките можат да им се доделат само променливи од типот Boolean.

| Тип на контактот                   | Симбол |
|------------------------------------|--------|
| Намотка                            | —()    |
| Негирана намотка                   | —(/)   |
| Намотка за сетирање                | —(s)   |
| Намотка за ресетирање              | ——(R)  |
| Намотка со премин на позитивен раб | ——(P)  |
| Намотка со премин на негативен раб | ——(N)  |
| Намотка со премин на двата<br>раба | (PN)   |

### 1. Намотка

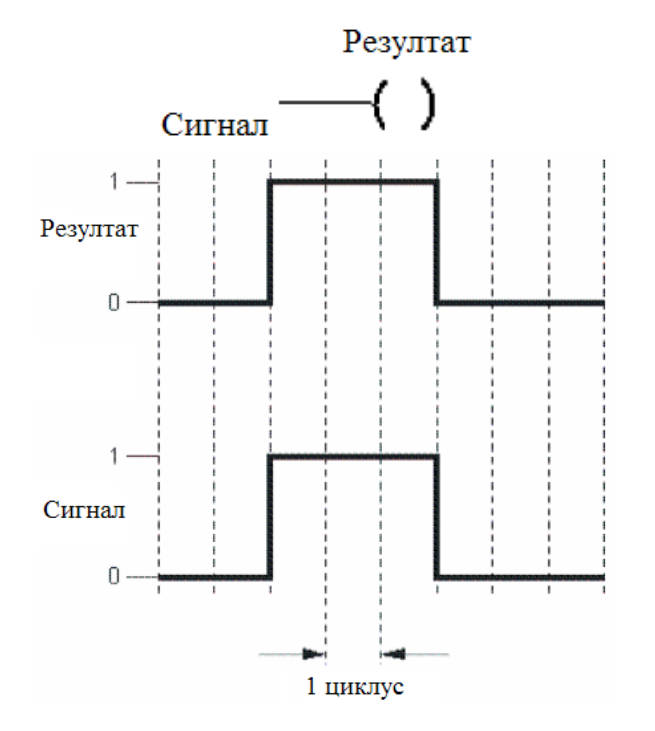

Намотката има состојба логичка 1 ако се исполнети условите во инструкцискиот дел.

# 2. Негирана намотка

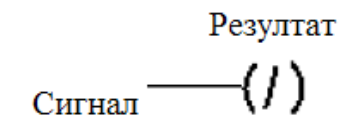

Ако се исполнети условите, негираната намотка има состојба на логичка 0, во спротивно, има состојба на логичка 1.

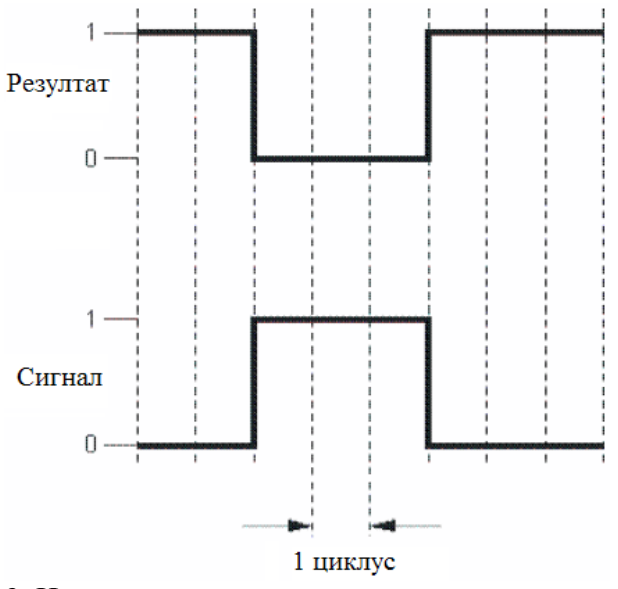

3. Намотка за сетирање

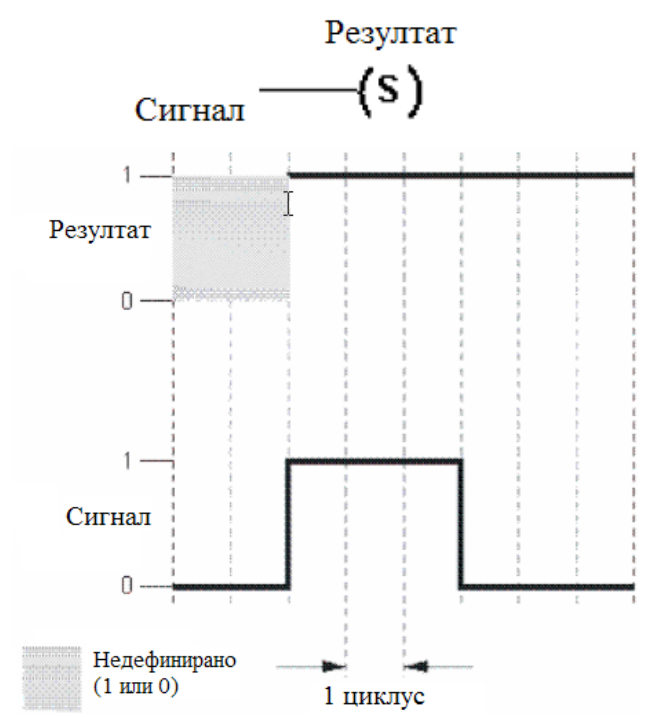

Намотката за сетирање ја сетира променливата во состојба 1 ако се исполнети условите.

Состојбата останува сетирана се додека променливата не се ресетира.

4. Намотка за ресетирање

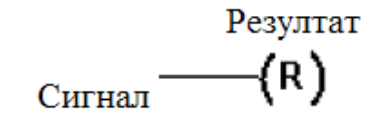

Ако се исполнети условите, намотката за ресетирање ја ресетира променливата, т.е. ја променува нејзината состојба во 0.

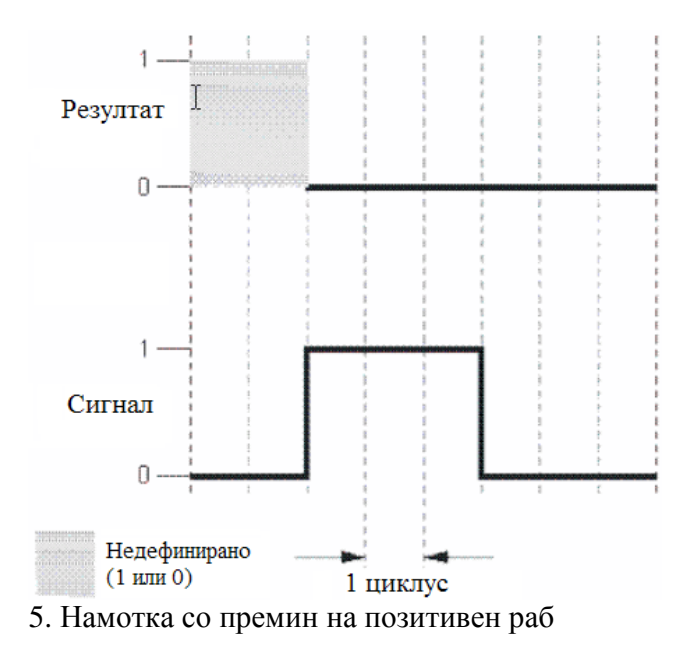

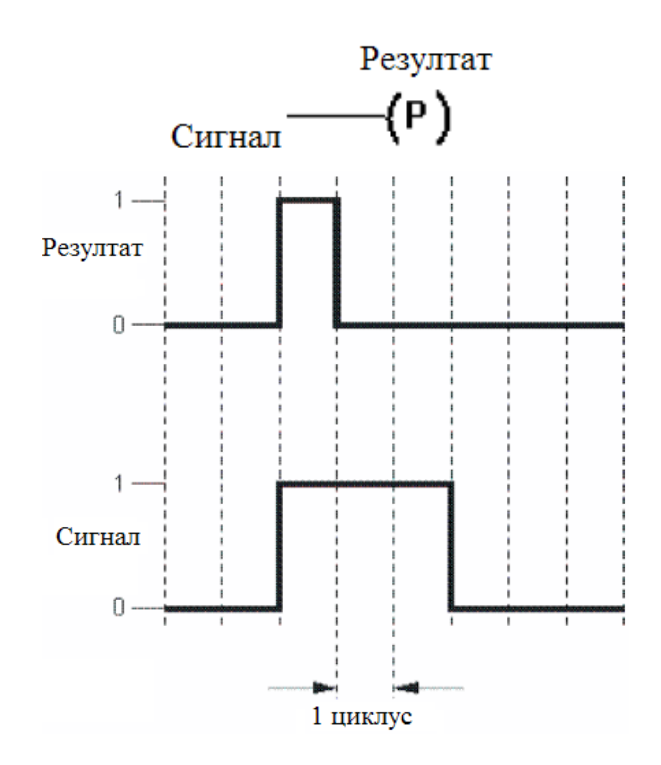

Намотката со премин на позитивен раб ја променува состојбата на променливата во 1 (во времетраење од 1 циклус) ако се исполнети условите.

За сите други циклуси при исполнети услови, излезот останува со состојба 0.

6. Намотка со премин на негативен раб

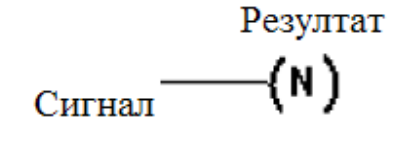

Намотката со негативен раб ја променува состојбата на променливата во логичка 1 за времетраење од 1 циклус, ако не се

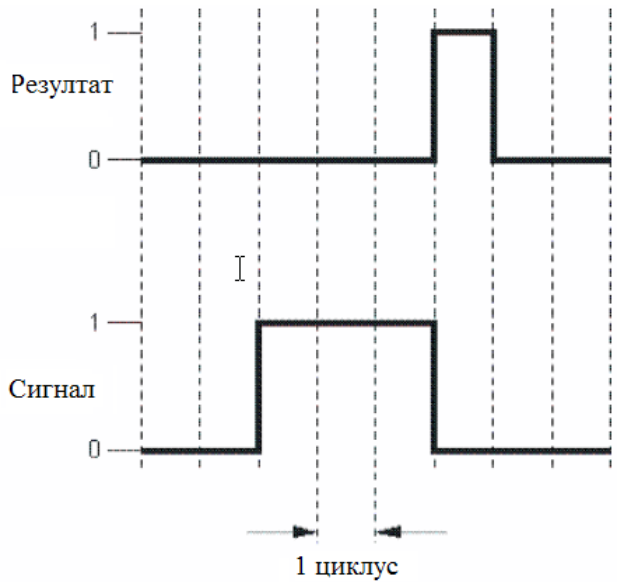

исполнети условите, и тоа во првиот циклус по престанокот на исполнувањето на условите (на негативниот раб).

За сите други циклуси во кои не се исполнети условите, вредноста на променливата останува 0.

7. Намотка со премин на позитивен и негативен раб

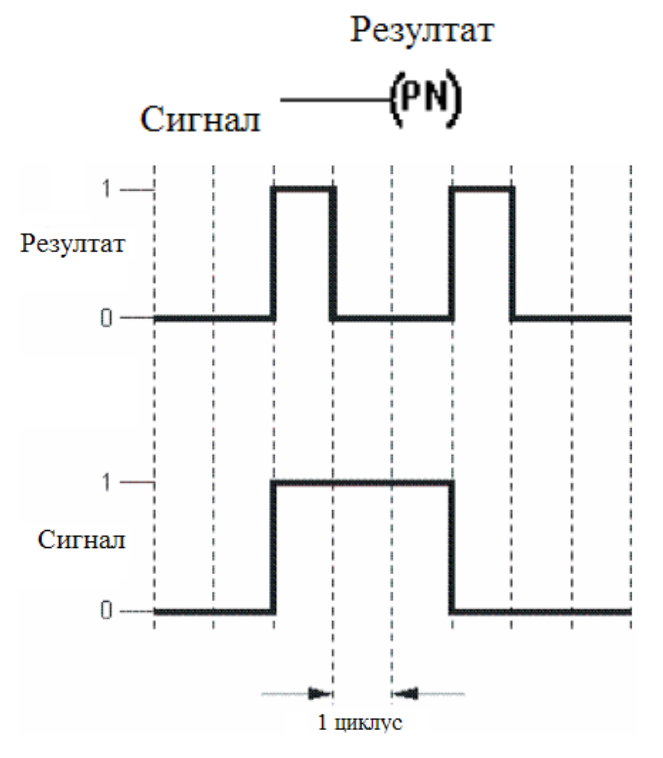

Оваа намотка ги обединува функциите на излезите со позитивен и негативен раб.

## 4.2.5. Контролирање на текот на програмата

Текот на програмата се контролира со помош на две инструкции, **jump** и **return**. Идејата е оние мрежи од програмата кои не се потребни во дадениот момент да се прескокнат и да се изврши некој дел од програмата што се наоѓа под тие редови.

Кога се исполнети условите за инструкцијата јитр, таа се извршува на тој начин што извршувањето на програмата прави "скок" од местото на инструкцијата јитр до онаа мрежа со специфично име, т.е. името на инструкцијата јитр. На пример, ако инструкцијата јитр е означена како "Jump Mark", ќе се прескокнат сите мрежи после инструкцијата и програмта ќе продолжи да се извршува од мрежата што го носи името "Jump Mark". За сите скокови потребни се единствени имиња (слика 4.3).

Со ова се овозможува ефикасна контрола на текот на програмата. Ова помага да се скрати времето на извршување на програмата, со елиминирање на оние мрежи кои нема потреба да се извршат во дадениот момент, т.е. при зададените услови.

Инструкцијата return се користи за да го заврши ледер дијаграмот на одредена мрежа, различна од последната, ако се исполнети условите кои се поставени. Ако се исполнети условите на инструкцијата return, оние мрежи што се наоѓаат под неа не се извршуваат (слика 4.4).

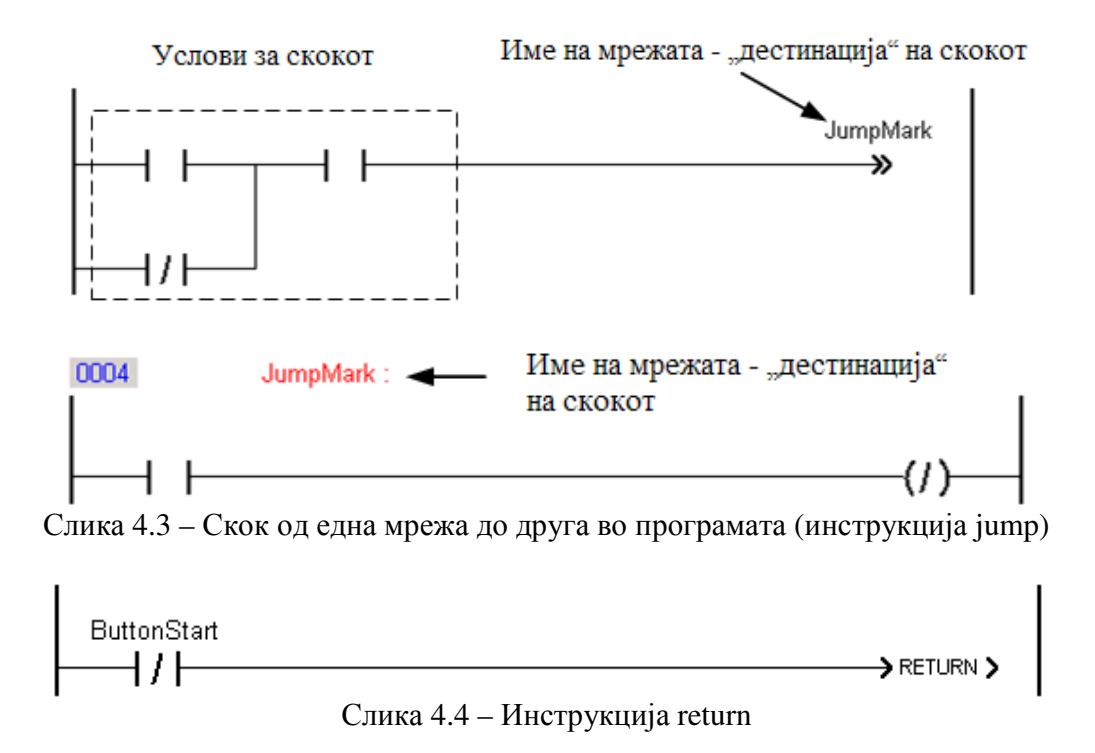

### 4.2.6. Користење на функциски блокови

Ледер дијаграм едиторот во Automation Studio овозможува користење на функциски блокови. Ако се внесе функциски блок, тогаш влезната логика (условите) се исто така претставени со инструкции со контакти. Тие ја одредуваат логиката за функциските блокови. Еден функциски блок може да има еден или повеќе намотки како излези, во кои се регистрира статусот или резултатот на функцијата. Ако функцискиот блок треба да биде активен цело време, тогаш тој се поврзува за вертикалната линија на левата страна (bus bar линија).

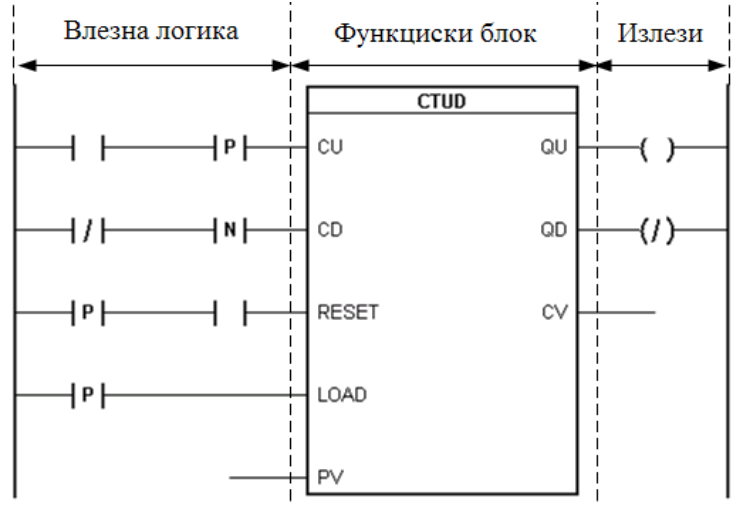

Слика 4.5 – Функциски блок во ледер дијаграм

Функцискиот блок може да има и аналогни влезови и излези, поврзувајќи го со променливи на кои им се придружени некои од аналогните влезови и излези на модулите. Потребно е да курсерот да се постави во позиција на некоја од променливите на функцискиот блок (на пример, променливата CV од слика 4.5), и да се притисне иконата (Analog value) или spacebar-от на тастатурата. Потоа на таа функциска променлива и се доделува некоја од програмските променливи, претходно декларирани.

## 4.2.7. Тек на "струјата" во програмата

Ако се појави логички континуитет во една мрежа, тогаш состојбата на излезот има состојба логичка 1, т.е. "струјата протекува" до делот од мрежата резервиран за излезните инзтрукции. "Струјата тече" од лево кон десно во една мрежа. Мрежите се извршуваат една по друга, освен ако текот се промени со користење на скокови или прекинит (инструкциите jump и return).

Во следнава мрежа има неколку можни начини на тек на логичкиот континуитет.

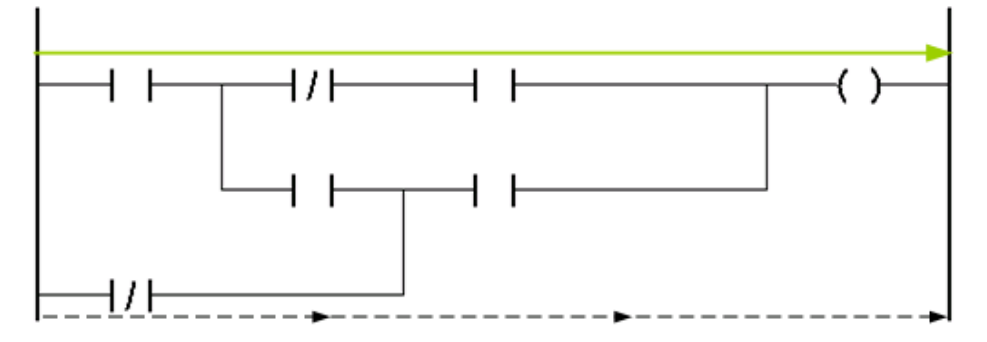

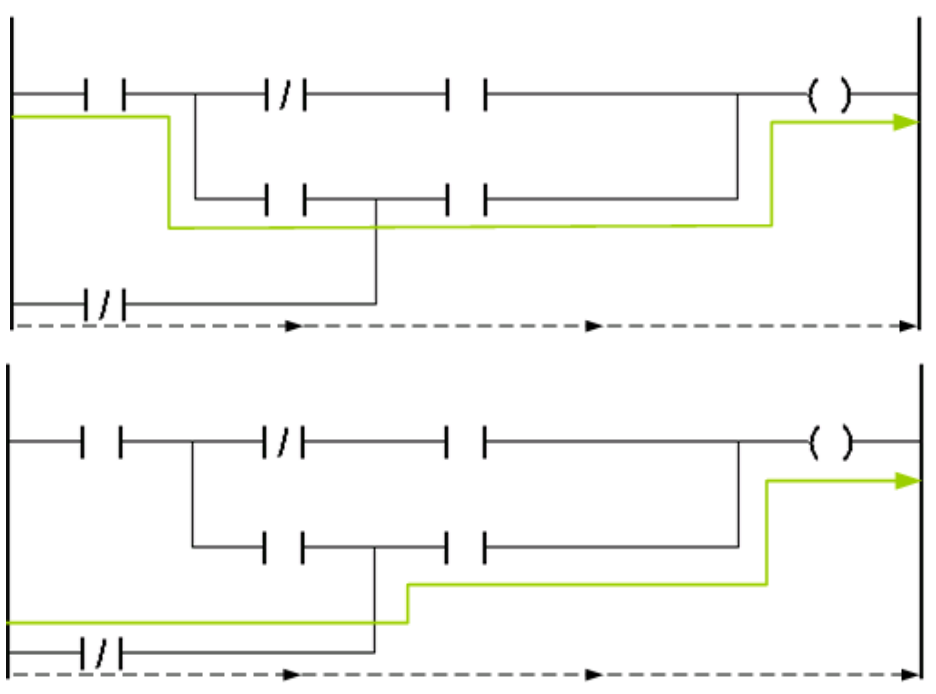

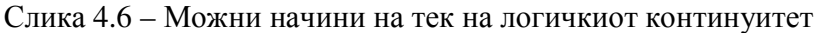

За разлика од жичано поврзанита релејна логика, тек на "струјата" како што е прикажан на слика 4.7 не е возможна кај логиката на PLC контролерите.

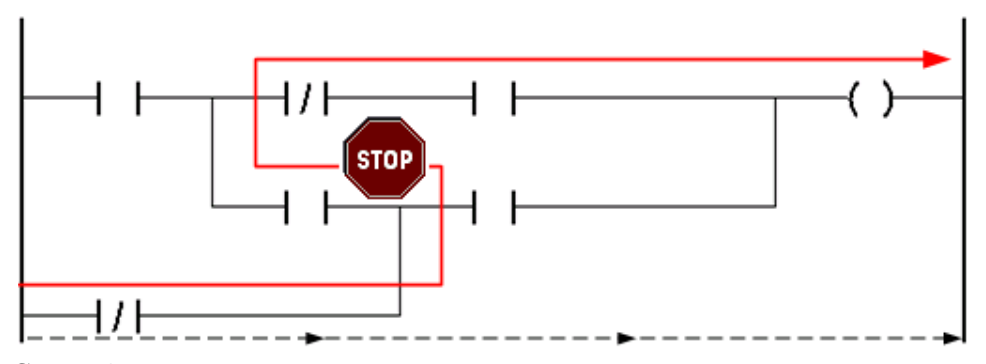

Слика 4.7 – Не е возможен тек на логички континуитет од десно на лево

# 4.3. Променливи

Променливите се симболички елементи кои се користат во програмирањето. Тие претставуваат мемориски локации од кои што можат да се читаат и запишуваат податоци, со пристапувањето до променливата. Со користењето на овие симболички елементи е овозможено корисникот да не води многу сметка за користењето на меморијата, бидејќи тоа го управува задачата на програмирањето.

Константите се вид на "променливи", чијашто вредност не се менува. Таа е зададена за време на креирањето на софтверот и нејзината вредност може да биде само прочитана.

### 4.3.1. Типови на податоци

Типот на податоците ги опишуваат својствата на променливите. Примери за својства можат да бидат можниот опсег на бројот складиран во променливата, неговата прецизност, или можните операции кои можат да се извршат врз него.

Следните типови на податоци се викаат основни типови на податоци. Тие можат да се користат во сите програмски јазици.

| Бинарни | Целобројни ненегативни | Целобројни | Реални | Време, датум, знаковни |
|---------|------------------------|------------|--------|------------------------|
|         |                        |            |        | променливи             |
| BOOL    | USINT                  | SINT       | REAL   | TIME                   |
|         | UINT                   | INT        | LREAL  | DATE_AND_TIME          |
|         | UDINT                  | DINT       |        | STRING                 |

| Тип на податок | Потребна меморија (бајти) | Опсег                      |
|----------------|---------------------------|----------------------------|
| BOOL           | 1                         | TRUE (1), FALSE (0)        |
|                |                           | Дигитални влезови и излези |
| SINT           | 1                         | -128 +128                  |
| INT            | 2                         | -32768 +32768              |
|                |                           | Аналогни влезови и излези  |
| DINT           | 4                         | -2147483648 +2147483647    |
| USINT          | 1                         | 0 255                      |
| UINT           | 2                         | 0 65535                    |
| UDINT          | 4                         | 0 4294967295               |
| REAL           | 4                         | -3.4E38 +3.4E38            |
| LREAL          | 8                         | -1.79769313486231E308      |
|                |                           | +1.79769313486231E308      |
| TIME           | 4                         | T#-24d_20h_31m_23s_648ms   |
|                |                           | T#24d_20h_31m_23s_647ms    |
| DATE_AND_TIME  | 4                         | DT#1970-01-01-00:00:00     |
|                |                           | DT#2106-02-07-06:28:15     |
| STRING         | Променлива                | Приказ на знакови          |

## 4.3.2. Декларирање на променливи и константи

Променливите и константите се декларираат во фајлот со додавката (екстензија) \*.var. Начинот на декларирање на променливите беше објаснет во точката 3.2.2. При деларирањето на променливата, освен нејзиното име, треба да се специфицира и типот на податокот што таа ќе го носи и дали таа е константа. На една променлива или константа може да се специфицира и одредена вредност (слика 4.8).

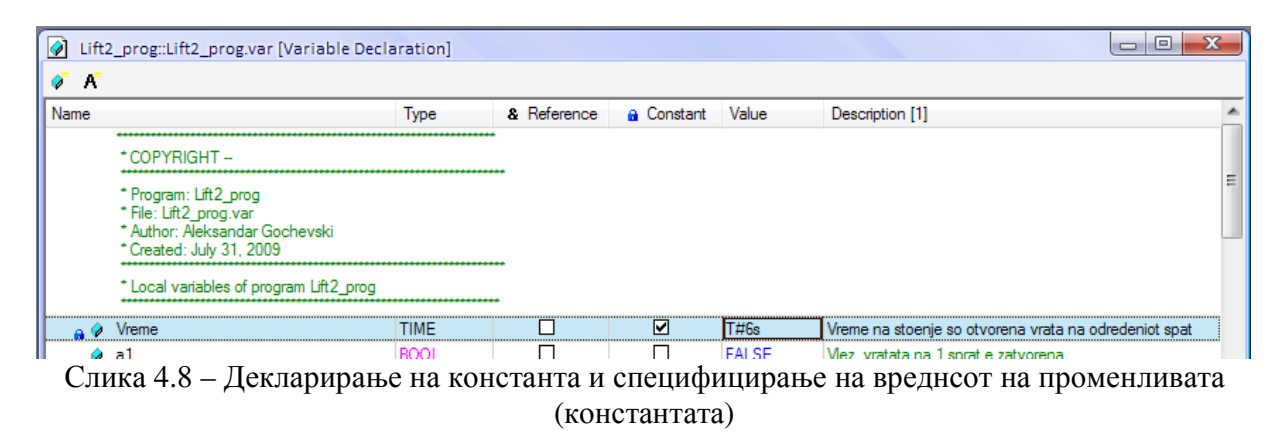

Во колоната **Туре** (слика 4.8) се специфицира типот на променливата, односно типот на податоците кои можат да се доделат кон променливата. Најпрво, се кликнува (се селектира) променливата и се кликнува во редот на името на променливата и колоната **Туре**. Откако ќе се појави иконата  $\Box$  се кликнува на неа и се отвора прозорец како на слика 4.9.

| Category:               | Name 📥        | Scope | Description[1]    | Descri |
|-------------------------|---------------|-------|-------------------|--------|
| Paris data tunas -      | BOOL          |       | TRUE or FALSE     |        |
| Pasic data types        | DATE_AND_TIME |       | 32-Bit type with  |        |
| Structure types         | DINT          |       | 32-Bit signed int |        |
| Enumeration types       | DT            |       | 32-Bit type with  |        |
| Function blocks         |               |       | 16-Bit signed int |        |
| Show external libraries | LREAL         |       | 64-Bit signed flo |        |
|                         | REAL          |       | 32-Bit signed flo |        |
| Chow only used          | SINT          |       | 8-Bit signed inte |        |
| Show only used          | STRING        |       | ASCII string (ter |        |
| Chau antula art         | TIME          |       | 32-Bit type with  |        |
| _ show only local       | UDINT         |       | 32-Bit unsigned   |        |
|                         | UINT          |       | 16-Bit unsigned   |        |
| A                       | USINT         |       | 8-Bit unsigned i  |        |
| Length:<br>0            |               |       |                   |        |
|                         | <b>∢</b>      |       |                   | -      |
| Filter:                 |               |       |                   | Ť.E    |

Слика 4.9 – Избор на типот на променливата

Може да се избере помеѓу основни типови на проманливи (Basic data types), структурирани типови на променливи (Structure types), наброиви типови на податоци (Enumeration types) и типови на податоци на функциските блокови. Последниот тип на податоци се доделува на променливите што се доделуваат на функциските блокови. На

пример, ако на функцискиот блок TON е доделена променливата Tajmer1, таа треба да биде од типот TON, кој може да се најде ако во паѓачкото мени **Category**, (слика 4.9), се избере Function blocks.

## 4.3.3. Структури (кориснички типови на податоци)

Корисникот (програмерот) може да групира одредена група на променливи во структура. Ова овозможува да одделните променливи кои би биле "расфрлани" наоколу, декларирани со други типови, да се групираат и да формираат структури кои ќе рефлектираат одредена функција или задача.

Ова подобро може да се објасни со пример: Нека е зададена задача да се креира програма која ќе управува со печење на два типа на леб. Секој тип на леб се дефинира со променливите Voda, Brasno, Sol и Kvasec. Типот на податоците ќе ги содржи следните елементи:

Voda Brasno Sol Kvasec

Типовите на лебови се мешан леб и домашен леб. Предноста на структурата е во тоа што се потребни само две променливи, на пример "mesan\_leb" и "domasen\_leb". И двете променливи ги содржат потребните елементи (вода, брашно, сол и квасец).

Ако би требало да се прошири програмата со уште еден тип на леб, она што треба да се направи е само да се креира уште една променлива од типот recept\_na\_leb (на пример, "bel\_leb"). Ако подоцна има потреба да се специфицира и времето на печење, тоа се прави со едноставно проширување на структурата, со елементот Vreme\_na\_pecenje.

Во овој пример, со помош на структурата, се користат само 3 променливи од типот recept\_na\_leb, наместо 15 кога не би постоела структурата.

За да се креираат типови на податоци, треба да се отвори фајлот со екстензија **\*.typ**. Тоа е Global.typ (слика 4.10), се отвора со двоен клик и неговиот прозорец се појавува на десната страна од главниот прозорец.

| Project Explorer                                                                                                    | <b>∀ X</b>                                                                                                    | Clabel ton [Date Time Declaration]                                                                                                    |
|----------------------------------------------------------------------------------------------------|----------------------------------------------------------------------------------------------------|----------------------------------------------------------------------------------------------------|
| Object Name         Proba1         Image: Strain Strain Str | Description<br>Default project<br>Global data types<br>Global variables<br>Global libraries<br>A new program<br>Local variables<br>Cyclic code | Image: Solution of the second state of the second state |

Слика 4.10 – Отворање на декларацијата за типови на податоци

Со десен клик на новоотворениот прозорец и со избор на Add Structure Type се декларира нов тип на податок, на кој му даваме име (пример, recept\_na\_leb). Содржината

на типот на податоците, елементите, се додаваат со избор на **Add Type Member** од менито кое се отвора со десен клик на името на структурата (слика 4.11).

| Global.typ [Data Type                                          | Declaration]           |         |            |           |       |
|----------------------------------------------------------------|------------------------|---------|------------|-----------|-------|
| 🕂 🍕 K 🛛 🏈                                                      |                        |         |            |           |       |
| Name                                                           | Туре                   |         |            |           |       |
| * COPYRIGHT                                                    |                        |         |            |           |       |
| * File: Global.typ<br>* Author: Aleksand<br>* Created: June 18 | ar Gochevski<br>, 2009 |         |            |           |       |
| * Global data types                                            | of project Proba1      | ••••    | 📕 rece     | ot na leb |       |
| 🛨 📲 recept_na_leb                                              | Add Structure Type     | <b></b> | <br>···· 🔌 | Voda      | USINT |
|                                                                | Add Enumeration Type   |         | 🤣          | Brasno    | USINT |
|                                                                | Add Type Member        |         | <br>🤣      | Sol       | USINT |
|                                                                | Add Comment            |         | <br>🤪      | Kvasec    | USINT |

Слика 4.11

Откако ќе се зачува, овој тип на податоци може веднаш да се користи во програмите од проектот.

## 4.3.4. Типови на податоци на функциските блокови

Секој функциски блок има влезови и излези, заедно групирани во форма на структура. Кога еден функциски блок ќе се повика, програмата "позади" функцискиот блок ја прима таа структура на податоци. Ако во прозорецот за следење на вредностите на променливите (Watch прозорецот) се додаде една променлива од типот на функцискиот блок на кој е придружена, ќе се види дека еден функцискиот блок е составен од одделни елементи, кои со текот на извршувањето на програмата на функцискиот блок, во општ случај се менуваат. На слика 4.12 е даден пример на функцискиот блок TON поставен во прозорецот за следење на променливите.

| 🗆 🖗 Т   | ajmer1    |       |  |  |  |  |
|---------|-----------|-------|--|--|--|--|
| ⊢ 🖗     | IN        | FALSE |  |  |  |  |
| ⊢ 🖗     | PT        | T#6s  |  |  |  |  |
| ⊢ 🖗     | Q         | FALSE |  |  |  |  |
| ⊢ 🖗     | ET        | T#0ms |  |  |  |  |
| ⊢ 🖗     | StartTime | T#0ms |  |  |  |  |
| ⊢ 🖗     | М         | FALSE |  |  |  |  |
| L 🧼     | Restart   | 0     |  |  |  |  |
|         |           |       |  |  |  |  |
| _       |           | T     |  |  |  |  |
| 🖗 Watch |           |       |  |  |  |  |

Слика 4.12 – Променливата Tajmer1 на функцискиот блок TON во Watch прозорец

### 4.3.5. Низи

Низите се променливи што содржат неколку елементи од ист тип на податоци. Кон тие елементи се пристапува со помош на индекс. Овие елементи можат да се декларираат како основни типови на податоци (проста низа) или како кориснички типови на податоци (низа од структури). Индексот на низата секогаш започнува со 0. Пристапот до елемент од низата изгледа вака:

ArrayVariable[ArrayIndex]

Пристапот до низа од структура изгледа вака:

ArrayVariable[ArrayIndex].Element

Bo Automation Studio променливата се декларира како низа во прозорецот за декларирање на променливите, при изборот на типот на податокот.

Низите од податоци се користат кога се потребни променливи од ист тип на податоци.

| 🕽 Select Data Type      |               |
|-------------------------|---------------|
| Category:               | Name 🔺        |
| Basic data types 👻      | BOOL          |
| busic data types        | DATE_AND_TIME |
|                         | DINT          |
| Show project structure  | DT            |
|                         | INT           |
| Show external libraries | LREAL         |
|                         | REAL          |
| Show only used          | SINT          |
|                         | STRING        |
| Show only local         | TIME          |
|                         | UDINT         |
|                         | UINT          |
| Array index range:      | USINT         |
|                         |               |
| 0)                      |               |
| Length:                 |               |
| 0                       |               |
|                         | ٠ m           |

Слика 4.13 – Декларирање на низа

## 4.3.6. Домен на променливи

Пакетите на еден проект можат длабоко да се вгнездуваат (структурираат), во зависност од потребата, а тоа може да се види во логичкиот поглед. Ова овозможува енкапсулација (обвивање) на податоците. Структурата на проектот го определува доменот (видливоста) на користење на декларираните променливи и типови на податоци. Постојат разлики во доменот на променливите:

 Глобални променливи, се наоѓаат на највисокото ниво и се видливи за целиот проект. Тие исто така се глобални и од гледна точка на контролерот.

- Локални променливи на пакетот. Тие се декларираат во границите на пакетот и можат да се користат во сите под-пакети или програми. И овие променливи се глобални од гледна точка на контролерот.
- Локални променливи, се декларираат во програмата и се видливи само за конкретната програма. Од гледна точка на контролерот, тие се локални променливи.

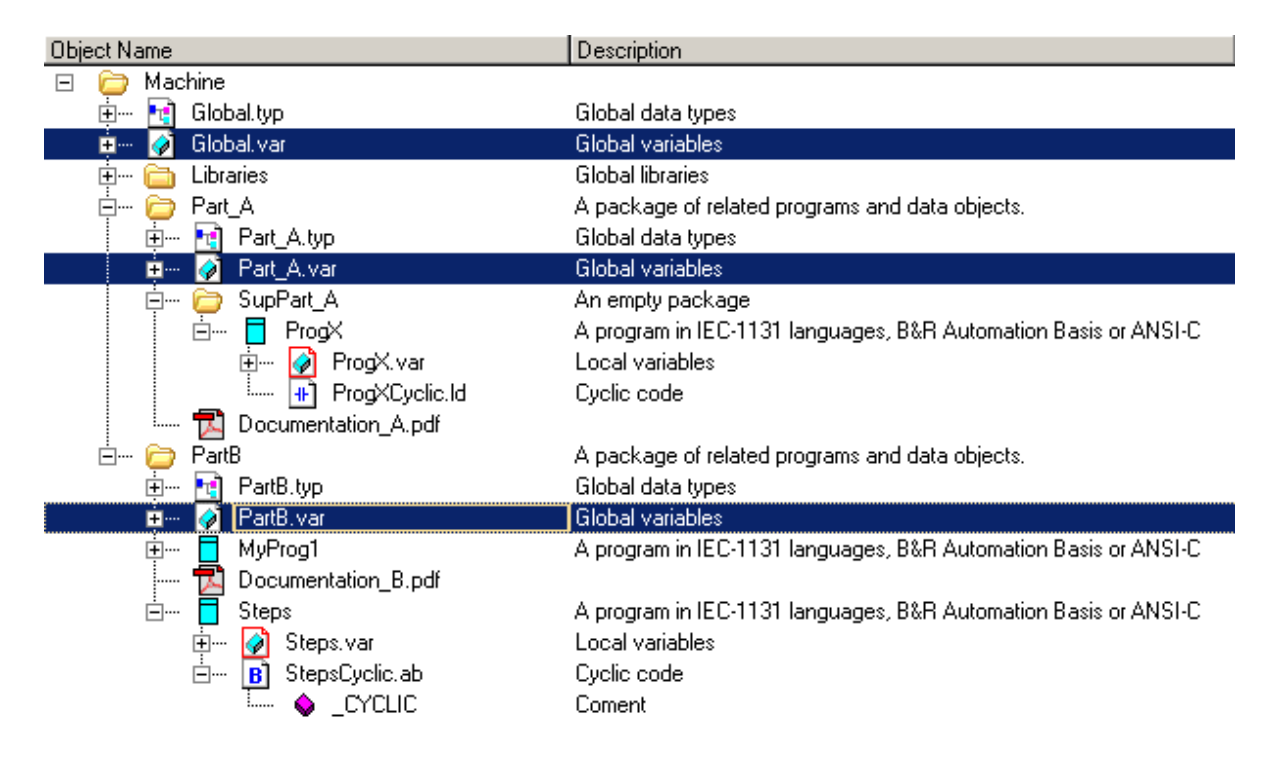

Слика 4.14 – Глобални и локални променливи

# 4.3.7. Иницијализација на променливите и константите

Променливите треба да имаат дефинирани вредности во секој момент. Има неколку начини на иницијализација на променливите: од системот или од корисникот. Иницијализацијата се одвива по следниот редослед:

- Во прозорецот за декларирање на променливи
- Во иницијализацијата на задачата
- Во делот на цикличната задача

Декларирање на променливата. Вредноста на иницијализација (почетната вредност) може да се внесе за променливите и константите во прозорецот за декларирање на променливите, и тоа во колоната Value (слика 4.8). Притоа постојат две можности:

 Променливите да се иницијализираат со фиксна вредност (нумеричка вредност што припаѓа во опсегот на вредности на променливата)  Променливите да се дефинираат како заостанати. Овие вредности се зачувани во областа на бафер меморијата (меморијата напојувана од батерија), пред рестартирањето на системот. Една променлива се декларира како заостаната, ако во колоната Value, од паѓачкото мени се одбере RETAIN (слика 4.15).

| 🤣 condition | USINT |  |  | RETAIN |
|-------------|-------|--|--|--------|
| 💡 setValue  | USINT |  |  | 0      |
| Слика 4.15  |       |  |  |        |

**Иницијализација на задача** се случува (ако постои), така што секој циклус на задачата преку својата потпрограма за иницијализација, кога цикличниот систем се стартува (ова се случува пред да се стартува цикличниот дел од програмата). Програмата за иницијализација може да содржи програмски код што ги дефинира вредностите на променливите.

**Иницијализација во текот на цикличната задача.** Цикличниот дел на програмата започнува после декларирањето на променливите и иницијализацијата на задачата. Оние променливи на кои им се доделени вредности, ги задржуваат се додека не примат нови или сестемот не се рестартира.

Заостанати променливи. Заостанатите променливи се зачувуваат во посебна безбедна меморија за време на рестартирањето на системот (топол рестарт или снемување на струја), од каде што можат повторно да бидат прочитани, откако системот ќе заврши со рестартот. Податоците се зачувуваат благодарение на дополнителното напојување (батеријата) на процесорот.